## MANUALE COMPLETO COGEN

L'applicativo Acut COGEN è dedicato alla gestione della contabilità aziendale.

La procedura è perfettamente integrata con i moduli gestionali di ACUT Erp (emissione documenti) ed è arricchita da altri moduli di natura amministrativa quali cespiti, ratei/risconti e riclassificazione di bilanci.

Il modulo di contabilità si avvia da un'icona dedicata esclusivamente all'area amministrativa, può essere quindi facilmente separato dal resto del gestionale, seppur condividendo gli stessi archivi.

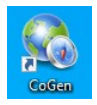

Aprendo l'applicazione si trovano due menù, uno superiore a tendina e uno laterale ad albero. Entrambi danno accesso alle stesse funzioni.

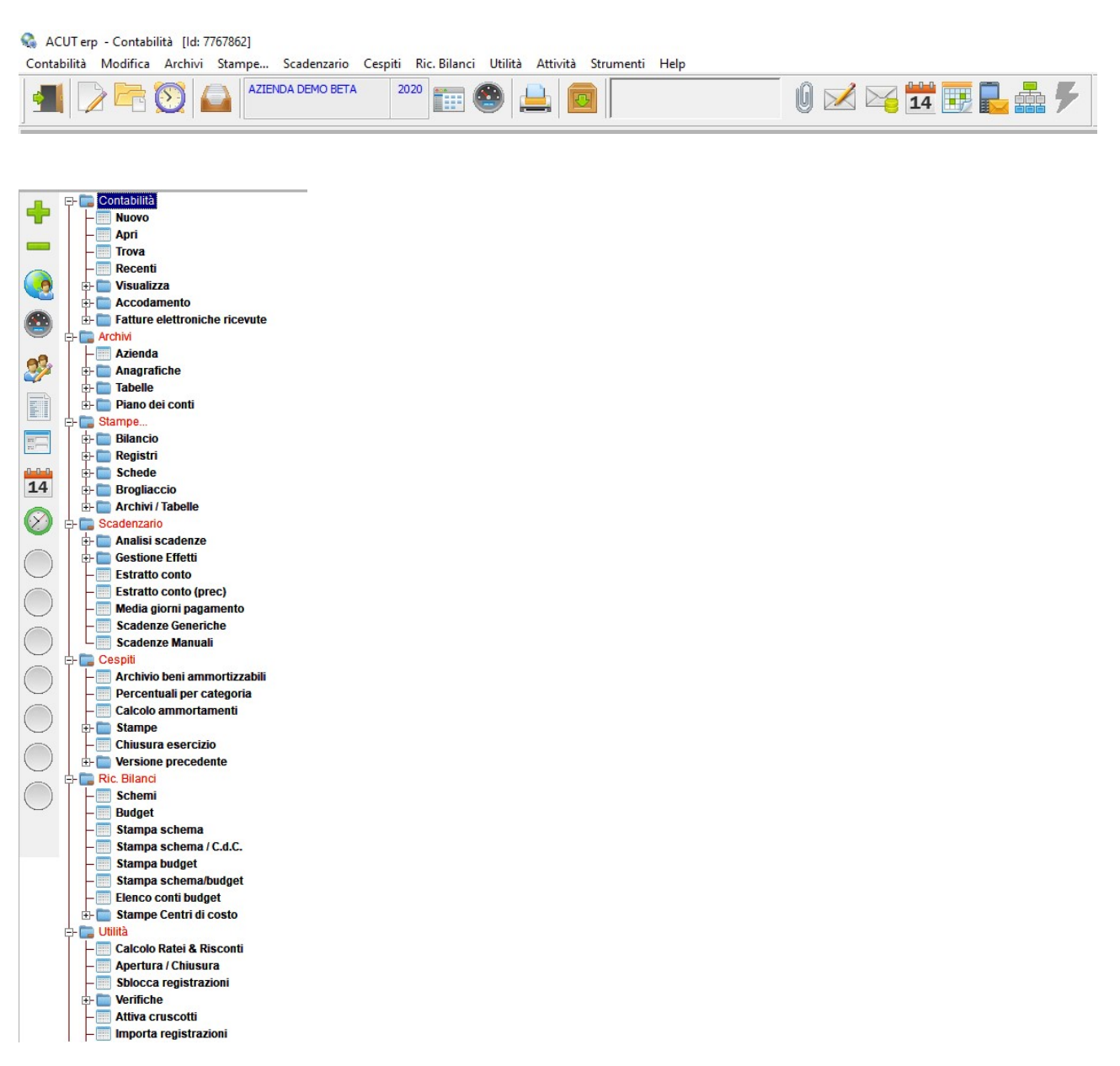

## Sommario:

| FUNZIONI PRINCIPALI          | 1 |
|------------------------------|---|
| COPIE DI SICUREZZA           | , |
| CAPITOLO 1 - ARCHIVI DI BASE | , |
| 1.A. Archivio AZIENDA        |   |
| 1.C. Codici IVA-Esenzioni    | ; |
| 1.D. Pagamenti               | , |
| 1.E. Banche clienti          | , |
| 1.F. Banche azienda          | 1 |
| 1.G. Piano dei conti         | 1 |
| 1.H. Causali contabili2420   | 1 |

| CAPITOLO 2 - GESTIONE PRIME NOTE                                                                                                    |    |
|----------------------------------------------------------------------------------------------------|----|
| 2.A. Nuova registrazione                                                                                                    | 26 |
| <b>2.B. Documenti IVA (Fatture-Note di credito)</b><br>2.B.1. Accodamento fatture di vendita da Acut Erp<br>2.B.2. Fatture elettroniche ricevute |    |
| 2.C. Incassi e Pagamenti                                                                                                    | 41 |
| 2.D. Emissione RI.BA                                                                                                    | 46 |
| 2.E. Registrazione generica                                                                                                    | 57 |
| 2.F. Insoluti                                                                                                    | 58 |
| 2.G. Corrispettivi                                                                                                    |    |
| 2.H. Apri registrazione                                                                                                    | 61 |
| 2.I. Visualizza dati contabili                                                                                                    |    |

| CAPITOLO 3 - STAMPE CONTABILI |                                       |
|-------------------------------|---------------------------------------|
| 3.A. Bilanci                  |                                       |
| 3.B. Stampe Fiscali           |                                       |
| 3.B.1. Registri IVA           | 65                                    |
| 3.B.2. Corrispettivi          | Errore. Il segnalibro non è definito. |
| 3.B.3. Fatture in sospensione |                                       |
| 3.B.4. Liauidazione VA        |                                       |
| 3.B.5. Libro Giornale         | Errore. Il segnalibro non è definito. |

| 3.C. Schede                       |                                       |
|-----------------------------------|---------------------------------------|
| 3.D. Brogliaccio                  | 70                                    |
| 3.E. Scadenzario                  | Errore. Il segnalibro non è definito. |
| 3.E.1. Scadenze clienti/fornitori |                                       |
| 3.E.2. Scadenze Generiche         |                                       |
| 3.E.3. Analisi scadenze           |                                       |
| 3.E.4. Scadenze Ritenute          |                                       |
| 3.E.5. Scadenze Manuali           |                                       |
| 3.E.6. Scadenze Generiche         |                                       |
| 3.E.7. Manutenzione scadenze      | 77                                    |

| CAPITOLO 4 - UTILITA'            | 78 |
|----------------------------------|----|
| 4.A.Calcolo Ratei e Risconti     | 78 |
| 4.B. Chiusure di Bilancio        | 78 |
| 4.C. Sblocca registrazioni       | 78 |
| 4.D. Aggiornamento conti         | 78 |
| 4.E. Quadrature                  | 78 |
| 4.F. Conti di riepilogo          | 78 |
| 4.G. Sequenzialità registri Iva  | 78 |
| 4.H. Documenti duplicati         | 78 |
| 4.I. Quadratura scadenze         | 79 |
| 4.L. Aggiornamento contropartite | 78 |
| 4.M. Controllo centri di costo   | 79 |
| 4.N. Quadratura saldi            | 78 |

# CAPITOLO 5 - MODULI AVANZATI ..... ERRORE. IL SEGNALIBRO NON È DEFINITO.

| 5.D. Riclassificazione bilancio |                                       |
|---------------------------------|---------------------------------------|
| 5.C. Cespiti                    | Errore. Il segnalibro non è definito. |
| 5.B. Ratei e Risconti           | Errore. Il segnalibro non è definito. |
| 5.A. IVA per Cassa              | Errore. Il segnalibro non è definito. |

## Funzioni principali

- Contabilità generale in partita doppia
- Ricerca selezionata delle operazioni contabili
- Illimitati anni contabili in linea
- Chiusura e apertura anno automatiche
- Registrazione automatica fatture fornitori da xml
- Numerosi sezionali IVA per tipo (Vendite, Acquisti, Corrispettivi)
- Gestione registri e liquidazioni IVA periodiche
- Comunicazioni IVA trimestrali
- Prospetto di liquidazione annuale
- Gestione corrispettivi
- IVA in sospensione
- Gestione plafond
- Operazioni IVA intra/extra UE
- Invio Operazioni Transfrontaliere (esterometro)
- Visualizzazione schede durante compilazione prime note
- Contropartita economica legata a cliente/fornitore
- Quadratura automatica
- Stampe bilancio con Operazioni extra-contabili
- Bilancio IV direttiva UE
- Stampa mastrini
- Gestione scadenziario Partite aperte clienti/fornitori
- Estratto conto per partite
- Lettere di sollecito
- Scadenzario strutturato (extra-contabile)
- Analisi e definizione portafoglio effetti
- Presentazione RIBA
- accumulo effetti di più fatture e compensazione note di accredito
- Gestione ritenute d'acconto
- Libro giornale
- Budget spese e ricavi per sottoconti per mese
- Riclassificazioni di bilancio parametriche
- Gestione beni ammortizzabili
- Gestione ratei e risconti

Alcune funzioni potrebbero far parte di pacchetti aggiuntivi, per sapere se una funzione è inclusa nella tua installazione apri un ticket al servizio Assistenza.

## Copie di sicurezza

E' indispensabile effettuare periodicamente copie di sicurezza dei dati immessi, a prescindere dal supporto utilizzato (salvataggi in cloud, supporti esterni) si consiglia di aggiornare frequentemente una o più copie di sicurezza da conservare preferibilmente in un luogo diverso rispetto all' ubicazione della stazione di lavoro.

In alcuni casi (black out alimentazione elettrica, problemi del sistema operativo, virus informatici, malfunzionamenti hardware, errori utente, ecc...) il servizio Assistenza Acut **è** in grado di ripristinare la situazione solo in presenza di copie aggiornate ed utilizzabili.

# CAPITOLO 1: ARCHIVI DI BASE

Si tratta degli archivi condivisi e comuni fra i diversi moduli del programma ACUT. Quelli necessari per l'uso del programma COGEN sono:

- archivio azienda (parametri)
- anagrafiche
  - o clienti / fornitori
- tabelle
  - codici iva
  - o codici pagamento
  - o banche clienti/azienda
- piano dei conti

## 1.A ARCHIVIO AZIENDA

Menu > archivi > azienda

Oltre ai consueti dati aziendali e ai parametri relativi agli altri moduli del programma, vengono definite informazioni specifiche per il modulo di Contabilità.

La gestione prevede una finestra a schede.

Le schede che interessano Cogen, e che vedremo di seguito nel dettaglio, sono:

- Dati anagrafici
- Conti predefiniti
- Contabilità

Vista l'integrazione con i moduli gestionali si consiglia di compilare il maggior numero possibile di dati, anche se non indispensabili per la gestione oggetto del presente manuale.

### 1.A.1 Scheda Dati anagrafici

In questa pagina sono presenti le informazioni anagrafiche dell'azienda che utilizza il programma. Parte di queste informazioni è presente nell'intestazione di alcune stampe del modulo di contabilità ed in tutte le stampe fiscali.

### Acut COGEN - Gestione Contabilità

| aerioniinazione / Indinizzo | AZIENDA DEMO<br>VIALE DELLA BORNATA 38C |                                        |                            |       |
|-----------------------------|-----------------------------------------|----------------------------------------|----------------------------|-------|
|                             | 25123 BRESCIA                           |                                        | BS alternative             |       |
| partita IVA / cod. fiscale  | 00931430                                | 00931430177                            | cod. S.I.A.                |       |
| umeri telefono / fax        | 03044033                                | 030125368                              |                            |       |
| idirizzo e-mail             | AZIENDADEMO@DEMO.IT                     |                                        |                            |       |
| odice filiale               |                                         |                                        |                            |       |
| odice / descr.attività      | 444335 PRODU                            | ZIONE SOFTWARE                         | regime fiscale ( fe ) RF01 |       |
| apitale sociale             | 100.000                                 | REA n. / provincia / soci / stato liq. | 12345 BS                   | SM LN |
| egistro imprese di          | BRESCIA                                 | nr. 12345                              |                            |       |
| eg. Camera C.I.A.A.,        | BRESCIA                                 | nr. 11111                              |                            |       |
| tolare / legale rappr.      | GIANLUCA VERDI                          |                                        |                            |       |
| artella di lavoro           | D:\AZIENDE\AZIENDA_DEMO                 |                                        | -                          |       |

### 1.A.2. Scheda Conti predefiniti

I conti predefiniti sono dei sottoconti del piano dei conti che devono essere associati ad ogni voce presente (attraverso i tasti F3/F4), così che il programma li possa utilizzare nei processi automatici legati ad alcuni tipi di registrazioni, quali ad esempio l'emissione di fatture/riba o giroconti IVA. Rappresentano comunque dei dati modificabili.

| gestione dati azienda      |                 |                                                |                           |                |                                             |
|----------------------------|-----------------|------------------------------------------------|---------------------------|----------------|---------------------------------------------|
| commesse / manutenzioni -  | fatturazione el | ettronica altro                                |                           |                |                                             |
| dati anagrafici conti pred | efiniti docum   | enti / listini   magazzino / commesse   produz | one/lavorazione   contabi | lità modulisti | ca / attività   posta / sms   fax   qualità |
| ricavi vendita             | 80 01 04        | RICAVI DA INSTALLAZIONI                        | riepilogativo clienti     | 05 01 01       | CLIENTI                                     |
| resi da diente             | 80 03 01        | RESI E SCONTI DA CLIENTI                       | riepilogativo fornitori   | 20 01 01       | FORNITORI                                   |
| ricavi mano d'opera        | 80 01 04        | RICAVI DA INSTALLAZIONI                        | riepilogativo agenti      | 20 01 02       | AGENTI                                      |
| ricavi costi aggiuntivi    | 80 02 02        | RICAVI ACCESSORI                               | lavoratori autonomi       | 20 01 01       | FORNITORI                                   |
| omaggi (cess.imponibile)   | 80 03 02        | OMAGGI                                         | iva conto vendite         | 26 01 22       | IVA VENDITE                                 |
| spese bancarie             | 85 01 01        | RICAVI DIVERSI                                 | iva conto acquisti        | 26 01 21       | IVA ACQUISTI                                |
| spese trasporto            | 85 01 01        | RICAVI DIVERSI                                 | iva sosp.imposta          | 26 01 24       | IVA SOSPENSIONE IMPOSTA                     |
| spese diverse              | 85 01 01        | RICAVI DIVERSI                                 | iva corrispettivi         | 26 01 23       | IVA CORRISPETTIVI                           |
| abbuoni attivi             | 90 01 30        | ARROTONDAMENTI E ABBUONI ATTIVI                | iva c.to erario           | 26 01 20       | IVA ERARIO                                  |
| abbuoni passivi            | 65 01 30        | ARROTONDAMENTI E ABBUONI PASSIVI               | effetti attivi            | 05 02 01       | RICEVUTE BANCARIE                           |
| risconti attivi            | 15 01 02        | RISCONTI ATTIVI                                | plusvalenze               | 95 01 02       | PLUSVALENZE                                 |
| risconti passivi           | 15 02 02        | RISCONTI PASSIVI                               | minusvalenze              | 70 10 02       | MINUSVALENZE                                |
| ratei attivi               | 15 01 01        | RATEI ATTIVI                                   | -                         |                |                                             |
| ratei passivi              | 15 02 01        | RATEI PASSIVI                                  | -                         |                |                                             |
| ritenute d'acconto         | 26 01 10        | RITENUTE ACCONTO FT. VEND.                     |                           |                |                                             |

Vediamo nel dettaglio le voci presenti:

| Ricavi vendita<br>Resi da cliente                                                               | In fase di compilazione dei documenti di vendita nel gestionale<br>Acut (ddt/bollettini/fatture) il programma registra in ogni riga<br>articolo un conto di ricavo che sarà poi utilizzato per la<br>registrazione contabile in Cogen; normalmente tale conto è<br>associato al codice articolo/riga descrittiva in uso in quel<br>momento, ma nel caso in cui la riga non presenti un conto di<br>ricavo associato, il programma utilizzerà quello definito nei<br>parametri aziendali come valore di default. Il conto deve avere<br>qualifica 3 "ricavo" (vedi parte relativa al piano dei conti).<br>Come per i "Ricavi vendita" ma a valere per documenti quali |
|-------------------------------------------------------------------------------------------------|----------------------------------------------------------------------------------------------------|
|                                                                                                 | note di credito o ddt di reso da cliente, nel caso in cui si voglia<br>imputare le righe presenti nel documento ad un conto diverso<br>da quello dei ricavi. Il conto deve avere qualifica 3 "ricavo"<br>(vedi parte relativa al piano dei conti).                                                                                                    |
| Ricavi mano d'opera                                                                             | Il conto indicato viene proposto nelle righe di ore di<br>manodopera inserite in ddt e/o bollettini di intervento dalla<br>gestione Documenti di Acut Erp. Il conto deve avere qualifica 3<br>"ricavo" (vedi parte relativa al piano dei conti).                                                                                                    |
| Ricavi costi aggiuntivi                                                                         | Il conto indicato viene proposto nelle righe di ore relative ai costi<br>aggiuntivi inserite in ddt e/o bollettini di intervento dalla gestione<br>Documenti di Acut Erp. Il conto deve avere qualifica 3 "ricavo"<br>(vedi parte relativa al piano dei conti).                                                                                                    |
| Omaggi                                                                                          | Il conto indicato viene proposto nelle righe relative a omaggi<br>(cessioni imponibile) inserite in ddt/fatture dalla gestione<br>Documenti di Acut Erp.                                                                                                    |
| Spese bancarie<br>Spese trasporto<br>Spese diverse                                              | Queste sono le 3 voci di spesa presenti nei i documenti di ACUT<br>Erp: è prevista per ognuna la possibilità di associare un conto di<br>ricavo relativo. Rappresentano dunque ricavi a seguito della<br>rivalsa di spese sostenute nel rapporto di fornitura. I conti devono<br>avere qualifica 3 "ricavo" (vedi parte relativa al piano dei conti).                                                                                                    |
| Abbuoni attivi<br>Abbuoni passivi                                                               | Conti utilizzati in fase di registrazione pagamenti e incassi, nel<br>caso in cui si saldino fatture per una cifra diversa da quella del<br>documento. L'eventuale differenza (inferiore o superiore) sarà<br>associata ad uno dei due conti indicati. I conti devono avere<br>rispettivamente qualifica 3 "ricavo" e 2 "costo" (vedi parte<br>relativa al piano dei conti).                                                                                                    |
| Risconti attivi<br>Risconti passivi<br>Ratei attivi<br>Ratei passivi                            | Conti utilizzati in fase di rilevazione automatica dei ratei/risconti<br>alla fine dell'esercizio contabile (modulo specifico).<br>I conti devono avere qualifica 1 "stato patrimoniale" (vedi parte<br>relativa al piano dei conti).                                                                                                    |
| Ritenute d'acconto                                                                              | Conto utilizzato in fase di contabilizzazione delle fatture di<br>vendita con applicazione della ritenuta d'acconto.<br>Il conto deve avere qualifica 1 "stato patrimoniale" (vedi parte<br>relativa al piano dei conti).                                                                                                    |
| Riepilogativo clienti<br>Riepilogativo fornitori<br>Riepilogativo agenti<br>Lavoratori autonomi | Conti all'interno dei quali vengono memorizzati i saldi relativi a<br>clienti, fornitori, agenti e lavoratori autonomi, codificati in<br>anagrafica ed utilizzati per la registrazione di fatture e note di<br>accredito. La qualifica di questi conti è 5 "conto riepilogativo"<br>(vedi parte relativa al piano dei conti).                                                                                                    |
| Iva conto vendite<br>Iva conto acquisti                                                         | Conti utilizzati dal programma in presenza di righe relative ad<br>aliquote IVA nelle registrazioni di fatture attive e fatture. Il conto<br>deve avere qualifica 1 "stato patrimoniale" (vedi parte relativa                                                                                                    |

|                             | al piano dei conti).                                                                                                    |
|-----------------------------|----------------------------------------------------------------------------------------------------|
| Iva sosp. imposta           | Conto utilizzato dal programma in presenza di righe relative ad<br>aliquote IVA nelle registrazioni di fatture attive e fatture in regime<br>di IVA per Cassa. Il conto deve avere qualifica 1 "stato<br>patrimoniale" (vedi parte relativa al piano dei conti).                |
| Iva corrispettivi           | Conto utilizzato dal programma in presenza di righe relative ad<br>aliquote IVA nelle registrazioni di incasso corrispettivi. Il conto<br>deve avere qualifica 1 "stato patrimoniale" (vedi parte relativa<br>al piano dei conti).                                              |
| Iva c.to erario             | Conto utilizzato dal programma in fase di giroconto iva erario<br>nella procedura automatica di liquidazione periodica dell'IVA. Il<br>conto deve avere qualifica 1 "stato patrimoniale" (vedi parte<br>relativa al piano dei conti).                                           |
| Effetti attivi              | In fase di contabilizzazione effetti è il conto che viene utilizzato<br>per la prima nota relativa a "emissione effetto" come<br>contropartita del cliente. Il conto deve avere qualifica 1 "stato<br>patrimoniale" (vedi parte relativa al piano dei conti).                   |
| Plusvalenze<br>Minusvalenze | In fase di rilevazione automatica di vendita di un bene<br>ammortizzabile è il conto che viene utilizzato per la prima nota in<br>presenza di plusvalenza o minusvalenza. I conti devono avere<br>qualifica 1 "stato patrimoniale" (vedi parte relativa al piano dei<br>conti). |

## 1.A.3. Scheda Contabilità

| ▶ gestione dati azienda       Causali contabili utilizzate         commesse / manutenzioni - fatturazi       automaticamente per la         dati anagrafici   conti predefiniti         contabilizzazione dei docu            | e Parametri relativi all'attivazione della<br>procedura Solleciti e gestione della<br>machora avanzata di prima pota                                                                                                    |
|----------------------------------------------------------------------------------------------------|----------------------------------------------------------------------------------------------------|
| effetti.                                                                                                    | (consigliata presenza del flag).                                                                                                    |
| emessa nata accr. NCC                                                                                                    | tice A giarri descrizione                                                                                                    |
| effetti / incasso EFF EMESSO EFFETTO                                                                                                    | RICEVUTE BANCARIE                                                                                                    |
| parametri<br>inizio esercizio contabile 01 - 01 - XXXX                                                                                                    | RIMESSE DIRETTE     Image: Direction of the second second se |
| data ultima chiusura contabile 31/12/2018<br>anno ultima chiusura cespiti 2018                                                                                                    | gestione avanzata prima note                                                                                                    |
| liquidazione IVA trimestrale                                                                                                    | codice azienda DocFinance                                                                                                    |
| causali cespiti       amm. to oldinario       amm. to oldinario       amm. to totele       AMT       AMMORTAMENTO ORDINARIO       ammortamenti       CAM       CALCOLO AMMORTAMENTO ANNUALE       giroconto vendita       VEN | -Data di inizio dell'esercizio contabile<br>-Data di ultima chiusura automatica<br>esercizio contabile<br>-Data ultima chiusura automatica<br>cespiti<br>-Opzione per definire la periodicità<br>dell'iva (mensile=no flag,<br>trimestrale=sì flag)                                                                                                    |
|                                                                                                    | Seleziona Nuovo Elmina Chiude                                                                                                    |
| Causali utilizz<br>nella gestione                                                                                                    | zate automaticamente<br>ne modulo Cespiti                                                                                                    |

### 1.B. ANAGRAFICHE

I dati collegati al modulo di contabilità presenti nella gestione delle anagrafiche clienti/fornitori si trovano sia nella scheda "<u>dati anagrafici</u>" che nella scheda "amministrazione.

Per accedere alle anagrafiche clienti/fornitori: Menu Anagrafiche>gestione>tutte oppure

cliccare sull'icona presente sulla barra laterale

1.B.1. Scheda Dati anagrafici

| anagrafiche                                    |                              |                         |                                                      |           |
|------------------------------------------------|------------------------------|-------------------------|------------------------------------------------------|-----------|
| Gestione Elence                                | ) anagrafiche                | Dati anagrafici         | Amministrazione                                      | Documenti |
| Seleziona codice / ragione sociale             | C00001 ROSSELLINI SRL        |                         |                                                      |           |
| Nuovo rag.sociale estesa                       |                              |                         |                                                      |           |
| 💥 Elimina indirizzo / cap / città              | VIA T SPERI 15               | 25075 NAVE              |                                                      |           |
| Chiude provincia/regione/stato                 | BS LOMBARDIA V IT            | cap estero              | stato estero 000 (spesometro)                        |           |
| contatto, riferimento                          | ING. ROSSELLINI              | recon                   | d bloccato 🛛 record movimentato 🗌 Consenso Privacy   |           |
| Ricerche avviso / segnalazione                 |                              | cod. amr                | ninistratore                                         |           |
| Altri dati telefoni, cellulare, fax            | 0246546 0245646              | 345879634 024456        | 66 🛛 🚺 Altri Dati 🛄                                  |           |
| Note tecniche                                  |                              |                         |                                                      |           |
| Note commerciali e-mail / sito internet        | MARIO.VERDI@ROSSELLINI.IT    | DSSELLINI.IT            | posizione iva                                        |           |
| Note generiche codice fiscale / part. iva      |                              | 00912356877 X 📑 🗋 Publ  | olica Amm.ne Pers.fisica / condominio / associazione |           |
| Contatti alternativi posta ( cod.account / cas | ella) 1 INBOX                |                         |                                                      |           |
| Web     pagamento / spese                      | 030 RIBA 90/120/150 GG F.M.  | 1 V "F3 to edit"        |                                                      |           |
| Appa listino / promozione                      | L1 XYZ ricarico (L4) / scont | o 0% 0,0%               |                                                      |           |
| 😭 Valutazioni Qualità codice zona              | HMI HINTERLAND MILANO        |                         |                                                      |           |
| Dati area riservata fascia fatturato           | Secia dipendenti             | ~                       | Altri Dati 🛄                                         |           |
| Amm. Condomini — area CRM —                    |                              |                         |                                                      |           |
| Posizionamento                                 | v interesse                  | ✓ classe   A            |                                                      |           |
| settore merceologico                           | FON                          |                         |                                                      |           |
| Analisi categoria / subcat.                    | AZI                          | GRA GRANDE AZIENDA      | Crea Reparto                                         |           |
| dealer / promoter                              |                              |                         |                                                      |           |
| data contatto successivo                       | // situazione / data ///     | capogruppo C00010 📃 con | nmessa                                               |           |

| Posizione IVA     | Permette di attivare alcuni automatismi contabili presenti nel                                                                              |
|-------------------|----------------------------------------------------------------------------------------------------|
|                   | I = permette di gestire documenti di acquisto intra-comunitari                                                                              |
|                   | E = permette di gestire documenti di acquisto extra-comunitari                                                                              |
|                   | S = attiva la gestione dell'Iva in sospensione                                                                                              |
|                   | C = attiva la gestione lva per Cassa (vale per clienti e tornitori) non<br>professionisti                                                   |
|                   | PC= attiva la gestione lva per Cassa (vale per clienti e fornitori)<br>professionisti, quindi soggetti a ritenuta d'acconto (modulo         |
|                   | P = attiva la gestione delle ritenute d'acconto su fatture di acquisto                                                                      |
|                   | B= Black List, dato finalizzato a report di stampa personalizzati                                                                           |
|                   | NR= Non residenti, dato finalizzato a report di stampa personalizzati                                                                       |
|                   | SM= San Marino, dato finalizzato a report di stampa personalizzati                                                                          |
|                   | Qualora l'anagrafica non rientri in alcuna delle situazioni sopra<br>elencate è sufficiente lasciare questo campo vuoto (standard)          |
| Privato (reg.iva) | Flag per indicare se si tratta di cliente privato persona fisica (diverso da azienda), finalizzato alla stampa dei registri iva vendite per |

|              | Dichiarazione iva annuale                                                                                                    |
|--------------|----------------------------------------------------------------------------------------------------|
| Pagamento    | Associando un preciso pagamento in anagrafica clienti/fornitori, lo<br>stesso comparirà in automatico sia nei documenti di vendita in Acut<br>Erp (ddt/bollettini/fatture), sia nelle registrazioni di prima nota relative<br>a fatture in Cogen.<br>Ai fini del corretto calcolo dello scadenzario è fondamentale che<br>ogni codice pagamento sia correttamente inserito compilando i<br>corretti parametri, vedasi paragrafo successivo "Tabella codici<br>IVA/Articoli di esenzione". |
| Dati Bancari | Se il pagamento prevede ricevute bancarie è fondamentale andare<br>ad inserire i codici Abi e Cab del cliente cliccando sulla voce "Dati<br>bancari" presente nel menu laterale a sinistra della maschera<br>anagrafiche. Diversamente, in caso di pagamento mediante<br>bonifico bancario, sempre nella stessa schermata è possibile<br>imputare la propria banca azienda predefinita (ultima riga "banca<br>azienda (bonifici)".                                                        |

## 1.B.2. Scheda Amministrazione

| Elen                     | co anagrafiche |              | 1          | Dati anagrafici |  | Amministrazio | ne | Documenti                      |
|--------------------------|----------------|--------------|------------|-----------------|--|---------------|----|--------------------------------|
| codice / ragione sociale | C00001         | ROSSELLINI   | SRL        |                 |  |               |    |                                |
| conto riepilogativo      | 05 01 01       | CLIENTI      |            |                 |  |               |    |                                |
| conto di costo / ricavo  | 80 01 03       | RICAVI DA IN | ITERVENTI  |                 |  |               |    |                                |
| cod.esenzione imposta    | BOL            | ESENZIONE P  | ER BOLLO   |                 |  |               |    | fatture con ritenuta d'acconto |
| lettera numero / del     | 000045         |              | 04/11/2019 |                 |  |               |    |                                |
| protocollo num. / del    | 18122989351    | 233258-00050 | 04/11/2019 |                 |  |               |    |                                |
| codice divisa / lingua   | 001            | EURO         |            | 0               |  |               |    |                                |
| cod.agente / provv.      | 007            | LUIGI        |            | 7,0             |  |               |    |                                |
| 5                        |                |              |            |                 |  |               |    |                                |
|                          |                |              |            |                 |  |               |    |                                |
|                          |                |              |            |                 |  |               |    |                                |
| magazzino                | -              |              |            |                 |  |               |    |                                |
| ubicazione               |                |              |            |                 |  |               |    |                                |
|                          | 1              | ,            |            |                 |  |               |    | <br>                           |
| proprietà disponibili    |                |              |            |                 |  |               |    |                                |
| proprietà                |                |              |            |                 |  |               |    |                                |

| Conto riepilogativo      | Conto all'interno del quale deve essere ricompreso, ai fini del<br>bilancio, il nominativo selezionato; se viene lasciato vuoto il<br>programma utilizza quello indicato nei parametri azienda.     |
|--------------------------|----------------------------------------------------------------------------------------------------|
| Conto di<br>Costo/Ricavo | Conto prevalentemente associato al cliente/fornitore; viene<br>proposto automaticamente ogni volta che viene selezionata<br>l'anagrafica in prima nota. Può essere cambiato nella<br>registrazione. |
| Cod.Esenzione<br>imposta | Codice Iva da utilizzare nella registrazione dei documenti Iva se diverso da quello generico indicato nei parametri azienda.                                                                        |
|                          |                                                                                                    |

## 1.C. TABELLA CODICI IVA/ESENZIONI

Da menu Archivi> Tabelle> Tabelle generali> Codici Iva

| COC    | dice descrizione -             |  |  |  |  |  |
|--------|--------------------------------|--|--|--|--|--|
| 041    | N.I. ART.41 CEE                |  |  |  |  |  |
| 020    | IVA 20%                        |  |  |  |  |  |
| 015    | ESCLUSO ART. 15                |  |  |  |  |  |
| 010    | ESENTE ART. 10                 |  |  |  |  |  |
| 008    | NON IMP.ART.8/C                |  |  |  |  |  |
| 009    | ION IMP.ART.9                  |  |  |  |  |  |
| 030    | IVA 22% IND.100%               |  |  |  |  |  |
| 050    | IVA 22% INDETR. 50%            |  |  |  |  |  |
| 011    | IVA 10% INDED.                 |  |  |  |  |  |
| 021    | IVA 21%                        |  |  |  |  |  |
| 018    | NON IMP.ART.8/A                |  |  |  |  |  |
| 012    | IVA 10%                        |  |  |  |  |  |
| 004    | IVA AL 4% INDETR. 100%         |  |  |  |  |  |
| 002    | •                              |  |  |  |  |  |
| 040    | IVA REVERSE CHARGE ACQUISTO    |  |  |  |  |  |
| 058    | NON IMP. ART.58 C1 D.L.331/93  |  |  |  |  |  |
| 059    | IVA 20 ART.40 COMMA BIS        |  |  |  |  |  |
| 007    | FUORI C.IVA ART.               |  |  |  |  |  |
| 026    | ESENTE ART. 26                 |  |  |  |  |  |
| 210    | IVA 20% IND. 60                |  |  |  |  |  |
| 999    | IVA 10%                        |  |  |  |  |  |
| X20    | IVA 22% REVERSE                |  |  |  |  |  |
| ABC    | IVA 10%                        |  |  |  |  |  |
| codice | e tabella                      |  |  |  |  |  |
| 041    | Seleziona Nuovo Elimina Obiude |  |  |  |  |  |

Posizionandosi su una qualsiasi voce di codice iva è possibile vedere i parametri di inserimento premendo sulla freccia arancione in basso a destra. Tali parametri devono essere inseriti con estrema attenzione poiché si riferiscono in parte a dati fiscali che compaiono nelle fatture elettroniche spedite al SDI e in parte a dati che il programma tiene in considerazione ai fini del calcolo iva nelle registrazioni e di conseguenza nel prospetto riepilogativo liquidazione iva.

Segue un esempio di inserimento codice IVA 22% indetraibile al 50%.

| tipo / codice                                                                                                   | ES 050                                                      |      |
|----------------------------------------------------------------------------------------------------|-------------------------------------------------------------|------|
| descrizione                                                                                                    | IVA 22% INDETR. 50%                                         |      |
| aliquota                                                                                                    | 22%                                                         |      |
| ndeducibilità                                                                                                   | 50%                                                         |      |
| tipo iva                                                                                                    | Aliquota                                                    |      |
| tipo esenzione                                                                                                  | Normale                                                     |      |
| natura (fe <mark>/</mark> elenco)                                                                               | natura esenzione (fatture elettroniche / elenco da          | əti) |
| dicitura standard                                                                                               |                                                             |      |
| Pt                                                                                                    |                                                             |      |
| split payment                                                                                                   |                                                             |      |
| nversione contabile                                                                                             | (Reverse Charge, IntraCee, ExtraCee)                        |      |
| spiit payment<br>nversione contabile<br>esclusione da imponibile                                                | (Reverse Charge, IntraCee, ExtraCee) (in Liquidazione Iva)  |      |
| spiit payment<br>nversione contabile<br>esclusione da imponibile<br>pollo fattura esente                        | (Reverse Charge, IntraCee, ExtraCee)  (in Liquidazione Iva) |      |
| piit payment<br>nversione contabile<br>esclusione da imponibile<br>pollo fattura esente<br>dettaglio esenzione  | (Reverse Charge, IntraCee, ExtraCee)  (in Liquidazione Iva) | ^    |
| spiit payment<br>nversione contabile<br>esclusione da imponibile<br>pollo fattura esente<br>dettaglio esenzione | (Reverse Charge, IntraCee, ExtraCee)  (in Liquidazione Iva) | ^    |
| spiit payment<br>nversione contabile<br>esclusione da imponibile<br>pollo fattura esente<br>dettaglio esenzione | (Reverse Charge, IntraCee, ExtraCee)  (in Liquidazione Iva) | ^    |
| piit payment<br>nversione contabile<br>esclusione da imponibile<br>sollo fattura esente<br>dettaglio esenzione  | (Reverse Charge, IntraCee, ExtraCee)  (in Liquidazione Iva) | ~ ~  |
| piit payment<br>nversione contabile<br>esclusione da imponibile<br>pollo fattura esente<br>dettaglio esenzione  | (Reverse Charge, IntraCee, ExtraCee)  (in Liquidazione Iva) | < >  |
| piit payment<br>nversione contabile<br>esclusione da imponibile<br>pollo fattura esente<br>dettaglio esenzione  |                                                             | ^ >  |

| Descrizione          | Campo descrittivo a cura dell'utente.                                                                                                    |
|----------------------|----------------------------------------------------------------------------------------------------|
| Aliquota             | Indicare la percentuale di aliquota iva da applicare. Indicare 0% se si tratta di aliquota esente/esclusa/non imponibile.                                                                                                    |
| Indetraibilità       | Indicare la percentuale di indetraibilità in presenza di acquisto di beni/servizi che non prevedono la detraibilità totale.                                                                                                    |
| Tipo Iva             | Menu a tendina con campi selezionabili: Aliquota, Esente, Non imponibile, Fuori applicazione                                                                                                    |
| Tipo esenzione       | Menu a tendina con campi selezionabili: Normale, Plafond                                                                                                    |
| Natura (fe/elenco)   | Codice di 2 cifre da compilare solo se l'aliquota è pari a zero e<br>che identifica la "Natura esenzione" secondo le specifiche<br>tecniche della Agenzia delle Entrate in tema di Fattura<br>Elettronica (vedasi tabella successiva). Tale dato deve essere<br>compilato con estrema attenzione poiché un errore potrebbe<br>comportare uno scarto della Fattura Elettronica. |
| Dicitura standard    | Campo definibile in Archivi Azienda (Documenti e Listini): può<br>essere riportato su report fatture (standard) in aggiunta alla<br>normale descrizione del codice iva.                                                                                                    |
| Split payment        | Impostare il flag per codici iva soggetti al regime della scissione<br>dei pagamenti. La presenza di tale flag permette al programma<br>di effettuare un giroconto automatico in fase di contabilizzazione<br>fattura. Vedasi specifico manuale:<br>https://learning.acut.it/tutorial/fatture-con-split-payment                                                                |
| Inversione contabile | Impostare il flag per codici iva utilizzati ESCLUSIVAMENTE IN<br>FATTURE DI ACQUISTO di beni/servizi soggetti al regime<br>dell'inversione contabile (reverse charge o esteri). La presenza di<br>tale flag permette al programma di rendere neutra                                                                                                    |

|                             | l'applicazione dell'iva in fase di registrazione fattura di acquisto e<br>di creare una doppia scrittura sui sezionali di acquisto e vendita.<br>Vedasi specifico manuale:<br>https://learning.acut.it/tutorial/reverse-charge-acquisto<br>ATTENZIONE: NON impostare il flag in caso di fattura di VENDITA in<br>reverse charge poiché in tal caso si tratta di una fattura esente<br>iva. Vedasi specifico manuale:<br>https://learning.acut.it/tutorial/fattura-di-vendita-in-reverse-<br>charge |
|-----------------------------|----------------------------------------------------------------------------------------------------|
| Esclusione da<br>imponibile | Impostando questo flag il programma esclude l'imponibile delle<br>operazioni registrate con questo specifico codice iva dalle voci<br>"operazioni attive" e "operazioni passive" del prospetto<br>riepilogativo IVA ma soprattutto dai righi "<br>VP2-Totale operazioni attive" e "VP3-Totale operazioni passive"<br>della Comunicazione trimestrale IVA (LIPE). Per conoscere quali<br>operazioni escludere vi invitiamo a chiedere al Vs. consulente<br>fiscale.                                 |
| Bollo fattura esente        | Impostando questo flag il programma applicherà in automatico<br>il bollo virtuale nel file xml della fattura di vendita (non<br>necessariamente addebitato al cliente in fattura.<br>Vedasi specifico manuale:<br>https://learning.acut.it/tutorial/fattura-elettronica-con-bollo                                                                                                    |
| Dettaglio esenzione         | Campo descrittivo che viene riportato nel file xml in aggiunta al campo Descrizione standard                                                                                                    |

Per tutti i codici Iva con aliquota pari a zero è necessario compilare il campo "**Natura** (fe)" all'interno della tabella dei codici IVA.

Aprire la tabella dei cod. IVA selezionando Archivi > Tabelle > Tabelle Generali > codici IVA /art. esenzione.

Scegliere il codice e entrare nella scheda di dettaglio con la freccia in basso a destra. Compilare il campo "natura (fe)" e nello spazio dedicato a "dettaglio esenzione" è possibile inserire il testo completo relativo alla norma applicata.

| tipo / codice                                                                            | ES 015                                                                                   |
|------------------------------------------------------------------------------------------|------------------------------------------------------------------------------------------|
| descrizione                                                                              | ESCLUSO ART. 15                                                                          |
| aliquota                                                                                 | 0%                                                                                       |
| indeducibilità                                                                           | 0%                                                                                       |
| tipo iva                                                                                 | Esente                                                                                   |
| tipo esenzione                                                                           | Normale                                                                                  |
| natura (fe / elenco)                                                                     | N1 natura esenzione (fatture elettroniche / elenco dati)                                 |
| dicitura standard                                                                        |                                                                                          |
|                                                                                          | 1                                                                                        |
| split payment                                                                            |                                                                                          |
| split payment<br>inversione contabile                                                    | (Reverse Charge, IntraCee, ExtraCee)                                                     |
| split payment<br>inversione contabile<br>esclusione da imponibile                        | <ul> <li>Reverse Charge, IntraCee, ExtraCee)</li> <li>✓ (in Liquidazione Iva)</li> </ul> |
| split payment<br>inversione contabile<br>esclusione da imponibile<br>dettaglio esenzione | ,<br>□ (Reverse Charge, IntraCee, ExtraCee)<br>☑ (In Liquidazione Iva)                   |
| split payment<br>inversione contabile<br>esclusione da imponibile<br>dettaglio esenzione | ,<br>□ (Reverse Charge, IntraCee, ExtraCee)<br>☑ (in Liquidazione Iva)                   |
| split payment<br>inversione contabile<br>esclusione da imponibile<br>dettaglio esenzione | ,<br>☐ (Reverse Charge, IntraCee, ExtraCee)<br>☑ (In Liquidazione Iva)                   |
| split payment<br>inversione contabile<br>esclusione da imponibile<br>dettaglio esenzione | ,<br>☐ (Reverse Charge, IntraCee, ExtraCee)<br>☑ (In Liquidazione Iva)                   |
| split payment<br>inversione contabile<br>esclusione da imponibile<br>dettaglio esenzione | ,<br>☐ (Reverse Charge, IntraCee, ExtraCee)<br>☑ (in Liquidazione Iva)                   |
| split payment<br>inversione contabile<br>esclusione da imponibile<br>dettaglio esenzione | ,<br>☐ (Reverse Charge, IntraCee, ExtraCee)<br>☑ (in Liquidazione Iva)                   |
| split payment<br>inversione contabile<br>esclusione da imponibile<br>dettaglio esenzione | (Reverse Charge, IntraCee, ExtraCee) (in Liquidazione Iva)                               |

## Tabella natura esenzioni Agenzia Entrate

| N1 | escluse ex art.15                                     |    |
|----|-------------------------------------------------------|----|
| N2 | non soggette                                          |    |
| N3 | non imponibili                                        |    |
| N4 | esenti                                                |    |
| N5 | regime del margine / IVA non esposta in fattura       | 12 |
| N6 | inversione contabile (per le operazioni in reverse    |    |
|    | charge ovvero nei casi di autofatturazione per        |    |
|    | acquisti extra UE di servizi ovvero per               |    |
|    | importazioni di beni nei soli casi previsti)          |    |
| N7 | IVA assolta in altro stato UE (vendite a distanza     |    |
|    | ex art. 40 commi 3 e 4 e art. 41 comma 1 lett. b,     |    |
|    | DL 331/93; prestazione di servizi di                  |    |
|    | telecomunicazioni, tele-radiodiffusione ed            |    |
|    | elettronici ex art. 7-sexies lett. f, g, DPR 633/72 e |    |
|    | art. 74-sexies, DPR 633/72)                           |    |

### 1.D. TABELLA PAGAMENTI

| 012<br>013 |                                         |  |
|------------|-----------------------------------------|--|
| 013        | RID 30 GG D.F.                          |  |
|            | RID 30 GG F.M.                          |  |
| 014        | BONIFICO BANCARIO 60 GG F.M. AL 5 M.S.  |  |
| 015        | RIBA 30-60 GG F.M.                      |  |
| 016        | RIMESSA DIRETTA 90 GG F.M.              |  |
| 017        | RIMESSA DIRETTA 60 GG F.M.              |  |
| 018        | CASH ON DELIVERY                        |  |
| 020        | BONIFICO RIC.FATTURA                    |  |
| 021        | RIBA 30 GG D.F.                         |  |
| 030        | RIBA 90/120/150 GG F.M.                 |  |
| 040        | RIBA 120 GG F.M.                        |  |
| 050        | BONIFICO BANCARIO 90 GG F.M.            |  |
| 051        | BONIFICO BANCARIO 90 GG F.M. AL 10 M.S. |  |
| 060        | RIBA 60 GG F.M. AL 10 M.S.              |  |
| 061        | RIBA 90 GG F.M. AL 10 M.S.              |  |

Da menu Archivi> Tabelle> Tabelle generali> Pagamenti

Posizionandosi su una qualsiasi voce di pagamento è possibile vedere i parametri di inserimento premendo sulla doppia freccia rossa in basso a destra. Tali parametri devono essere inseriti con estrema attenzione poiché si riferiscono in parte a dati fiscali che compaiono nelle fatture elettroniche spedite al SDI e in parte a dati che il programma tiene in considerazione ai fini del calcolo scadenze clienti e fornitori.

Segue un esempio di inserimento pagamento ricevuta bancaria.

| tipo / codice          | PA 015             | modalità ( fe ) 12                             |
|------------------------|--------------------|------------------------------------------------|
| descrizione            | 21BA 30-60 GG F.N  | 1                                              |
| ✓ fine mese            |                    |                                                |
| Giorni dilazione       | 30,0               | <i>H</i>                                       |
| Numero rate            | 2                  | -                                              |
| Frequenza              | 30                 | *                                              |
| Tipo pagamento         | 1                  | 1 r.b. / 2 tratta / 4 rim.diretta / 7 bonifico |
| Distribuzione IVA      | 0                  | a.                                             |
| Mesi esclusi (#)       | 8 12               | ør sposta scadenze successive                  |
| Sposta al giorno       | 10                 | -                                              |
| Sconto %               | 0                  | sc. premio prevenitivi 0,0                     |
| (#) 99 per spostare to | utte le scadenze a | l giorno indicato. (sposta al giorno)          |

| Modalità (fe)                   | Codice di 2 cifre che identifica la "Modalità di pagamento"<br>secondo le specifiche tecniche della Agenzia delle Entrate in<br>tema di Fattura Elettronica (vedasi tabella successiva). Indicare<br>solo il codice numerico presente dopo "MP". Tale dato deve<br>essere compilato con estrema attenzione poiché un errore |
|---------------------------------|----------------------------------------------------------------------------------------------------|
|                                 | porrebbe comportare uno scario della Fattura Elettronica.                                                                                                    |
| Descrizione                     | nella copia di cortesia pdf della fattura elettronica.                                                                                                    |
| Fine mese                       | Selezionare il flag se si desidera portare la scadenza a fine mese<br>rispetto agli altri parametri inseriti.                                                                                                    |
| Giorni dilazione                | Numero di giorni intercorrenti tra la data di emissione fattura e la prima scadenza (che può essere anche l'unica)                                                                                                    |
| Numero rate                     | Numero di rate da cui è composto il pagamento                                                                                                    |
| Frequenza                       | Numero di giorni intercorrente tra una rata e l'altra (nel caso di più rate)                                                                                                    |
| Tipo pagamento                  | Indicare uno dei numeri presenti nella legenda accanto al campo: 1= riba, 4=rimessa diretta, 7= bonifico, 2=altro                                                                                                    |
| Distribuzione IVA               | In presenza di più rate, se il campo è vuoto il programma<br>distribuisce l'iva su tutte le rate in modo equo. Diversamente,<br>inserendo un numero da 1 in poi, è possibile distribuire l'iva solo<br>sulla rata indicata.                                                                                                 |
| Mesi esclusi (#)                | E' possibile indicare due mesi ai quali il programma non attribuirà<br>alcuna scadenza, come ad esempio il mese di Agosto e<br>Dicembre. Se inserito il valore"99" sposta tutte le scadenze di<br>ogni mese. (Vedi legenda in basso). Solitamente collegato al<br>campo "Sposta al giorno".                                 |
| Sposta a scadenze<br>successive | Se compilato il campo precedente "mesi esclusi", impostando il<br>presente Flag il programma fa in modo che non vi siano due<br>scadenze all'interno dello stesso mese.                                                                                                    |
| Sposta al giorno                | Se compilato il campo "mesi esclusi", è possibile indicare il giorno<br>esatto di scadenza in cui spostare il pagamento al mese<br>successivo a quello escluso (ad.esempio la scadenza del 31<br>agosto può essere spostata al 10 settembre).                                                                               |
| Sconto%                         | E' possibile attribuire una specifica percentuale di sconto legata<br>al pagamento (ad es.sconto per pagamento anticipato). Il<br>programma applicherà automaticamente tale percentuale al<br>totale del documento di vendita.                                                                                              |
| Sc.premio preventivi            | Procedura personalizzata                                                                                                    |

| MP01 | contanti                                   |
|------|--------------------------------------------|
| MP02 | assegno                                    |
| MP03 | assegno circolare                          |
| MP04 | contanti presso Tesoreria                  |
| MP05 | bonifico                                   |
| MP06 | vaglia cambiario                           |
| MP07 | bollettino bancario                        |
| MP08 | carta di pagamento                         |
| MP09 | RID                                        |
| MP10 | RID utenze                                 |
| MP11 | RID veloce                                 |
| MP12 | Riba                                       |
| MP13 | MAV                                        |
| MP14 | quietanza erario stato                     |
| MP15 | giroconto su conti di contabilità speciale |
| MP16 | domiciliazione bancaria                    |
| MP17 | domiciliazione postale                     |
| MP18 | bollettino di c/c postale                  |
| MP19 | SEPA Direct Debit                          |
| MP20 | SEPA Direct Debit CORE                     |
| MP21 | SEPA Direct Debit B2B                      |
| MP22 | Trattenuta su somme già riscosse           |
|      |                                            |

## Tabella modalità pagamento (MP) Agenzia Entrate

## 1.E. BANCHE CLIENTI

Da menu Archivi> Tabelle> Tabelle generali> Banche (clienti)

|    | ABI           | CAB  | banca               | località                     | -  |
|----|---------------|------|---------------------|------------------------------|----|
|    | 1000          | 1000 | BANCA D'ITALIA      | TORINO                       |    |
|    | 1000          | 1001 | BANCA D'ITALIA      | TORINO                       |    |
|    | 1000          | 1200 | BANCA D'ITALIA      | AOSTA                        |    |
|    | 1000          | 1201 | BANCA D'ITALIA      | AOSTA                        |    |
|    | 1000          | 1400 | BANCA D'ITALIA      | GENOVA                       |    |
|    | 1000          | 1401 | BANCA D'ITALIA      | GENOVA                       |    |
|    | 1000          | 1600 | BANCA D'ITALIA      | MILANO                       |    |
|    | 1000          | 1601 | BANCA D'ITALIA      | MILANO                       |    |
|    | 1000          | 1602 | BANCA D'ITALIA      | MILANO                       |    |
|    | 1000          | 1603 | BANCA D'ITALIA      | MILANO                       |    |
|    | 1000          | 1604 | BANCA D'ITALIA      | MILANO                       | -  |
| ab | ii / cab - ba | anca | 01005 01001 BANG    | CA NAZIONALE DEL LAVORO SPA  | _  |
| -  |               |      | 10122 TORI          | INO                          | то |
|    | <b>#</b>      | Sele | ziona 🗸 Nuovo 🗋 🛽 🗉 | mina 🗙 Compatta 🚱 🛛 Chiude 🏴 | •• |

La maschera contiene il database delle banche che possono essere utilizzate per:

- compilare l'anagrafica clienti (vedi paragrafo dedicato "Scheda dati anagrafici>dati bancari). E' il caso di cliente che paga con ricevuta bancaria.

- creare una nuova banca azienda (vedi paragrafo successivo).

Attraverso il tasto "nuovo" è possibile aggiungere una nuova banca non presente nell'elenco: prima si devono indicare abi-cab e successivamente, premendo sull'icona delle frecce rosse in basso a destra, si possono compilare i dati relativi a denominazione e indirizzo.

| 🗧 banche (clienti)                |                                                  | ×  |
|-----------------------------------|--------------------------------------------------|----|
| elenco dettaglio                  | 1                                                |    |
| codici ABI / CAB<br>denominazione | 03069 11706<br>BANCA INTESA SPA                  | _  |
| indirizzo                         | PIAZZA DELLE ERBE 39                             | -  |
| cap, località, pr.                | 37121 VERONA VR                                  |    |
| codice BIC                        | (Bank Identifier Code o codice Swift)            |    |
|                                   |                                                  |    |
|                                   | eleziona 🗸 Nuovo 🗋 Elimina 🗙 Compatta 🖓 Chiude 🎶 | •• |

La ricerca di una banca si può fare attraverso il tasto "Binocolo", dopo essersi posizionati sulla colonna "banca" relativa alla denominazione.

Qualora uno o più istituti bancari non fossero presenti, è disponibile una funzione di aggiornamento automatico il cui funzionamento è spiegato in apposita guida <u>https://learning.acut.it/tutorial/aggiornamento-tabella-banche</u>

#### 1.F. BANCHE AZIENDA

Da menu Archivi> Tabelle> Tabelle generali>banche (azienda) la schermata che viene proposta riporta un elenco di tutte le banche codificate come banche aziendali.

Le banche aziendali possono essere utilizzate per:

- Compilare l'anagrafica clienti (vedi paragrafo dedicato "Scheda dati anagrafici>dati bancari). E' il caso di cliente che paga con bonifico.

- Selezionare la banca azienda in fase di presentazione degli effetti (Ricevute bancarie), vedi paragrafo specifico.

| 01         3069         11231         BANCA INTESA SPA         000123456           02         3069         11231         BANCA INTESA SPA         CONTO ESTERO |   |
|----------------------------------------------------------------------------------------------------|---|
| 02 3069 11231 BANCA INTESA SPA CONTO ESTERO                                                                                                    |   |
|                                                                                                    |   |
| 03 3111 11245 UBI BANCA SPA                                                                                                    |   |
| 04 3500 11200 BANCO DI BRESCIA SPA                                                                                                    |   |
|                                                                                                    |   |
|                                                                                                    |   |
|                                                                                                    | - |

Una volta selezionato il record è possibile accedere alla pagina del dettaglio tramite **D**. La pagina visualizzata è la seguente:

| cod. ABI / CAB      | 03069 11                                          | 231 codice interno 1                  |
|---------------------|---------------------------------------------------|---------------------------------------|
|                     | INTESA SANPAOLO<br>VIA FORNACI, 88<br>BRESCIA(BS) | SPA ^                                 |
| c.to corrente       | 000123456                                         | cin X codice S.I.A. 12Q1              |
| codice BIC          |                                                   | (Bank Identifier Code o codice Swift) |
| conto (primanota)   | 09 05 01                                          | BANCA INTESA CC                       |
| conto (distinta)    | 09 05 03                                          | BANCA INTESA SBF                      |
| codice IBAN         | IT12X03069112310                                  | 00123456                              |
| spese incasso       | 0,00                                              |                                       |
| spese aggiuntive    | 0,00                                              |                                       |
| spese diverse       | 0,00                                              |                                       |
| affidamento         | 0                                                 |                                       |
| valuta (gg) / tasso | 3                                                 | 0,0% includi nella presentazione      |
| DocFinance          |                                                   |                                       |
| codice banca        |                                                   |                                       |
| codice conto        |                                                   |                                       |
|                     |                                                   |                                       |
|                     | Seleziona 🗸                                       | Nuovo 🗋 🛛 Elimina 🗙 Chiude 🎶 🕨        |

All'interno di questa pagina i campi fondamentali da compilare sono "codice SIA" (per la presentazione delle ricevute bancarie) ed i campi "conto primanota" e "conto distinta" (per i giroconti automatici di presentazione effetti).

Le spese di incasso, aggiuntive, spese diverse, e affidamento: permettono di associare specifici importi alla banca azienda

I campi "valuta" e "tasso" verranno utilizzati dal programma in alcune stampe (es: effetti a scadere).

Doc finance:

## 1.G. PIANO DEI CONTI

Da menu Archivi> Piano dei conti> Gestione piano dei conti

All'accesso compare una maschera nella cui parte sinistra si trova l'elenco dei conti presenti in archivio, mentre nella parte destra è possibile vedere le caratteristiche di ogni conto.

| odioo D          |                                 | Collegamento    |   |                       |                |      |                                  |           |              | 1               |              |
|------------------|---------------------------------|-----------------|---|-----------------------|----------------|------|----------------------------------|-----------|--------------|-----------------|--------------|
|                  | itato Patrimoniale              | Collegaliterito | - | Stato patrimoniale    | Conti di costo | D    | Conti di ricavo                  | Cont      | i d'ordine   | Conti rie       | pilogativi   |
| L 01 00 00 IN    |                                 |                 | - |                       |                |      |                                  |           |              |                 |              |
|                  | MOBILIZZAZIONI MATERIALI        |                 |   | and (descriptions     |                | -    |                                  |           |              |                 |              |
| 01.01.02 A       | TTREZZATURE                     |                 |   | cou. / descrizione    |                | 00 ] | IMMOBILIZZAZI                    | ONI       |              |                 |              |
| - 01.01.03 A     | UTOMEZZI                        | ABCDEFGH        |   | qualifica             |                | 1 !  | STATO PATRIM                     | ONIALE    |              |                 | 5            |
| - 01.01.04 A     | UTOVETTURE                      |                 |   |                       |                | Г    | qualifica                        |           |              |                 |              |
| - 01.01.05 A     | LTRI BENI                       |                 |   |                       |                |      | 1 = stato patr                   | imoniale  |              |                 |              |
| - 01.01.06 A     | TTREZZATURE DIVERSE             |                 |   |                       |                |      | 2 = conto di co                  | osto      |              |                 |              |
| - 01.01.07 M     | IACCHINARI E IMPIANTI           |                 |   |                       |                |      | 3 = conto di ri                  | cavo      |              |                 |              |
| - 01.01.08 A     | UTOMEZZI DIVERSI                |                 |   |                       |                |      | 4 = conta d or<br>5 = conta rien | ilogativo |              |                 |              |
| 01.01.10 IN      | MPIANTI GENERICI                |                 |   |                       |                |      | o – conto nep                    | loguaro   |              |                 |              |
| E- C 01.02.00 IN | MMOBILIZZAZIONI IMMATERIALI     |                 |   | arunno                |                | - F  |                                  |           |              |                 |              |
| - 01.02.01 D     | IRITTI D'USO                    |                 |   | g. oppo               |                | - 10 |                                  |           |              |                 |              |
| - 01.02.02 SC    | OFTWARE                         |                 |   | centro di costo       | 0010010        | 00   |                                  |           |              |                 |              |
| - 01.02.05 O     | NERI PLURIENNALI                |                 |   | codice di collegament | :0             |      |                                  | (P        | er collegame | nto con altri a | applicativi) |
| 01.02.10 C       | OSTI IMPIANTO E AMPLIAMENTO     |                 |   |                       |                |      |                                  |           |              |                 |              |
| E- C 01.03.00 FC | ONDI DI AMMORTAMENTO            |                 |   |                       |                |      |                                  |           |              |                 |              |
| - 01.03.01 FC    | ONDO AMM. MACCHINARI E IMPIANTI |                 |   |                       |                |      |                                  |           |              |                 |              |
| - 01.03.02 FC    | ONDO AMM. ATTREZZATURE          |                 |   |                       |                |      |                                  |           |              |                 |              |
| - 01.03.03 FC    | ONDO AMM. AUTOMEZZI             |                 |   |                       |                |      |                                  |           |              |                 |              |
| - 01.03.04 FC    | ONDO AMM. AUTOVETTURE           |                 |   |                       |                |      |                                  |           |              |                 |              |
| - 01.03.05 FC    | ONDO AMM. ALTRI BENI            |                 |   |                       |                |      |                                  |           |              |                 |              |
| 01.03.22 FC      | ONDO AMM. SOFTWARE              |                 |   |                       |                |      |                                  |           |              |                 |              |
| E- 01.04.00 IN   | MMOBILIZZAZIONI FINANZIARIE     |                 |   |                       |                |      |                                  |           |              |                 |              |
| - 01.04.01 Q     | UOTE FONDO X                    |                 |   |                       |                |      |                                  |           |              |                 |              |
| - 01.04.02 Q     | UOTE FONDO Y                    |                 |   |                       |                |      |                                  | -         |              |                 |              |
| - 01.04.30 T     | ITOLI OBBLIGAZIONARI            |                 |   |                       |                | 駽    | 1                                |           |              | ×               | -            |
| 01.04.50 C       | AUZIONI                         |                 | ~ |                       |                |      |                                  | Seleziona | Nuovo        | Elimina         | Chiude       |
|                  |                                 |                 |   |                       |                |      |                                  | Percebona | 10010        | Furning         | Guidde       |
|                  |                                 |                 |   |                       |                |      |                                  |           |              |                 | ga0          |

I tasti posti nella parte inferiore della schermata permettono di:

- creare un nuovo codice (Nuovo)

- eliminare un codice esistente (Elimina)

- cercare un conto per descrizione (Binocolo). Consigliamo di utilizzare la ricerca della parola tra due asterischi

- modificare la descrizione o la qualifica di un conto esistente semplicemente posizionandosi sulla voce interessata

Per spostarsi velocemente all'interno del piano dei conti consigliamo di utilizzare le Etichette poste sopra al campo cod/descrizione. Il Piano dei conti gestito in ACUT Erp è a 3 livelli (mastro, conto, sottoconto); i primi due livelli sono raggrupamenti e non vengono mai movimentati direttamente nel programma. Il sottoconto invece è l'unico movimentato nelle registrazioni contabili. Sarà possibile, in fase di stampa del bilancio, selezionare il livello di dettaglio.

| Stato patrimoniale     | Conti di costo | Conti di ricavo                                                                                          | Conti d'ordine                   | Conti riepilogativi        |
|------------------------|----------------|----------------------------------------------------------------------------------------------------|----------------------------------|----------------------------|
| cod. / descrizione     | 09   05   01   | BANCA INTESA C                                                                                           | c                                |                            |
| qualifica              | 1              | STATO PATRIMON                                                                                           | IALE                             |                            |
|                        |                | 1 = stato patrimo<br>2 = conto di cost<br>3 = conto di ricav<br>4 = conti d' ordin<br>5 = conto riepilog | oniale<br>o<br>vo<br>e<br>gativo |                            |
| gruppo                 |                |                                                                                                    |                                  |                            |
| centro di costo        | 00 00 00       |                                                                                                    |                                  |                            |
| codice di collegamento |                |                                                                                                    | (per collegame                   | nto con altri applicativi) |

La numerazione dei conti assume il seguente significato: MM|CC|SS. Il primo gruppo di numeri rappresenta il Mastro di appartenenza, il secondo gruppo rappresenta il Conto del mastro ed infine il terzo gruppo è invece il Sottoconto (Es. **09**|**05**|**01**: mastro **09**|conto **05**|sottoconto **01**).

All'atto di censire un nuovo sottoconto, l'utente deve compilare le seguenti informazioni:

| Qualifica       | l valori disponibili sono riportati nella legenda.                                                                                                    |
|-----------------|----------------------------------------------------------------------------------------------------|
|                 | Normalmente il programma attribuisce in automatico la qualifica                                                                                                    |
|                 | poiché riconosce la posizione del sottoconto all'interno del bilancio,                                                                                                    |
|                 | solo digitando il numero nel campo "codice"                                                                                                    |
| Gruppo          | Non gestito                                                                                                    |
| Centro di costo | Per collegamento al modulo dei centri di costo indica il codice da<br>associare al conto selezionato in modo da averlo già associato (ma<br>modificabile) al momento della ripartizione dei valori sui centri di<br>costo. |
| Codice d        | i Permette di inserire una numerazione alternativa (ad es.la codifica                                                                                                    |
| collegamento    | utilizzata dal consulente), finalizzata ad ottenere report personalizzati                                                                                                    |

## 1.H. CAUSALI CONTABILI

Da menu Archivi> Tabelle> Causali contabili > Gestione

All'accesso compare l'elenco delle causali presenti in archivio; tramite i tasti posti nella parte inferiore della schermata è possibile creare una nuova causale, eliminarla oppure visualizzare le sue proprietà tramite la freccia arancione posta in basso a destra. Con quest'ultimo tasto si accede alla schermata riportata di seguito dove vengono impostate le caratteristiche della causale:

| 🔋 causali contabili                                                                                                    |                                                                                                    | <b>•</b>                                                                                                    |
|----------------------------------------------------------------------------------------------------|----------------------------------------------------------------------------------------------------|----------------------------------------------------------------------------------------------------|
| cod. / descrizione                                                                                                    | V1 FATTURA EMESSA                                                                                                    |                                                                                                    |
| descrizione mod<br>operazioni apertu<br>operazioni chius                                                                                                    | ficabile<br>ura esercizio<br>ura esercizio                                                                                                    |                                                                                                    |
| tipo causale (*)                                                                                                    | 1 1 - emissione fat                                                                                                    | ttura vendita                                                                                                    |
| registro I.v.a.                                                                                                    | V1 IVA VENDITE 1                                                                                                    |                                                                                                    |
| inversione contabile<br>tipo posizione iva                                                                                                    | (Reverse Charge, Intra                                                                                                    | aCee, ExtraCee)<br>(Sigle separate da ;)                                                                                                    |
| causale DocFinance                                                                                                    |                                                                                                    |                                                                                                    |
| <ul> <li>(*) valori ammessi:</li> <li>1 - emissione fattura</li> <li>2 - emessa nota d'ar</li> <li>3 - ricevuta fattura</li> <li>4 - ricevuta nota d'a</li> <li>5 - primanota generi</li> <li>6 - operazioni compe</li> <li>A - registrazione insi</li> <li>I - operazioni d'incas</li> <li>V - incasso in valuta</li> <li>Le tipologie in grigio</li> </ul> | a vendita<br>ccredito a cliente<br>acquisto<br>ccredito fornitore<br>ca<br>etenza esercizio precedente<br>oluti<br>eso<br>possono essere gestire in ma | P - pagamento<br>E - pagamento in valuta<br>C - registrazione corrispettivi<br>D - ricevuta fattura extracee<br>H - fattura reverse charge<br>K - nota accredito reverse charge<br>X - riceuta fattura intra CEE<br>Y - ricevuta nota d'accredito intra CEE |
|                                                                                                    |                                                                                                    | Elimina Chiude                                                                                                    |
|                                                                                                    |                                                                                                    | ga020c                                                                                                    |

| Cod/descrizione                     | Il campo codice è composto da 3 caratteri alfanumerici, la descrizione, che compare in molte stampe di contabilità, è a discrezione dell'utente                                                           |
|-------------------------------------|----------------------------------------------------------------------------------------------------|
| Descrizione<br>modificabile         | Se il flag è selezionato la descrizione potrà essere modificata in fase<br>di registrazione, ad es. per inserire informazioni aggiuntive sul<br>movimento.                                                |
| Operazioni di<br>apertura esercizio | Il flag è da selezionare solo se si sta inserendo una causale relativa a<br>Bilancio di Apertura                                                                                                    |
| Operazioni di<br>apertura esercizio | Il flag è da selezionare solo se si sta inserendo una causale relativa a<br>Bilancio di Chiusura                                                                                                    |
| Tipo causale                        | Il campo deve essere inserito con attenzione in quanto determina il<br>corretto funzionamento della registrazione. I valori ammessi sono<br>contenuti nella legenda. Da notare che le voci in grigio sono |

|                                            | superate.                                                                                                    |
|--------------------------------------------|----------------------------------------------------------------------------------------------------|
| Registro Iva                               | Il campo deve essere compilato solo in caso di inserimento causale<br>che coinvolge uno o più registri iva, ossia Fatture di vendita, Fatture<br>di acquisto, Note accredito fornitori, Note accredito clienti,<br>Corrispettivi, ecc<br>Il campo deve essere inserito con attenzione in quanto determina la<br>corretta compilazione dei registri iva.<br>E' possibile scegliere tra i valori<br>- V1-V2-V3, ecc per le Vendite<br>- A1-A2-A3, ecc per gli Acquisti<br>- C1-C2-C3, ecc per i Corrispettivi |
| Inversione contabile<br>Tipo posizione Iva | Campo superato, l'inversione contabile è gestita direttamente nella<br>tabella codice iva per consentire la gestioni di codici iva diversi in<br>un'unica causale.<br>Campo non più utilizzato, sostituito da procedure più attuali                                                                                                    |
| Doc Finance                                | Procedura personalizzata                                                                                                    |

Sempre tramite la freccia arancione posta in basso a destra si accede nella scheda successiva nella quale si possono indicare dei sottoconti da collegare ai fini delle registrazioni in prima nota.

| codice descrizione D//     | 10 |     |         |
|----------------------------|----|-----|---------|
|                            | /A | D/A | e       |
| 09 05 01  BANCA INTESA C/C | ×  | 8   | BANCA 1 |

Le causali ricorrenti possono essere personalizzate aggiungendo dei conti collegati da aggiungere con il tasto icona "Più", indicando nella colonna D/A se si tratta di Dare o Avere.

# CAPITOLO 2: GESTIONE PRIMA NOTA

Le opzioni che permettono di gestire le registrazioni di prima nota sono le seguenti voci, raggiungibili dalla voce "Contabilità" del menu principale:

- Nuovo: per inserire una nuova registrazione
- Apri: per aprire una registrazione già inserita
- Trova: per cercare una registrazione in base a dei filtri
- Recenti: per aprire una registrazione recentemente inserita/visualizzata

### 2.A. NUOVA REGISTRAZIONE

Da Menu Contabilità>Nuovo.

Scegliendo questa opzione si apre l'elenco delle registrazioni inserite fino a quel momento, in ordine progressivo decrescente (le prime visualizzate in alto sono le ultime che sono state registrate).

Nella parte superiore si inizia la compilazione della nuova registrazione indicando

- o data di registrazione
- o causale (tasti F3/F4)
- descrizione operazione: compare in automatico secondo la causale scelta ma è possibile modificare o aggiungere informazioni se la causale ha la proprietà "descrizione modificabile".

Selezionando a questo punto il pulsante "Nuovo", che si sarà attivato solo dopo avere indicato i dati sopra descritti, si attiverà la maschera di compilazione della prima nota vera e propria.

La maschera di gestione della singola prima nota ha un'impaginazione specifica a seconda del tipo di registrazione da inserire. Di seguito analizzeremo i principali tipi di registrazione e le relative maschere di inserimento dati.

### 2.B. DOCUMENTI IVA (FATTURE / NOTE DI CREDITO)

Sono considerate registrazioni IVA le prime note con causale appartenente ad uno dei seguenti tipi: 1-2-3-4-C (vedasi maschera casuale).

La maschera di inserimento di fatture/note di credito (attive e passive) è uguale per tutte le tipologie, si presenta con un'unica grande maschera divisa in sezioni ben precise:

- 1. Dati della fattura
- 2. dettaglio iva
- 3. dettaglio contabile
- 4. scadenze

### Acut COGEN - Gestione Contabilità

| Registrazione Prima Nota                                                           |                                        |                                        |                 |                   |                                           |                           | I  |
|------------------------------------------------------------------------------------|----------------------------------------|----------------------------------------|-----------------|-------------------|-------------------------------------------|---------------------------|----|
| numero prima nota data                                                             | 30/06/2019 cau                         | sale FA1 RICEVUTA FATTURA              |                 |                   |                                           | ID D                      | 27 |
| data competenza 30/06/2019 📴 documento  <br>protocolli i.v.a. 1º 2019A1000025 📴 2º | 245/2019 🗟 dat                         | a 23/06/2019 data competen:<br>stro A1 | a iva 30/06/201 | 19 totale         | 1.220,00                                  |                           |    |
| partita contabile 2019A1000025                                                     | segnalibro                             | 1                                      |                 | 🗌 gi              | ornale                                    |                           | 1  |
| codice anagrafica F00005 AUTO-OFFIC                                                | NA NEWCAR SRL                          |                                        | _               |                   | gistro i.v.a.<br>mpetenza anno precedente | intrastat                 |    |
| pagamento 015 RIBA 30-60 GG F.M.                                                   | CUP                                    | D  € fixing  <br>CIG                   |                 | E                 | enco "dati fatture" ("Spesometr           | o') -> tipo doc.          | Ĵ  |
| DETTAGLIO IVA 2                                                                    |                                        |                                        |                 | SCADENZE 4        | [Ricalcola] Scade                         | nza pagata 🔲 riga acconto | 5  |
| imponibile cod.iva % iva % ind imposta                                             | 00 7/4 000/                            | annotazioni                            | totale 🔺        | n. scadenza       | importo T abi ca                          | b                         |    |
| 1.000,00 22 22 22 22                                                               | 1,00 IVA 22%                           |                                        | 1.220,00        | 2 10/09/2019      | 610,0000 1<br>610,0000 1                  |                           |    |
|                                                                                    |                                        |                                        |                 |                   |                                           |                           |    |
| 1.000,00 220,0                                                                     | 0 imposta indeducibile                 | inversione contabile                   | 1.220,00        |                   |                                           |                           |    |
|                                                                                    |                                        |                                        |                 |                   |                                           |                           |    |
| E E00005 R AUTO-OFFICINA NEWCAR SRL                                                | importo dare importo avere<br>1,220.00 | causale aggiuntiva                     | R. A            |                   |                                           |                           |    |
| 260121 📧 IVA ACQUISTI                                                              | 220,00                                 | 1                                      | 0 ×             |                   |                                           |                           | 1  |
|                                                                                    |                                        | 10                                     | 0 X             |                   |                                           |                           |    |
| 550201 R NOLEGGI DEDUCIBILI                                                        | 1.000,00                               | R.                                     | 0 X             |                   |                                           |                           |    |
|                                                                                    |                                        | 10                                     | 0 4             |                   |                                           |                           |    |
| TPL I                                                                              |                                        | 10                                     | 0 ×             |                   |                                           |                           |    |
| R                                                                                  |                                        | 100 (R)                                | 0 X             |                   |                                           |                           |    |
| R. C. C. C. C. C. C. C. C. C. C. C. C. C.                                          |                                        | 190                                    | 0 X             |                   |                                           |                           |    |
| R                                                                                  |                                        | Ŕ                                      |                 |                   |                                           |                           | ·  |
| F7 contropartite registrazione<br>F9 centri di costo / commessa F12 completa       | 1.220,00 1.22                          | 0,00 dare                              |                 | totale registrato | 1.220,00 differenza                       |                           |    |
| atturazione ddt Ddt collegati Pro-forma Batei                                      | Risconti Contropartite                 | Centri di Costo Scad.Generiche Cespiti |                 | Seleziona         | Sal <u>v</u> a Cancela                    | Allegati                  | >  |
|                                                                                    |                                        |                                        |                 |                   |                                           |                           |    |

### **1.DATI DELLA FATTURA**

| Registrazione Pri   | ma Nota              |                          |                  |                     |            |                 |                        |                     |
|---------------------|----------------------|--------------------------|------------------|---------------------|------------|-----------------|------------------------|---------------------|
| numero prima nota   | 000172               | data 30/06/2019          | causale FA1 RICE | VUTA FATTURA        |            |                 |                        |                     |
| data competenza     | 30/06/2019           | documento 245/2019       | data 23/06/2019  | data competenza iva | 30/06/2019 | totale          | 1.720,00               |                     |
| protocolli i.v.a. 1 | 2019A1000025         | 2°                       | registro A1      |                     |            |                 |                        |                     |
| partita contabile   | 2019A1000025         | 🔯 🗟 😗 segnalibro         |                  |                     |            | giornale        |                        | _                   |
| codice anagrafica   | F00005               | AUTO-OFFICINA NEWCAR SRL | <u>ê</u> ê       |                     |            | competenza ar   | nno precedente         | intrastat           |
| pagamento           | 015 RIBA 30-60 GG F. | .M. 🌼 divisa             | 001 EURO €       | fixing              |            |                 |                        | bene ammortizzabile |
|                     |                      | CUP [                    |                  | CIG                 |            | Elenco "dati fa | itture" ('Spesometro') | -> tipo doc.        |

Numero prima nota: numero progressivo automatico

Data (di registrazione) e causale sono riportate dalla pagina precedente.

**Data competenza**: data di validità ai fini del bilancio. Normalmente è un campo bloccato ma è possibile sbloccarlo su richiesta.

Documento: campo per l'inserimento del numero fattura ricevuta/emessa

Il pulsante Accanto al **numero del documento** permette di effettuare una ricerca all'interno dell'archivio e visualizzare se esiste lo stesso numero di documento già registrato per il nominativo indicato in precedenza.

**Data competenza Iva**: data di validità ai fini della liquidazione iva. Ad es. posso inserire una registrazione con data reg. gennaio ma ai fini iva posso fare in modo che l'imposta venga liquidata in un mese diverso.

### Totale: totale del documento, iva compresa

**Protocolli IVA**: il primo viene sempre compilato, mentre il secondo è valido solo per le registrazioni con inversione contabile (es. Reverse Charge, Extraue, ecc..). Sono assegnati automaticamente in base al registro Iva che è stato compilato direttamente nella causale. Il pulsante presente accanto ad ogni numero permette di assegnare manualmente il numero in caso di necessità di recupero di progressivo. Il programma effettuerà comunque un controllo per evitare di inserire numeri già presenti in archivio.

Partita contabile: campo finalizzato alla creazione/saldo della partita nello scadenziario (univoco per scadenza). Viene assegnata automaticamente e per convenzione è uguale al protocollo iva, ma nel caso si renda necessario, è possibile assegnarla manualmente (ID). Con il pulsante (ID) è possibile visualizzare un elenco delle partite ancora aperte registrate per il nominativo selezionato e attraverso la selezione dei check in griglia e il tasto "salva", il programma associa alle scritture selezionate la partita della registrazione corrente. Questa funzione è utile nel caso in cui l'incasso/pagamento si verifichi prima della registrazione della fattura.

| ricerca parti | te           |                |            |             |        |                          |              |                    |           |    |     |
|---------------|--------------|----------------|------------|-------------|--------|--------------------------|--------------|--------------------|-----------|----|-----|
| 0005          | AUTO-OFFIC   | INA NEWCAR SRL |            |             | 20     | 19A 1000025              | ● Tutte 〇    | Acquisti 🔿 Vendite | <b>#9</b> | сы |     |
| rif.p.n.      | partita      | documento      | data doc.  | importo     | codice | ragione sociale          | protocollo 1 | protocollo 2       |           | *  |     |
| 013000016     | 2013A1000003 |                | 18/07/2013 | -1210,0000  | F00005 | AUTO-OFFICINA NEWCAR SRL | 2013A1000003 |                    |           |    |     |
| 017000290     | 2017A1000020 |                | 28/09/2017 | -12,2000    | F00005 | AUTO-OFFICINA NEWCAR SRL | 2017A1000020 |                    |           |    |     |
| 017000293     | 2017A1000022 | 36             | 09/11/2017 | -322,0000   | F00005 | AUTO-OFFICINA NEWCAR SRL | 2017A1000022 | 2017V1000086       |           |    | Sel |
| 017000287     | 2017A3000003 | 789            | 20/02/2017 | 0,0000      | F00005 | AUTO-OFFICINA NEWCAR SRL |              |                    |           |    |     |
| 19000025      | 2019A1000016 | 1              | 07/05/2019 | -10000,0000 | F00005 | AUTO-OFFICINA NEWCAR SRL | 2019A1000016 |                    |           |    | L   |
| 019000163     | 2019A1000022 | 10             | 01/08/2019 | -1220,0000  | F00005 | AUTO-OFFICINA NEWCAR SRL | 2019A1000022 |                    |           |    | De  |
| 019000165     | 2019A1000023 | 2              | 10/08/2019 | -1220,0000  | F00005 | AUTO-OFFICINA NEWCAR SRL | 2019A1000023 |                    |           |    | E   |
| 019000172     | 2019A1000025 | 245/2019       | 23/06/2019 | -1220,0000  | F00005 | AUTO-OFFICINA NEWCAR SRL | 2019A1000025 |                    |           |    |     |
|               |              |                |            |             |        |                          |              |                    |           |    | т   |
|               |              |                |            |             |        |                          |              |                    |           |    | -   |
|               |              |                |            |             |        |                          |              |                    |           |    |     |
|               |              |                |            |             |        |                          | 2            |                    | 1         |    |     |
|               |              |                |            |             |        |                          |              |                    |           |    | 2   |
|               |              |                |            |             |        |                          |              |                    |           |    |     |
|               |              |                |            |             |        |                          |              |                    |           |    |     |
|               |              |                |            |             |        |                          |              |                    |           |    | - 5 |
|               |              |                |            |             |        |                          |              |                    |           | -  | Ch  |

Infine il tasto 일 consente di collegare delle partite libere dall'elenco mostrato.

Segnalibro: campo finalizzato alla personalizzazione di stampe o procedure di contabilità

**Codice anagrafica:** può essere compilato premendo F3 (o F4) selezionando la relativa anagrafica (il programma proporrà in automatico la tipologia di anagrafica associabile

con quella particolare operazione). Con il pulsante 🕮 è possibile effettuare ricerche sulle anagrafiche (alfabetica, contatto, località e partita Iva).

**Pagamento**: campo per la selezione del codice pagamento, a seconda dei parametri inseriti nel tipo pagamento, il programma calcolerà le corrette scadenze.

**Divisa**: campo che permette di gestire la moneta, normalmente è automatica poiché già compilata in anagrafica cliente/fornitore.

Agente: campo che contiene l'informazione relativa all'Agente, nel caso di fattura di vendita

**Cup**: Codice Unico di Progetto, nel caso di fattura di vendita Pubblica Amministrazione **Cig**: Codice Identificativo Gara, nel caso di fattura di vendita Pubblica Amministrazione

### FLAG:

**Giornale**: flag non editabile, che il programma compila in automatico quando la registrazione è stata stampata in modo definitivo sul Libro Giornale (o Giornale bollato). **Registro IVA**: flag non editabile, che il programma compila in automatico quando la registrazione è stata stampata in modo definitivo sul relativo registro IVA (o Giornale bollato). **Competenza anno precedente** è collegato alla generazione degli elenchi lva clienti/fornitori (successivamente spesometri), procedure ormai superate e non più esistenti.

**Intrastat**: campo selezionabile per rendere la registrazione oggetto di procedura Intrastat, non più disponibile.

**Bene ammortizzabile**: campo selezionabile per includere la fattura nella Stampa elenco fatture" del modulo cespiti.

Elenco dati fatture (Spesometro)+ Tipo Doc: campi relativi a procedura Spesometro superata.

## 2. DETTAGLIO IVA

| D | TTAGLIO IVA |         |      |       |         |                                                                                                    |                      |          |
|---|-------------|---------|------|-------|---------|----------------------------------------------------------------------------------------------------|----------------------|----------|
|   | imponibile  | cod.iva | %iva | % ind | imposta | Real and the second second second second second second second second second second second second second second | annotazioni          | totale 🔺 |
|   | 1.000,00    | 22      | 22   |       | 220,00  | IVA 22%                                                                                                    |                      | 1.220,00 |
|   | 500,00      | 015     |      |       |         | ESCLUSO ART. 15                                                                                                |                      | 500,00   |
|   |             |         |      |       |         |                                                                                                    |                      |          |
|   |             |         |      |       |         |                                                                                                    |                      | -        |
| - | 1.500,00    |         |      |       | 220,00  | imposta indeducibile                                                                                           | inversione contabile | 1.720,00 |

In questa sezione l'utente deve:

- inserire nel campo IMPONIBILE i parziali per codice iva presenti sul documento

- compilare il campo CODICE IVA selezionando il codice con F3/F4.

Per ciascuna colonna, in basso vengono riportati i totali al momento inseriti e in presenza di squadratura rileva l'importo in rosso; è possibile forzare per continuare nel caso in cui la squadratura riguardi ad esempio un piccolo arrotondamento.

E' possibile inserire importi negativi a patto che il totale documento non sia negativo. Le diverse aliquote inserite con i relativi parziali imponibili verranno poi stampate all'interno dei registri IVA e nella relativa liquidazione.

## **3. PRIMA NOTA**

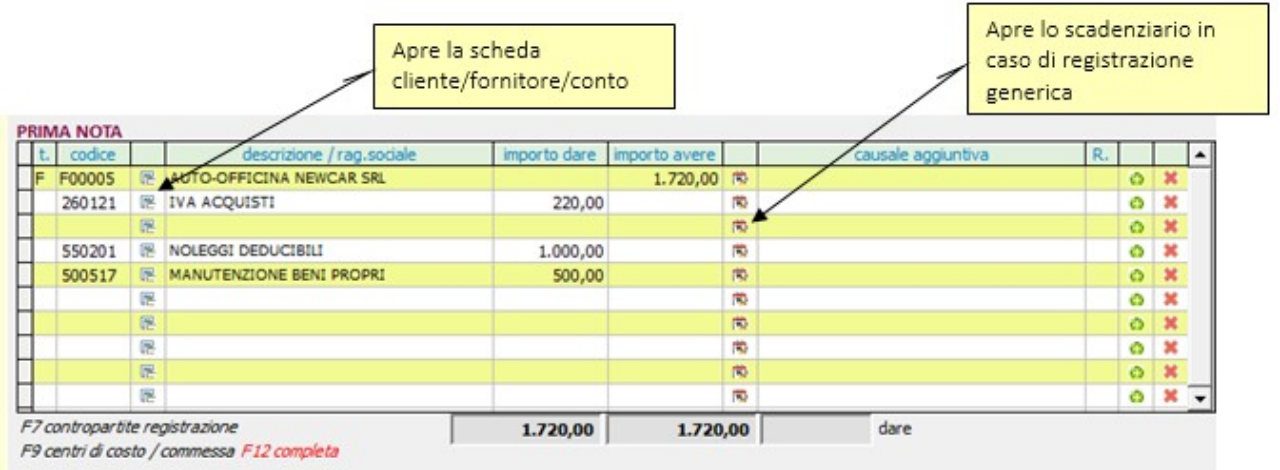

In questa sezione si compila la prima nota vera e propria; questa sarà composta da almeno 3 righe:

1. la prima, non modificabile, contiene il codice dell'anagrafica (già inserito nei dati fattura)

- 2. la seconda e la terza riga, non modificabili, contengono i conti iva: la seconda riporta in automatico il conto iva generico (iva acquisti/iva vendite/iva in sospensione). La terza riga è compilata solo in presenza di inversione contabile;
- 3. dalla quarta riga in poi saranno presenti i conti di costo o ricavo.

Nel caso in cui i parametri aziendali siano stati compilati correttamente, le prime 3 righe saranno già compilate. La parte riguardante i costi/ricavi potrebbe essere già compilata nel caso in cui sia stato associato al nominativo in anagrafica o alla causale un conto standard da utilizzare. L'operatore ha comunque la possibilità di modificare quanto proposto dal programma.

La compilazione della prima nota è comunque molto semplice; una volta indicato il tipo di codice da inserire nella prima colonna (t.) che può assumere come valore "" per conti standard, "C" per cliente o "F" per fornitore e dopo avere indicato il codice del conto (o selezionato dalla relativa tabella con F3 / F4) è sufficiente posizionarsi su una delle colonne (dare o avere) e indicare il valore richiesto. Per spostarsi di riga o di colonna è possibile usare sia il mouse che i tasti cursore/tabulatore della tastiera.

## F12 completa:

Il passaggio alla sezione successiva è condizionato dal fatto che gli importi inseriti nella colonna DARE e nella colonna AVERE quadrino; a tal fine posizionandosi sulla riga dell'ultimo conto in compilazione e selezionando il tasto funzione F12 il programma effettua una quadratura automatica inserendo nella apposita colonna l'importo necessario a chiudere la prima nota. Il tasto F12 funziona solo se nella riga selezionata non è stato inserito alcun importo.

Il campo **Annotazioni** attiva la possibilità di associare ad ogni riga inserita una descrizione aggiuntiva alternativa a quella della causale. Se compilato, verrà stampato sul giornale bollato e sulle schede contabili al posto della descrizione della causale.

Con i pulsanti posti in fondo ad ogni riga è possibile aggiungere righe ulteriori oppure eliminare una riga.

## 4. SCADENZE

| SCA   | DENZE        | [Ricalcola] |   | Sca      | adenza p | aga | ta [     | ] riga | acco | nto |
|-------|--------------|-------------|---|----------|----------|-----|----------|--------|------|-----|
| n.    | scadenza     | importo     | Т | abi      | cab      |     |          |        |      | -   |
| 01    | 31/07/2019   | 860,0000    | 1 | 02008    | 11200    | Θ   | ×        | Q.     |      |     |
| 02    | 10/09/2019   | 860,0000    | 1 | 02008    | 11200    | 0   | ×        | Q      |      |     |
|       |              |             |   |          |          |     |          |        |      |     |
|       | ss           |             |   | e        |          |     | <u> </u> | ·      |      | -   |
|       |              |             |   |          |          |     |          |        |      |     |
| _     |              |             |   |          |          | -   | -        |        |      | _   |
| _     |              |             |   |          |          |     |          |        |      | ļ   |
| _     |              |             |   |          |          |     |          |        |      |     |
|       |              |             |   |          |          | -   |          |        |      | [   |
|       | 3 33         |             |   |          |          |     |          |        | 5 5  |     |
|       |              |             |   |          |          |     |          |        |      | -   |
| otale | e registrato | 1.720,00    | ) | differen | za       |     |          |        |      |     |

Questa sezione della fattura/nota di credito riguarda le scadenze ai fini della gestione scadenziario clienti e fornitori.

In seguito alla compilazione del campo Pagamento (sezione Dati della fattura) il programma calcola automaticamente le relative scadenze a partire dalla data del documento inserita.

Nella griglia è possibile inserire numerose scadenze per ogni registrazione. Le scadenze possono essere calcolate automaticamente oppure inserite (e compilate) manualmente. Tutte le informazioni presenti in griglia sono modificabili (sequenza, scadenza, importo, tipo, abi e cab). E' importante ricordare che le scadenze qui inserite saranno poi utilizzate oltre che per le stampe dello scadenzario anche nella procedura guidata di compilazione delle registrazione di pagamento (o incasso).

Alcuni particolari colori possono indicare speciali stati della riga di scadenza:

- o giallo: indica che la scadenza è già stata saldata con registrazione di Incasso/Pagamento
- verde: indica che la scadenza è relativa ad una riga di acconto (vale solo per le fatture emesse e accodate direttamente dal modulo Documenti di Acut)

Con il tasto [F6], dopo avere selezionato una scadenza è possibile associare una descrizione aggiuntiva ad ogni riga presente in griglia.

In basso, sotto la griglia, è riportato il totale del documento e il totale già inserito nelle righe di scadenza.

Con i pulsanti 🙋 🗮 🖳 posti in fondo ad ogni riga è possibile aggiungere righe ulteriori, eliminare una riga, duplicare una riga inserita, inserire una nota descrittiva.

Con la funzione <u>[Ricalcola]</u> è possibile fare ricalcolare in automatico al programma le scadenze, nel caso in cui si torni indietro a variare importi o altre informazioni che possano modifdicarne la scadenza.

### ICONE PARTE INFERIORE

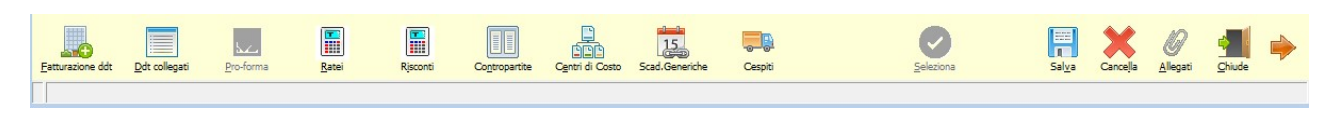

Vediamo ora a cosa servono le icone poste nella parte inferiore della maschera, si tratta principalmente di collegamenti a moduli aggiuntivi ma non solo.

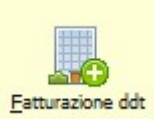

### Fatturazione passiva da ddt

Modulo (opzionale), valido solo in caso di registrazione Fattura di acquisto: consente la selezione dei documenti di trasporto Fornitore registrati nella gestione Ordini Fornitori o in gestione Magazzino di Acut.

L'operatore ha la possibilità di selezionare un periodo da analizzare per la scelta del/dei ddt fornitore:

| 🗓 analisi docu   | umenti d'acquis      | to                                                      |                |           |                 |        | ×      |
|------------------|----------------------|---------------------------------------------------------|----------------|-----------|-----------------|--------|--------|
| (parametri) ele  | enco documenti       |                                                         |                |           |                 |        |        |
|                  |                      |                                                         |                |           |                 |        |        |
| fornitore        | F00005               | AUTO-OFFICINA NEWCAR SRL                                |                |           |                 |        |        |
| periodo (#)      | 01/06/2019           | 30/06/2019                                              |                |           |                 |        |        |
| (#) il periodo s | si riferisce alla da | ta dei documenti fornitore, non alla data registrazione |                |           |                 |        |        |
| 🗹 escludi le re  | gistrazioni con rit  | erimenti contabili già compilati                        |                |           |                 |        |        |
|                  |                      |                                                         |                |           |                 |        |        |
|                  |                      |                                                         |                |           |                 |        |        |
|                  |                      |                                                         |                |           |                 |        |        |
|                  |                      |                                                         |                |           |                 |        |        |
|                  |                      |                                                         |                |           |                 |        |        |
|                  |                      |                                                         | -              |           |                 | 4      |        |
|                  |                      |                                                         | <u>A</u> vanti | Controlla | <u>E</u> scludi | Chiude |        |
|                  |                      |                                                         |                |           |                 |        | mag165 |

Una volta inseriti i parametri di ricerca il programma permette di vedere i risultati

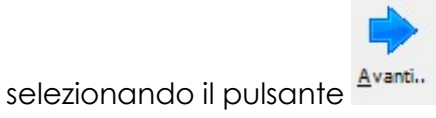

per il passaggio alla pagina seguente.

### Acut COGEN - Gestione Contabilità

| documento | del        | reg. mag.  | data       | prot.int.                             | descrizione |       | note | r.c. 🔺 |
|-----------|------------|------------|------------|---------------------------------------|-------------|-------|------|--------|
| 45        | 02/06/2019 | 2019 00066 | 02/06/2019 |                                       |             |       |      |        |
|           |            |            |            |                                       |             |       |      |        |
|           |            |            | 0          | · · · · · · · · · · · · · · · · · · · |             |       |      |        |
|           |            |            | 2          |                                       |             |       |      |        |
|           |            |            | 100        |                                       |             |       |      |        |
|           |            | 200        | 2          |                                       |             |       |      |        |
|           |            |            |            |                                       |             |       |      |        |
|           |            | 1          |            | <u> </u>                              |             |       |      |        |
|           |            |            |            |                                       |             |       |      |        |
|           |            |            |            |                                       |             |       |      |        |
|           | - 6        |            |            |                                       |             |       |      |        |
|           |            | 2          | 12         |                                       |             |       |      |        |
|           |            | 2          | 2          |                                       |             |       |      |        |
|           |            | 2.5        | 100        | S                                     |             |       |      |        |
|           | 12         |            | 2          |                                       |             | S 2 S |      | -      |
|           |            |            |            |                                       |             |       |      |        |

In questa pagina è possibile selezionare i DDT fornitore presenti in magazzino per inserirli nella registrazione della fattura di acquisto, spuntando la riga del/dei ddt desiderati. (i tasti V e X permettono la selezione TUTTI o NESSUNO).

Cliccando sul pulsante "CONTROLLA" il programma permette di aprire per ciascuna riga la relativa registrazione di carico per acquisto presente in magazzino.

Una volta selezionato il ddt, premendo sulla Freccia Blu "Avanti", il programma apre una maschera che permette di visualizzare l'anteprima del dettaglio ddt che si sta importando:

| Dettaglio do    | dt fornitore                                                |            |                 |                          |                                             |                                   |                 |                                |                       |                 |                        |                | ]        |
|-----------------|-------------------------------------------------------------|------------|-----------------|--------------------------|---------------------------------------------|-----------------------------------|-----------------|--------------------------------|-----------------------|-----------------|------------------------|----------------|----------|
| Fomitore:       | F00005                                                      |            |                 |                          |                                             |                                   |                 |                                |                       |                 |                        |                |          |
| Documento:      | 145                                                         | 02/06/2019 |                 |                          |                                             |                                   |                 |                                |                       | 8               |                        |                |          |
| codice articolo | des crizione articolo<br>NOLEGGIO AUTO<br>MANUTENZIONE AUTO | 2          | um.<br>NR<br>NR | quantità<br>1,00<br>1,00 | costo unitar<br>0,00<br>0,00<br>TOTALE DOCU | io / scon<br>0,0<br>0,0<br>IMENTO | i<br>0,0<br>0,0 | totale<br>0,00<br>0,00<br>0,00 | causale<br>001<br>001 | iva<br>22<br>01 | conto<br>550201<br>5 0 | od c<br>2<br>2 | commessa |
|                 |                                                             |            |                 |                          | TOTALE GENE                                 | RALE                              |                 | 0.00                           |                       |                 |                        |                |          |

A questo punto l'operatore sarà stato in grado di effettuare un controllo dei prodotti presenti nella fattura e della loro corrispondenza con quanto indicato nei ddt registrati.

Chiudendo l'anteprima il programma ripropone la maschera precedente nella quale è necessario premere Conferma per proseguire con l'importazione e poi confermare la registrazione della prima nota con SI.

| stampante                       | HP Laser Jet Professional P1606dn, winspool, Ne03:        |
|---------------------------------|-----------------------------------------------------------|
| report file                     | Conferma operazione 🛛 🕹 🔄                                 |
| titolo report                   |                                                           |
| to <mark>tale</mark> imponibile | Confermi la registrazione della prima nota ?              |
| # <mark>se compilata</mark>     | Sì No                                                     |
| 0                               |                                                           |
| Antepr                          | ima Predefinita Stampa Mail Fax Proprietà Conferma Chiudi |

A questo punto la sezione prima nota sarà compilata in automatico, se i conti di costo saranno correttamente associati in fase di registrazione Carico per Acquisto, altrimenti sarà sempre possibile modificare le righe manualmente.

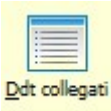

### Ddt collegati

Visualizza i ddt collegati in caso di fatturazione passiva da Ddt (vedi punto precedente)

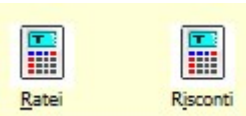

### Ratei e Risconti

Modulo (opzionale) per la determinazione di un rateo/risconto in prima nota, vedasi guida specifica <u>https://learning.acut.it/tutorial/ratei-e-risconti</u>

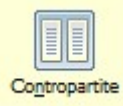

#### Contropartite

Questa funzione permette di visualizzare le contropartite di ogni singolo conto presente in registrazione.

### Acut COGEN – Gestione Contabilità

| Τ. | codice | descrizione / rag.sociale | Τ. | contropartita |
|----|--------|---------------------------|----|---------------|
| F  | F00005 | AUTO-OFFICINA NEWCAR SRL  |    | 550201        |
|    | 260121 | IVA ACQUISTI              | F  | F00005        |
|    | 550201 | NOLEGGI DEDUCIBILI        | F  | F00005        |
|    | 500517 | MANUTENZIONE BENI PROPRI  | F  | F00005        |
|    |        |                           |    |               |
|    |        |                           |    |               |
|    |        |                           |    |               |

Le contropartite indicate in questa maschera saranno poi disponibili in alcune stampe del programma prima fra tutte la stampa delle schede contabili.

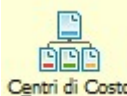

### Centri di costo

Questa funzione apre la maschera per la ripartizione dei valori inseriti su Centri di Costo che permette di ottenere stampe specifiche della contabilità ripartita per centro di costo e commesse.

| •   | 💲 ripartiz   | ione centri di costo                  |                |                                    |          |     |          |         |   |                     | 23       |
|-----|--------------|---------------------------------------|----------------|------------------------------------|----------|-----|----------|---------|---|---------------------|----------|
| 1 r | codice       | descrizione                           | cdc            | descrizione                        | commessa | *   | importo  | %       |   | totale da ripartire |          |
| 1 [ | F00005       | AUTO-OFFICINA NEWCAR SRL              | 00 00 00       |                                    |          |     | 1.720,00 |         |   | 1.720.00            |          |
|     | 260121       | IVA ACQUISTI                          | 00 00 00       |                                    |          |     | 220,00   |         |   |                     | Importa  |
|     | 550201       | NOLEGGI DEDUCIBILI                    | 00 00 05       | UFFICIO TECNICO                    |          |     | 1.000,00 | .00,00% |   | residuo             |          |
|     | 500517       | MANUTENZIONE BENI PROPRI              | 00 00 04       | MAGAZZINO                          |          |     | 500,00   | .00,00% |   | 1.720,00            |          |
|     |              |                                       |                |                                    |          |     |          |         |   |                     | Aggiungi |
|     |              |                                       |                |                                    |          |     |          |         |   | differenza          |          |
| ╎┟  |              | 3                                     |                |                                    |          |     |          | 2       |   | 100,00%             |          |
| 1   | -            |                                       |                |                                    |          |     |          | 2       |   |                     | Cancella |
| l - | -            | 3                                     |                | <u> </u>                           |          | 4 4 |          | 12 I    |   |                     |          |
| 1   | -            | 3                                     |                | <u>s</u>                           |          |     |          | 2       |   |                     |          |
| 1   | -            |                                       |                | 5                                  |          |     |          | 2       |   |                     | Elimina  |
| 1   |              | 3                                     |                |                                    |          |     |          | 2       |   |                     |          |
| 1   |              | <u></u>                               |                | <u></u>                            |          | -   |          |         |   |                     |          |
|     |              |                                       |                |                                    |          |     |          | 12      | - |                     | Chiude   |
| 1 6 |              |                                       |                |                                    |          |     |          |         | _ |                     |          |
| ľ   | ) se è indic | ata la commessa è possibile registrar | e costi aggiun | tivi nella commessa di riferimento |          |     |          |         |   |                     | cg040ccs |
| 1   |              |                                       |                |                                    | 1        |     |          |         |   |                     | 1        |

In questa maschera vengono automaticamente riportati i conti compilati nella parte contabile con i valori inseriti e l'operatore può associare ad ogni riga di conto uno o più Centri di costo. Normalmente questa operazione viene eseguita per i conti di costo/ricavo però il programma non blocca questa attività che è quindi possibile per ogni tipo di codice di piano dei conti. Una volta compilato il Centro di costo (colonna [cdc]) va confermato o modificato l'importo; nell'ultima colonna è aggiornata la colonna con la percentuale che è stata assegnata ad un singolo centro di costo; quest'ultima colonna può anche essere utilizzata per il calcolo della colonna [importo]; sarà sufficiente mettere a zero il valore della colonna [importo] e compilare solo quella della percentuale [%]. Una volta che il valore iniziale è stato completamente ripartito, le righe interessate saranno colorate in giallo.

Le opzioni disponibili in questa maschera sono le seguenti:

| Dermette di inserire la rigartizione partende dall'elence dei contri di |                                                                                         |                                        |
|-------------------------------------------------------------------------|-----------------------------------------------------------------------------------------|----------------------------------------|
|                                                                         | Permerie di inserire id riportizione po                                                 |                                        |
| Importa                                                                 | rispotto al valore iniziale                                                             | iuno la percentuale da associare       |
|                                                                         |                                                                                         |                                        |
|                                                                         |                                                                                         |                                        |
|                                                                         | 📰 selezione centri di costo 🛛 🔀                                                         |                                        |
|                                                                         |                                                                                         |                                        |
|                                                                         | cdc descrizione                                                                         | S %                                    |
|                                                                         |                                                                                         |                                        |
|                                                                         |                                                                                         |                                        |
|                                                                         |                                                                                         |                                        |
|                                                                         |                                                                                         |                                        |
|                                                                         |                                                                                         |                                        |
|                                                                         |                                                                                         |                                        |
|                                                                         |                                                                                         |                                        |
|                                                                         |                                                                                         |                                        |
|                                                                         |                                                                                         |                                        |
|                                                                         |                                                                                         |                                        |
|                                                                         |                                                                                         | <b>v</b>                               |
|                                                                         |                                                                                         |                                        |
|                                                                         | Importa 🔚 🗸                                                                             | X Chiude It                            |
|                                                                         |                                                                                         |                                        |
|                                                                         | ga021cc<br>una volta inserite le percentuali e selezionato i centri di costo richiesti, |                                        |
|                                                                         |                                                                                         |                                        |
|                                                                         |                                                                                         |                                        |
|                                                                         | si seleziona il pulsante [Importa] per confermare auanto inserito                       |                                        |
|                                                                         | dopo essersi posizionati su una riga nella maschera selezionando                        |                                        |
| auesto pulsante il programma duplica la riga selezionata                |                                                                                         | unlica la riga selezionata e si        |
| Aggiungi                                                                | predispono por l'inscrimento di un puevo contro di costo: questa                        |                                        |
| predispone per rinsennerno di un noovo cenno di                         |                                                                                         | to su un singolo conto va rinartito    |
|                                                                         | opzione si usa quando il valore insenio su un singolo conio va lipanilo i               |                                        |
|                                                                         |                                                                                         |                                        |
| X                                                                       | cancella solo la riga selezionata                                                       |                                        |
| Cancella                                                                |                                                                                         |                                        |
|                                                                         |                                                                                         |                                        |
| cancella l'intera ripartizione visualizzata e riporta i dai ai val      |                                                                                         | ata e riporta i dai ai valori iniziali |
| - Clinica                                                               | prima della ripartizione                                                                |                                        |
| Elimina                                                                 |                                                                                         |                                        |

Nel caso in cui a livello di Piano dei Conti sia stata fatta una associazione tra un conto ed un centro di costo, al momento della compilazione della parte contabile della prima nota il programma effettuerà l'assegnazione al centro di costo impostato, senza necessità di aprire la finestra di ripartizione manualmente; questa sarà aperta automaticamente al momento della conferma dell'intera registrazione che può essere effettuata una volta salvata la prima nota.

Nella stessa maschera di gestione dei centri di costo e con la stessa logica è possibile associare ad un conto contabile una o più commesse (vedere gestione Commesse).
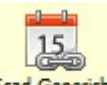

#### Scad. Generiche Scad. Generiche:

Questo pulsante apre la maschera dello scadenziario generico: in presenza di scadenze registrate nello scadenziario generico è possibile chiudere una o più partite con la registrazione contabile oggetto di registrazione.

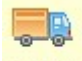

### Cespiti Cespiti:

Modulo (opzionale) per la determinazione di un cespite in fase inserimento fattura di acquisto e successiva gestione degli ammortamenti periodici, vedasi guida specifica <u>https://learning.acut.it/tutorial?search=CESPITI&software=&module=&page=1</u>

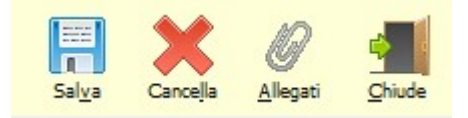

Salva: memorizza la registrazione inserita

Cancella: elimina completamente la registrazione inserita

Allegati: apre la maschera di gestione allegati per allegare documenti/scansioni alla registrazione di prima nota.

Chiudi: chiude la maschera di registrazione

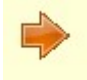

Freccia: pulsante per accedere alla pagina successiva

Nella seconda pagina della prima nota è presente una sezione per definire il tipo di acquisto; questa determinazione è finalizzata ad ottenere i dati per la Dichiarazione IVA annuale che si possono stampare dai registri IVA degli Acquisti (stampa per tipo).

| ) Beni ammortizzabili           |      |
|---------------------------------|------|
| Beni strumentali non ammortizza | bili |
| Beni destinati alla rivendita   |      |
| Altri acquisti e importazioni   |      |

#### 2.B.1 Accodamento fatture di vendita da documenti Acut ERP

Abbiamo visto nel paragrafo precedente la maschera della fattura di vendita e di acquisto dalla funzione "Nuovo".

Per gli utenti che utilizzano il gestionale ACUT Erp per la parte documentale, e quindi inseriscono le fatture di vendita (immediate, da ddt, da commessa o da manutenzioni), z di 20

la contabilizzazione delle fatture clienti in COGEN avviene automaticamente attraverso una funzione che si chiama ACCODAMENTO: tale funzione per trasformare una fattura di vendita in scrittura contabile CLIENTE a RICAVO.

Da menu Contabilità>Accodamento>Fatture

La maschera che si presenta è la seguente:

| accodamente                                                                | o fatture                             |                      |                            |                               |                                                 |                                      |          |                                       |                                                                                                    |                            |      | - I            | ×           |
|----------------------------------------------------------------------------|---------------------------------------|----------------------|----------------------------|-------------------------------|-------------------------------------------------|--------------------------------------|----------|---------------------------------------|----------------------------------------------------------------------------------------------------|----------------------------|------|----------------|-------------|
| parametri selez<br>dal 01/01/2019<br>parametri regis<br>data registrazione | ione<br>al 31/12<br>trazione          | /2019<br>a = data fa | anno 2020 dal doc.         | data comp                     | al doc. [<br>etenza iva                         | ata vuota = data i                   | Y        | ne)                                   | altri parametri<br>incasso automatico effetti<br>utilizza intestatario (dove com<br>utilizza banca intestatario<br>abilita controllo registrazioni a<br>abilita giroconto ritenute d'acc<br>registra protocollo in annotazi | pilato)<br>termine<br>onto |      |                |             |
| causale emissione<br>FV1 FATTU<br>E' consiglia                             | fattura<br>RA EMESSA<br>abile eseguir | re una c             | opia di sicurezza dei dati | causale no<br>NC1<br>prima di | ta di accredito<br>NOTA DI CREE<br>procedere ed | DITO EMESSA<br><b>  eseguire que</b> | esta pro | ocedura ser                           | causale giroconto (split payment)                                                                                                    |                            | _    |                |             |
| documento                                                                  | data                                  | cod.cli.             | ragione socia              | ale diente                    |                                                 | importo                              | divisa   | cod.int.                              | ragione sociale intestatario                                                                                                    |                            | S.   | competenza iva |             |
| ▶ 2019NC000005                                                             | 16/01/2019                            | C00024               | AZIENDA CORSO SRL          |                               |                                                 | 1093, 1200                           | 001      | · · · · · · · · · · · · · · · · · · · | and the second second second second                                                                                                    |                            |      | 11             |             |
| 2019FC000052                                                               | 15/11/2019                            | C00001               | ROSSELLINI SRL             |                               |                                                 | 188,0000                             | 001      | -<br>                                 |                                                                                                    |                            |      | 11             |             |
| 2019FI000055                                                               | 29/11/2019                            | C00002               | BIANCHI SPA                |                               |                                                 | 538,0200                             | 001      | 2<br>                                 |                                                                                                    |                            |      | 11             | 1           |
| 2019FI000056                                                               | 15/12/2019                            | C00006               | BS FIN SRL                 |                               |                                                 | 150,0000                             | 001      | -<br>                                 |                                                                                                    |                            |      | 11             | ]           |
|                                                                            |                                       |                      |                            |                               |                                                 |                                      |          |                                       |                                                                                                    |                            |      |                |             |
|                                                                            |                                       |                      |                            |                               | 1                                               |                                      |          |                                       | <u></u><br><u></u> <u>N</u> essund                                                                                                    | Inve                       | arti | Registra Chiuc | de<br>:9300 |

Questa maschera mostra tutte le fatture inserite nel gestionale Acut ERP che sono in attesa di essere contabilizzate in COGEN. Una volta accodate la maschera sarà automaticamente svuotata.

#### Parametri selezione

Questa prima sezione contiene dei parametri (data dal/al e documento dal/al) che permettono un filtro. Impostando il filtro e premendo il flag blu in fondo alla riga, il programma selezionerà le fatture presenti nella griglia secondo i parametri impostati.

E' ugualmente possibile selezionare manualmente una o più fatture cliccando con il mouse sul flag blu in fondo alla riga.

Infine con i tasti "TUTTI", "NESSUNO", "INVERTI" è possibile selezionare in blocco tutte le fatture presenti in griglia, annullare la selezione fatta o invertirla.

#### Parametri registrazione

<u>Data registrazione</u>: la data presente in questo campo determina la data di registrazione contabile delle scritture che si generano in seguito all'accodamento.

Il programma presenta di default la data corrente.

Di norma è consigliabile che ogni fattura di vendita sia contabilizzata con data di registrazione della fattura stessa, per fare ciò basterà lasciare vuoto il campo (vedasi indicazione in rosso "**data vuota=data fattura**").

Per lasciare il campo vuoto è sufficiente premere sul tasto 🞐 accanto al campo e cancellare la data presente.

Data competenza iva: la data presente in questo campo determina la data di competenza iva nella registrazione contabile delle scritture che si generano in seguito all'accodamento. Permette quindi di far sì che una fattura emessa in un certo mese (data registrazione) venga liquidata ai fini iva nella liquidazione di un mese diverso.

Per impostare la data di competenza iva uguale alla data fattura per tutte le fatture presenti in griglia è sufficiente premere il tasto

Nella colonna "competenza iva" è altresì possibile impostare manualmente la data per ogni fattura presente.

<u>Causale emissione fattura</u>: in questo campo il programma presenta di default la causale di contabilizzazione fattura di vendita presente nella tabella dei parametri aziendali. Questa causale determina la scelta del sezionale iva sul quale annotare le fatture di vendita da accodare. Di norma è presente la causale FV1 riferita al registro ordinario V1; qualora fossero presenti delle fatture da contabilizzare su registro diverso basterà variare manualmente la causale.

<u>Causale nota di credito</u>: in questo campo il programma presenta di default la causale di contabilizzazione nota di credito cliente presente nella tabella dei parametri aziendali. Questa causale determina la scelta del sezionale iva sul quale annotare le note di credito da accodare. Di norma è presente la causale NC1 riferita al registro ordinario V1; qualora fossero presenti delle note di credito da contabilizzare su registro diverso basterà variare manualmente la causale.

N.B: per entrambe le suddette causali, il programma confronta il registro presente in ogni fattura da accodare (determinato a livello di parametri del tipo documento) e qualora si tentasse di contabilizzare una fattura con una casuale avente registro diverso il programma bloccherà l'accodamento mostrando un messaggio.

<u>Causale giroconto (split payment)</u>: questo campo è da compilare solo nel caso in cui si debba accodare una fattura con IVA in split payment (scissione dei pagamenti) per generare un giroconto iva automatico. In caso contrario il campo va lasciato vuoto. Vedasi manuale specifico https://learning.acut.it/tutorial/fatture-con-split-payment

### Altri parametri

<u>Incasso automatico effetti:</u> se selezionato il programma, oltre a generare la scrittura contabile di emissione fattura, genererà anche la scrittura di emesso effetto. Si sconsiglia di utilizzare questa funzione poiché esiste una più completa gestione dell'emissione degli effetti che spiegheremo in apposito capitolo.

<u>Utilizza intestatario (dove compilato)</u>: se una fattura presenta nel campo "cliente" un soggetto e nel campo "intestatario" un secondo soggetto, è possibile attraverso questo flag, fare in modo che la scrittura contabile di emessa fattura venga generata a nome del soggetto Intestatario e non Cliente (Si pensi ad esempio ad una fattura con Cliente condominio ma con Intestatario Amministratore di condominio)

<u>Utilizza banca intestatario:</u> se una fattura presenta nel campo "cliente" un soggetto e nel campo "intestatario" un secondo soggetto, è possibile attraverso questo flag, fare in modo che la scrittura contabile di emessa fattura venga generata utilizzando la banca di appoggio presente nella anagrafica dell'intestatario e non del cliente.

<u>Abilita controllo registrazioni al termine:</u> questo flag è presente di default e permette di attivare un controllo sulla correttezza di tutti i dati presenti in fase di accodamento.

Abilita giroconto ritenuta d'acconto: questo flag è presente di default e permette di generare in automatico una scrittura di giroconto dell'importo della ritenuta d'acconto, se presente in una o più fatture da accodare. Nel caso in cui non ci fossero fatture con ritenuta il flag non genera alcuna scrittura ulteriore quindi è neutro.

Vedasi manuale specifico https://learning.acut.it/tutorial/emissione-fatture-con-ritenutadacconto

<u>Registra protocollo in annotazioni:</u> se presente, questo flag inserisce nel campo

"annotazioni" della maschera Apri Registrazione il numero di registrazione (ID) e il numero protocollo iva della fattura di vendita

<u>Registra protocollo in segnalibro:</u> se presente, questo flag inserisce nel campo "segnalibro" della registrazione di prima nota il numero protocollo iva della fattura di vendita.

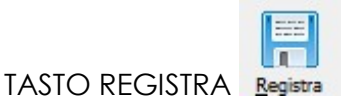

Una volta selezionate le fatture da accodare, attraverso il tasto "REGISTRA" avviene la contabilizzazione delle fatture che saranno di conseguenza eliminate dalla maschera di accodamento. Se tutto il processo si è concluso correttamente comparirà il messaggio "Accodamento terminato".

Prima di premere il tasto "registra" consigliamo vivamente di controllare che nessun utente stia utilizzando Acut Erp e COGEN in quel momento in quanto la procedura richiede un accesso esclusivo ad entrambe le procedure.

| accodament<br>parametri selez<br>dal 01/01/2019                                                  | o fatture<br>zione<br>al 31/1 | 2/2019        | anno 2020 dal doc.        | a                                                                                                    | al doc.    |            | ¥       |                 | altri parametri                                                                                                    | iico effetti<br>irio (dove comp | ilato) |      |                | 83   |
|--------------------------------------------------------------------------------------------------|-------------------------------|---------------|---------------------------|----------------------------------------------------------------------------------------------------|------------|------------|---------|-----------------|----------------------------------------------------------------------------------------------------|---------------------------------|--------|------|----------------|------|
| parametri regis       data registrazione       / /       causale emissione       FV1       FATTU | fattura<br>IRA EMESSA         | ota = data fi | attura)                   | data competenza iva       / /     (data vuota = data registrazione)       causale nota di accredito       NC1     NOTA DI CREDITO EMESSA |            |            |         |                 | Iutilizza banca intestatario     abilita controllo registrazioni al termine     abilita giroconto ritenute d'acconto     registra protocollo in annotazioni     registra protocollo in segnalibro     causale giroconto (split payment) |                                 |        |      |                |      |
| E' consigli                                                                                      | abile esegu                   | ire una c     | opia di sicurezza dei dat | i prima di proce                                                                                                    | dere ed es | eguire que | sta pro | cedura sen      | za altri utenti in doci                                                                                                    | imenti e prim                   | e not  | 2.   |                |      |
| documento                                                                                        | data                          | cod.di.       | ragione soc               | iale diente                                                                                                    |            | importo    | divisa  | cod.int.        | ragione sociale in                                                                                                    | estatario                       |        | S.   | competenza iva | a 🔺  |
| 2019NC000005                                                                                     | 16/01/2019                    | C00024        | AZIENDA CORSO SRL         |                                                                                                    | 1          | 1093,1200  | 001     |                 |                                                                                                    |                                 | 1      |      | 16/01/2019     | -    |
| 2019FC000052                                                                                     | 15/11/2019                    | C00001        | ROSSELLINI SRL            |                                                                                                    |            | 188,0000   | 001     |                 |                                                                                                    |                                 | 1      | M    | 15/11/2019     | _    |
| 2019FI000055                                                                                     | 29/11/2019                    | C00002        | BIANCHI SPA               |                                                                                                    |            | 538,0200   | 001     |                 |                                                                                                    |                                 | 2      | M    | 29/11/2019     | -    |
|                                                                                                  |                               |               |                           |                                                                                                    | Avviso     | Accodam    | ento te | rminato !<br>OK |                                                                                                    |                                 |        |      |                |      |
|                                                                                                  |                               |               |                           |                                                                                                    |            |            |         |                 |                                                                                                    |                                 |        |      |                |      |
|                                                                                                  |                               |               |                           |                                                                                                    |            |            |         |                 |                                                                                                    | tti <u>N</u> essuno             | Inv    | erti | Registra.      | vude |

Per visualizzare le scritture contabilizzate si dovrà andare in CONTABILITA'> APRI

Le registrazioni poste in alto sono le più recenti e si riferiscono quindi alle fatture appena contabilizzate:

| ø | apri regis  | trazio | ne        |            |              |           |            |                        |          |        |                   |              |              | × |
|---|-------------|--------|-----------|------------|--------------|-----------|------------|------------------------|----------|--------|-------------------|--------------|--------------|---|
|   |             |        |           |            |              |           |            |                        |          |        |                   |              |              |   |
| Ľ | ) registraz | one    | data reg. | anagrafica | partita      | documento | data doc.  | causale                | importo  | codice | descrizione       | protocollo 1 | protocollo 2 |   |
|   | 2019000     | 178 1  | 5/12/2019 | C00006     | 2019V1000056 | FI000056  | 15/12/2019 | FATTURA EMESSA         | 150,00   | C00006 | BS FIN SRL        | 2019V1000056 |              |   |
|   | 2019000     | 177 2  | 9/11/2019 | C00002     | 2019V1000055 | FI000055  | 29/11/2019 | FATTURA EMESSA         | 538,02   | C00002 | BIANCHI SPA       | 2019V1000055 |              |   |
|   | 2019000     | 176 1  | 5/11/2019 | C00001     | 2019V1000052 | FC000052  | 15/11/2019 | FATTURA EMESSA         | 188,00   | C00001 | ROSSELLINI SRL    | 2019V1000052 |              |   |
|   | 2019000     | 175 1  | 6/01/2019 | C00024     | 2019V1000005 | NC000005  | 16/01/2019 | NOTA DI CREDITO EMESSA | 1.093,12 | C00024 | AZIENDA CORSO SRL | 2019V1000005 |              |   |

Cliccando su ogni singola voce sarà possibile aprire la registrazione relativa.

### ELIMINARE UNA REGISTRAZIONE DI EMESSA FATTURA

In caso di necessità è possibile eliminare la registrazione di una fattura già contabilizzata, purchè non sia presente la relativa registrazione di incasso. In tal caso andrà prima eliminato l'incasso e poi a ritroso l'emissione fattura.

Per eliminare una registrazione di emessa fattura basta entrare nella registrazione stessa (da maschera Contabilità>Apri) e cliccare sul tasto CANCELLA in basso a destra.

La fattura tornerà nella maschera di Accodamento e potranno essere apportate tutte le variazioni necessarie all'interno della fattura dal gestionale Acut ERP.

Dopodiché andrà ripetuto il processo di Accodamento.

IMPORTANTE: è fondamentale che una fattura/nota contabilizzata in COGEN corrisponda esattamente alla fattura/nota emessa con il gestionale Acut ERP. Non è consigliabile apportare modifiche alla registrazione dopo l'accodamento a meno che non si tratti di informazioni puramente contabili, ad esempio il conto di ricavo.

Per qualsiasi variazione relativa a importi, tipo di pagamento o altre informazioni già comunicate all'Agenzia delle Entrate tramite l'invio della fattura elettronica xml, si consiglia l'eliminazione della registrazione contabile, la modifica in Acut ERP del documento e il successivo accodamento in COGEN.

### PASSI SUCCESSIVI ALL'ACCODAMENTO:

- 1) Se la fattura/nota contabilizzata ha come modalità di pagamento Bonifico o Rimessa diretta, vedasi paragrafo "Incassi e pagamenti"
- 2) Se la fattura/nota contabilizzata ha come modalità di pagamento Ricevuta Bancaria, vedasi paragrafo "Gestione emissione RI.BA."

### 2.B.2 Fatture elettroniche ricevute

Abbiamo visto come si inserisce una fattura di acquisto da zero con la funzione "nuovo". Da menu Contabilità>Fatture elettroniche ricevute> Ricevute è possibile importare automaticamente in Cogen le fatture di acquisto ricevute sul sistema Acut Youdox. Se si utilizza un diverso sistema di ricezione l'importazione in Cogen sarà possibile solo salvando manualmente le fatture in un preciso percorso.

Per vedere come funziona il modulo si rimanda a specifico manuale al link https://learning.acut.it/tutorial/registrazione-fatture-elettroniche-ricevute

#### 2.C. Incassi e pagamenti

Questi tipi di registrazione utilizzano una causale di tipo I – P – E.

La registrazione di INCASSO permette di accedere alle partite aperte dei CLIENTI con riferimento alle scadenze con pagamento di tipo 4=Bonifico o 7=Rimessa diretta (per i pagamenti di tipo 1=Ri.BA vedasi paragrafo successivo).

La registrazione di PAGAMENTO invece permette di accedere alle partite aperte dei FORNITORI, indipendentemente dal tipo di pagamento.

IMPORTANTE: le causali di tipo Incasso e Pagamento devono SEMPRE essere utilizzate per chiudere partite derivanti da registrazioni di Fatture/Note di Vendita e Fatture/Note di Acquisto.

AI FINI DI UNA CORRETTA GESTIONE SIA DEI MASTRINI CONTABILI, SIA DEGLI SCADENZIARI CLIENTI/FORNITORI, NON DEVE ESSERE UTILIZZATA UNA REGISTRAZIONE DI TIPO GENERICO (GIROCONTO) PER CHIUDERE UN CLIENTE O UN FORNITORE, SALVO CASI ECCEZIONALI

Una volta inserita la data di registrazione, la causale e l'eventuale descrizione aggiuntiva viene aperta una maschera per l'inserimento di alcuni parametri per la selezione dei documenti da pagare.

| 💲 pagamenti                                        |            |                               |          |                  | × |
|----------------------------------------------------|------------|-------------------------------|----------|------------------|---|
| codice anagrafica<br>periodo dal<br>tipo pagamento | 01/01/2019 | al 31/12/2019<br>(1=R.B 2=Tra |          | te - 7=Bonifici) | M |
| codice banca<br>coordinate                         |            |                               | 00 00 00 |                  | _ |
|                                                    |            |                               |          | <u>C</u> onferma |   |

In questa maschera è possibile inserire le seguenti informazioni, comunque tutte facoltative:

| Codice anagrafica | Codice del cliente/fornitore                              |
|-------------------|-----------------------------------------------------------|
| Periodo           | Periodo di selezione delle scadenze da saldare            |
| Codice Banca      | Selezione delle sole scadenze legate alla banca richiesta |

Lasciando questi parametri non compilati, dopo aver premuto Conferma, non verrà effettuata alcuna operazione di filtro ed il programma visualizzerà tutte le scadenze ancora aperte attivando la maschera di gestione degli incassi/pagamenti.

| 📷 Registrazione Prima Nota                        |                            |                          |           |                                 | ×                               |
|---------------------------------------------------|----------------------------|--------------------------|-----------|---------------------------------|---------------------------------|
| numero prima nota data                            | 30/06/2019 causa           | e P PAGAMENTO BANCA INT  | ESA CC    | 1                               | ID 2731                         |
| data competenza 30/06/2019 🔯 documento            | data                       | 30/06/2019 segnalibro    |           |                                 | [                               |
| SALDACONTO                                        |                            | ,                        | ,         | Ctrl-O = cambia ordine a elenco | 2                               |
| codice ragione sociale                            | partita cont.le documento  | data TP R, importo       | da pagare | pagato residuo S 🔺              | Tieni separate le scadenze      |
| F00005 AUTO-OFFICINA NEWCAR SRL                   | 2019A1000016 1             | 31/07/2019 4 1 10.000.00 | 10.000.00 | 10.000.00                       |                                 |
| F00005 AUTO-OFFICINA NEWCAR SRL                   | 2019A1000022 10            | 01/08/2019 4 1 1.220,00  | 1.220,00  | 1.220,00                        | saida conto                     |
| F00005 AUTO-OFFICINA NEWCAR SRL                   | 2019A1000023 2             | 10/08/2019 4 1 1.220,00  | 1.220,00  | 1.220,00                        | importo da saldare              |
| F00005 AUTO-OFFICINA NEWCAR SRL                   | 2019A1000025 245/2019      | 31/07/2019 1 1 860,00    | 860,00    | 860,00                          | 0 X                             |
| F00005 AUTO-OFFICINA NEWCAR SRL                   | 2019A1000025 245/2019      | 10/09/2019 1 2 860,00    | 860,00    | 860,00                          |                                 |
| F00008 VODAFONE OMNITEL B.V.                      | 2019A1000004 578           | 03/01/2019 4 1 100,00    | 100,00    | 100,00                          |                                 |
| F00009 AASHIMA ITALIA SRL                         | 2019A1000020 15            | 10/09/2019 7 1 500,00    | 500,00    | 500,00                          |                                 |
| F00009 AASHIMA ITALIA SRL                         | 2019A1000020 15            | 31/10/2019 7 2 500,00    | 500,00    | 500,00                          | hote                            |
| F00009 AASHIMA ITALIA SRL                         | 2019A3000002 W             | 17/06/2019 4 1 200,00    | 200,00    | 200,00                          | ^                               |
| F00016 PROFESSIONISTA RIT.ACCONTO                 | 2019A1000002 FREH          | 20/02/2019 4 1 100,00    | 100,00    | 100,00                          |                                 |
| F00016 PROFESSIONISTA RA                          | 2019A1000003 74            | 20/02/2019 4 1 122,00    | 122,00    | 122,00 🗌 👻                      | ~                               |
|                                                   |                            |                          | 33,033,89 | 10.000.00 23.033.89             |                                 |
|                                                   |                            |                          |           |                                 |                                 |
| PRIMA NOTA                                        |                            |                          | SCA       | DENIZE                          |                                 |
| t. codice descrizione / rag.sociale               | importo dare importo avere | causale aggiuntiva       | 3 1       | artita cont.le data doc. docume | ento TP rata scadenza importo 📶 |
| F F00005 R AUTO-OFFICINA NEWCAR SRL               | 10.000,00                  |                          |           | 019A1000016 07/05/2019 1        | 4 1 31/07/2019 10.000,00        |
| 090501 🖳 BANCA INTESA C/C                         | 10.000,00                  |                          | 0 × -     |                                 |                                 |
| R                                                 |                            |                          | 0 X       |                                 |                                 |
| R R                                               |                            |                          | 0 ×       |                                 |                                 |
| R .                                               |                            |                          | 0 ×       |                                 |                                 |
|                                                   |                            |                          |           |                                 |                                 |
|                                                   |                            |                          | -         |                                 | <b></b>                         |
| F7 contropartite registrazione                    | 10.000,00 10.000,00        | dare                     | - 11      |                                 | totale registrato               |
| F9 centri di costo / commessa F12 completa        | , , , ,                    |                          |           |                                 | ,                               |
|                                                   |                            |                          |           |                                 |                                 |
| Ritenute Iva Sospesa Cogropartite Centri di Costo | Conto anticipi             |                          |           |                                 | Salya Cancela Alegati           |
|                                                   |                            |                          |           |                                 | cg060p                          |

### **1.INTESTAZIONE**

Nella parte superiore della maschera sono presenti la data di registrazione, la causale utilizzata e le date di competenza bilancio e competenza iva.

### 2. SALDACONTO

| SALDACONT | 0                           |                           |            | Ctrl-O = cambia ordine a elenco |    |           |           |           |           |     |                            |
|-----------|-----------------------------|---------------------------|------------|---------------------------------|----|-----------|-----------|-----------|-----------|-----|----------------------------|
| codice    | ragione sociale             | partita cont.le documento | data       | TP                              | R. | importo   | da pagare | pagato    | residuo S |     | Tieni separate le scadenze |
| ▶F00005   | AUTO-OFFICINA NEWCAR SRL    | 2019A1000016 1            | 31/07/2019 | 4                               | 1  | 10.000,00 | 10.000,00 | 10.000,00 | ~         | 1   | salda conto                |
| F00005    | AUTO-OFFICINA NEWCAR SRL    | 2019A1000022 10           | 01/08/2019 | 4                               | 1  | 1.220,00  | 1.220,00  |           | 1.220,00  | יו  |                            |
| F00005    | AUTO-OFFICINA NEWCAR SRL    | 2019A1000023 2            | 10/08/2019 | 4                               | 1  | 1.220,00  | 1.220,00  |           | 1.220,00  |     | importo da saldare         |
| F00005    | AUTO-OFFICINA NEWCAR SRL    | 2019A1000025 245/2019     | 31/07/2019 | 1                               | 1  | 860,00    | 860,00    |           | 860,00    |     | • × •                      |
| F00005    | AUTO-OFFICINA NEWCAR SRL    | 2019A1000025 245/2019     | 10/09/2019 | 1                               | 2  | 860,00    | 860,00    |           | 860,00    | ]   |                            |
| F00008    | VODAFONE OMNITEL B.V.       | 2019A1000004 578          | 03/01/2019 | 4                               | 1  | 100,00    | 100,00    |           | 100,00    |     |                            |
| F00009    | AASHIMA ITALIA SRL          | 2019A1000020 15           | 10/09/2019 | 7                               | 1  | 500,00    | 500,00    |           | 500,00    | ]   | note                       |
| F00009    | AASHIMA ITALIA SRL          | 2019A1000020 15           | 31/10/2019 | 7                               | 2  | 500,00    | 500,00    |           | 500,00    | ]   | Hote                       |
| F00009    | AASHIMA ITALIA SRL          | 2019A3000002 W            | 17/06/2019 | 4                               | 1  | 200,00    | 200,00    |           | 200,00    |     |                            |
| F00016    | PROFESSIONISTA RIT. ACCONTO | 2019A1000002 FREH         | 20/02/2019 | 4                               | 1  | 100,00    | 100,00    |           | 100,00    | ]   |                            |
| F00016    | PROFESSIONISTA RA           | 2019A1000003 74           | 20/02/2019 | 4                               | 1  | 122,00    | 122,00    |           | 122,00    | ] • |                            |
|           |                             |                           |            |                                 |    |           | 33.033,89 | 10.000,00 | 23.033,89 |     |                            |

Questa è la sezione principale della registrazione: qui vengono visualizzate le scadenze ancora aperte che possono essere selezionate per l'incasso/pagamento. Nel caso in cui non sia stato inserito alcun filtro all'inizio della registrazione, sono presenti tutte le scadenze di tutti i clienti o fornitori presenti in archivio. Il programma prevede la possibilità di saldare in un'unica registrazione anche clienti/fornitori diversi (a seconda dei parametri inseriti nella schermata iniziale).

Nella griglia delle scadenze le uniche colonne attive per l'operatore sono la colonna [Pagato] e l'ultima [S].

Nella colonna [Pagato] l'operatore può inserire l'importo che è stato incassato/pagato mentre nell'ultima colonna, se selezionata, si indica se la scadenza è da considerarsi comunque saldata anche se l'importo pagato è diverso dal residuo.

Vediamo alcuni esempi:

#### SALDO TOTALE

In caso di saldo totale di una o più righe è sufficiente apporre il flag e la colonna PAGATO si compilerà automaticamente con il totale pagato, così come la sezione PRIMA NOTA.

#### ACCONTO

In caso di acconto, non è necessario apporre il flag su [S] ma basta indicare nella colonna PAGATO l'importo relativo all'acconto. Automaticamente la colonna RESIDUO si auto compilerà, così come la sezione PRIMA NOTA.

#### SALDO CON ABBUONI

In caso di incasso/pagamento con un residuo per eccesso o per difetto da imputare a abbuoni attivi/passivi, è possibile chiudere tutta la scadenza apponendo il flag su [S] e contemporaneamente indicare nella colonna PAGATO la cifra esatta incassata/pagata. Avendo selezionato il flag nell'ultima colonna, l'operatore ha indicato di voler comunque chiudere la scadenza; se l'importo pagato sarò diverso dal saldo il programma salderà comunque la scadenza generando un abbuono (attivo o passivo) per arrivare all'importo del saldo. I conti di abbuono da utilizzare verranno prelevati dagli archivi Azienda analizzati all'inizio di questo manuale.

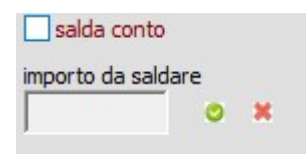

Selezionando l'opzione "Saldaconto" sarà possibile inserire un importo e fare selezionare al programma le scadenze fino a raggiungimento del valore richiesto dopo averle riordinate per scadenza, mentre i pulsanti V e X servono per selezionare tutte le scadenze o nessuna.

#### PAGAMENTO FATTURA CON RITENUTA D'ACCONTO

Nel caso di registrazione di un pagamento fornitore professionista, con attivo il modulo per le ritenute d'acconto, dopo aver selezionato la partita, il programma aprirà una maschera per la compilazione dei dati della ritenuta d'acconto.

| Ø pagamento riten  | uta d'acconto |        |          |              | <b>×</b> |
|--------------------|---------------|--------|----------|--------------|----------|
| Scadenze riten     | uta           |        | 🗌 rite   | enuta pagata | 1        |
| scadenza           | importo       | % Rit. | causale  | esattoria    |          |
| ▶ 16/12/2016       | 253,00        | 4,00   | 003      | 1040         |          |
|                    |               |        |          |              |          |
|                    |               |        |          |              |          |
|                    |               |        |          |              |          |
| ritenuta d'acconto |               | 4 %    |          | 97,68        |          |
|                    |               |        |          |              |          |
| data pagamento     | 16/12/2016    |        |          |              |          |
| causale            | 003           | RI     | T.ACCONT | 0 11,50%     |          |
| codice versamento  | 1             | 040    |          | 102-12       |          |
|                    |               |        |          |              |          |
|                    |               |        |          | Salva        | Chiude   |
|                    |               |        |          |              |          |
|                    |               |        |          |              | cg040ir  |

Qui sono riportati alcuni dei dati già inseriti al momento della registrazione della fattura ed è possibile aggiungere ulteriori informazioni (riduzione base imponibile, somme non soggette). Solo alla chiusura di questa maschera, nella sezione PRIMA NOTA sarà presente anche una riga relativa al versamento della ritenuta d'acconto.

### **3.DATI CONTABILI-PRIMA NOTA**

| PRIN                                          | ANOTA        |      |                           |              |               |                    |   |   |   |  |  |
|-----------------------------------------------|--------------|------|---------------------------|--------------|---------------|--------------------|---|---|---|--|--|
| t.                                            | codice       |      | descrizione / rag.sociale | importo dare | importo avere | causale aggiuntiva |   |   | * |  |  |
| F                                             | F00005       | R    | AUTO-OFFICINA NEWCAR SRL  | 10.000,00    |               |                    | 0 | × |   |  |  |
|                                               | 090501       | R    | BANCA INTESA C/C          |              | 10.000,00     |                    | 0 | × |   |  |  |
|                                               |              | R    |                           |              |               |                    | ٥ | × |   |  |  |
|                                               |              | R    |                           |              |               |                    | 0 | × |   |  |  |
|                                               |              | R    |                           |              |               |                    | 0 | × |   |  |  |
|                                               |              |      |                           |              |               |                    |   |   |   |  |  |
|                                               |              |      |                           |              |               |                    |   |   | - |  |  |
| F7 contropartite registrazione 10.000,00 dare |              |      |                           |              |               |                    |   |   |   |  |  |
| FOR                                           | entri di cos | to L | commessa E12 comoleta     | ,            | ,             |                    |   |   |   |  |  |

La sezione PRIMA NOTA riepiloga, in base a quanto selezionato nel saldaconto, i conti che dovranno essere memorizzati nella prima nota. Si avranno quindi una serie di righe cumulative una per ogni cliente/fornitore selezionato, poi sarà presente la riga relativa alla Cassa/banca con cui si è effettuato il pagamento e poi le eventuali righe di abbuono. Al fine di evitare discordanze, i dati relativi ai clienti/fornitori non vanno modificati e se necessario, si deve solo completare le righe di cassa/banca e degli abbuoni se i codici non sono stati inseriti dal programma in caso di parametri azienda incompleti.

In questa sezione sono presenti tutte le opzioni che abbiamo già analizzato in precedenza.

#### 4. SCADENZE

La sezione scadenze presenta una griglia con il riepilogo delle scadenze che sono state selezionate nelle fasi precedenti. In questa pagina non sono possibili operazioni di modifica, ma è solo una maschera di visualizzazione dati.

#### 2.D. Gestione emissione RI.BA.

La procedura Acut Cogen permette di gestire tutto il ciclo di emissione delle Ricevute Bancarie clienti tramite il menu dedicato:

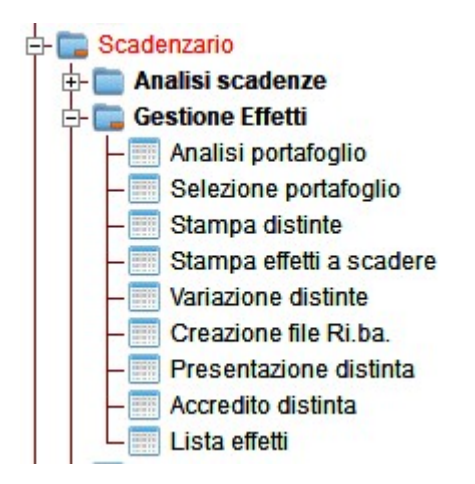

Dopo aver effettuato l'accodamento (contabilizzazione) delle fatture di vendita create con il gestionale Acut Erp, per le sole fatture emesse il cui incasso avverrà tramite Ricevuta Bancaria, sono previsti una serie di passaggi che vediamo di seguito:

#### 1) ACCODAMENTO RI.BA.

Il processo di accodamento RI.BA. serva per generare in automatico le registrazioni contabili di chiusura partita cliente e di alimentazione del conto generico EFFETTI IN PORTAFOGLIO.

Da menu CONTABILITA'>ACCODAMENTO> RI.BA.

Si ricorda che, per una corretta gestione degli effetti attivi, le scadenze devono avere tutte compilate il codice ABI e CAB e che all'interno dell'anagrafica siano presenti tutti i campi fiscalmente rilevanti (partita iva, indirizzo e cap). Qualora infatti questi dati non siano presenti, in fase di generazione del file ri.ba (da importare in home-banking) la banca non accetterà il file generato.

Nella seguente maschera il programma mostra tutte le partite generate dall'accodamento fatture, aventi per tipo pagamento 1=Ri.ba. Per ogni fattura accodata possono essere presenti più scadenze se la riba è suddivisa in più tranche.

### Acut COGEN - Gestione Contabilità

|                                                                              | 🛛 incasso                                                                                                    | automatico      |           |            |            |            |       |        |             |          |                                                                                                    | ×      |  |  |
|------------------------------------------------------------------------------|----------------------------------------------------------------------------------------------------|-----------------|-----------|------------|------------|------------|-------|--------|-------------|----------|----------------------------------------------------------------------------------------------------|--------|--|--|
|                                                                              | parametri                                                                                                    | i selezione     |           |            |            |            |       |        |             |          |                                                                                                    |        |  |  |
|                                                                              | scadenze dal 01/01/2019 al 31/12/2019 🗌 raggruppa effetti a parità di cliente / scadenza / Abi-Cab 🗌 IVA per cassa: data liquidazione = data scadenza (se selezionata non registra giroconto) |                 |           |            |            |            |       |        |             |          |                                                                                                    |        |  |  |
|                                                                              | parametri registrazione                                                                                                    |                 |           |            |            |            |       |        |             |          |                                                                                                    |        |  |  |
| causale effetti data registrazione gg spostamento liquidazione iva per cassa |                                                                                                    |                 |           |            |            |            |       |        |             |          |                                                                                                    |        |  |  |
|                                                                              | EFF                                                                                                    | EMESSO EFFETTO  | )         |            | 31/12/2019 |            |       |        | (se indicat |          |                                                                                                    |        |  |  |
|                                                                              |                                                                                                    |                 |           |            |            |            |       |        |             |          |                                                                                                    |        |  |  |
|                                                                              | diente                                                                                                    | partita cont.le | documento | scadenza   | TP         | <b>R</b> . | abi   | cab    | importo     | residuo  | ragione sociale                                                                                                    | S. 🔺   |  |  |
|                                                                              | C00021                                                                                                    | 2019V1000028    | NC000028  | 31/07/2019 | 1          | 02         | 02008 | 11230  | -30,50      | -30,50   | 3V RAPPRESENTANZE SRL                                                                                                    |        |  |  |
|                                                                              | C00038                                                                                                    | 2019V1000036    | FI000036  | 10/09/2019 | 1          | 01         | 00000 | 00000  | 102,00      | 102,00   | ALFA IMPIANTI SRL                                                                                                    |        |  |  |
|                                                                              | C00021                                                                                                    | 2019V1000037    | FI000037  | 30/09/2019 | 1          | 01         | 02008 | 11230  | 495,00      | 495,00   | 3V RAPPRESENTANZE SRL                                                                                                    |        |  |  |
|                                                                              | C00021                                                                                                    | 2019V1000037    | FI000037  | 31/10/2019 | 1          | 02         | 02008 | 11230  | 610,00      | 610,00   | 3V RAPPRESENTANZE SRL                                                                                                    |        |  |  |
|                                                                              | C00044                                                                                                    | 2019V1000040    | FI000040  | 10/09/2019 | 1          | 01         | 03069 | 11231  | 3.708,80    | 3.708,80 | ANDREA ROSSINI                                                                                                    |        |  |  |
|                                                                              | C00021                                                                                                    | 2019V1000041    | FI000041  | 30/09/2019 | 1          | 01         | 02008 | 11230  | 488,00      | 488,00   | 3V RAPPRESENTANZE SRL                                                                                                    |        |  |  |
|                                                                              | C00021                                                                                                    | 2019V1000041    | FI000041  | 31/10/2019 | 1          | 02         | 02008 | 11230  | 488,00      | 488,00   | 3V RAPPRESENTANZE SRL                                                                                                    |        |  |  |
|                                                                              | C00021                                                                                                    | 2019V1000042    | FI000042  | 30/09/2019 | 1          | 01         | 02008 | 11230  | 61,00       | 61,00    | 3V RAPPRESENTANZE SRL                                                                                                    |        |  |  |
|                                                                              | C00021                                                                                                    | 2019V1000042    | FI000042  | 31/10/2019 | 1          | 02         | 02008 | 11230  | 61,00       | 61,00    | 3V RAPPRESENTANZE SRL                                                                                                    |        |  |  |
|                                                                              | C00021                                                                                                    | 2019V1000045    | FI000045  | 30/11/2019 | 1          | 01         | 02008 | 11230  | 36,60       | 36,60    | 3V RAPPRESENTANZE SRL                                                                                                    |        |  |  |
|                                                                              | C00021                                                                                                    | 2019V1000045    | FI000045  | 31/12/2019 | 1          | 02         | 02008 | 11230  | 36,60       | 36,60    | 3V RAPPRESENTANZE SRL                                                                                                    |        |  |  |
|                                                                              |                                                                                                    |                 |           |            |            |            |       | totali | 712.177,96  |          |                                                                                                    |        |  |  |
|                                                                              |                                                                                                    |                 |           |            |            |            |       |        |             |          | Image: Supervision of the second second se | Chiude |  |  |
| ſ                                                                            |                                                                                                    |                 |           |            |            |            |       |        |             |          |                                                                                                    | cg310  |  |  |

#### Parametri selezione

 <u>scadenze dal/al</u>: il programma mostra i parametri temporali riferiti all'anno in corso ma è possibile restringere il periodo (ad esempio indicando un mese) e premendo

il pulsante 🕅 in fondo alla riga, verranno rese in grassetto le scadenze che soddisfano i requisiti temporali indicati, tali righe preselezionate dovranno poi essere selezionate con il tasto "TUTTI".

E' altresì possibile selezionare manualmente una o più scadenze semplicemente mettendo il flag nel check in fondo alla riga oppure utilizzare i tasti tutti i tasti "TUTTI", "NESSUNO", "INVERTI" per selezionare in blocco tutte le fatture presenti in griglia, annullare la selezione fatta o invertirla.

Indipendentemente dal tipo di selezione effettuata sarà poi necessario premere il tasto "Registra" per procedere alla contabilizzazione.

- <u>Raggruppa effetti a parità di cliente/scadenza/abi-cab</u>: selezionando questo flag il programma emetterà una sola RI.BA, a fronte di più scadenze presenti con lo stesso codice cliente, codice abi-cab e naturalmente con la stessa data di scadenza.
- <u>Iva per cassa</u>: data liquidazione=data scadenza: a valere per le aziende che operano in regime di iva per cassa o iva in sospensione. Questo flag serve a fare in modo che la fattura/partita vada in detrazione in liquidazione iva al momento della scadenza e non al momento dell'emissione della riba. In tal caso il giroconto cliente a effetti in portafoglio dovrà essere inserito manualmente.

#### Parametri registrazione

- <u>Causale effetti</u>: in questo campo il programma presenta di default la causale di contabilizzazione effetti presente nella tabella dei parametri aziendali. (si tratta di una semplice causale generica di giroconto che non movimenta registri iva).
- <u>Data registrazione</u>: la data presente in questo campo determina la data di registrazione contabile delle scritture che si generano in seguito all'accodamento ri,ba. Il programma propone la data corrente poiché di norma è corretto indicare la data in cui si crea la presentazione di tutti gli effetti (indipendentemente dalla data delle fatture)

 <u>Gg spostamento liquidazione iva per cassa</u>: a valere per le aziende che operano in regime di iva per cassa o iva in sospensione. In questo campo è possibile indicare il numero di giorni di spostamento per posticipare la competenza iva, ovvero la data in cui la fattura/partita deve andare in liquidazione iva. In tal caso il giroconto cliente a effetti in portafoglio dovrà essere inserito manualmente.

Una volta selezionate le fatture/partite per le quali si vuole emettere Ricevuta Bancaria sarà sufficiente premere il tasto "REGISTRA" e il programma comunicherà che l'accodamento è terminato.

Per visualizzare le scritture contabilizzate si dovrà andare in CONTABILITA'> APRI

Le registrazioni poste in alto sono le più recenti e si riferiscono quindi alle ricevute bancarie appena contabilizzate:

| _ |    |                |            |            |              |           |            |                            |         |        |                       |              |              |   |
|---|----|----------------|------------|------------|--------------|-----------|------------|----------------------------|---------|--------|-----------------------|--------------|--------------|---|
| l | ap | ori registrazi | one        |            |              |           |            |                            |         |        |                       |              |              | × |
|   |    |                |            |            |              |           |            |                            |         |        |                       |              |              |   |
| ſ | Ŏ, | egistrazione   | data reg.  | anagrafica | partita      | documento | data doc.  | causale                    | importo | codice | descrizione           | protocollo 1 | protocollo 2 |   |
| I | 2  | 2019000185     | 31/12/2019 | C00021     | 2019V1000024 | FC000024  | 09/04/2019 | EMESSO EFFETTO AL 31/07/20 | 762,50  | C00021 | 3V RAPPRESENTANZE SRL |              |              |   |
|   | 2  | 2019000184     | 31/12/2019 | C00021     | 2019V1000024 | FC000024  | 09/04/2019 | EMESSO EFFETTO AL 30/06/20 | 762,50  | C00021 | 3V RAPPRESENTANZE SRL |              |              |   |
|   | 2  | 2019000183     | 31/12/2019 | C00001     | 2019V1000022 | FI000022  | 04/04/2019 | EMESSO EFFETTO AL 31/10/20 | 0,67    | C00001 | ROSSELLINI SRL        |              |              | T |
|   | 2  | 2019000182     | 31/12/2019 | C00001     | 2019V1000022 | FI000022  | 04/04/2019 | EMESSO EFFETTO AL 05/09/20 | 0,67    | C00001 | ROSSELLINI SRL        |              |              | T |
|   | 2  | 2019000181     | 31/12/2019 | C00001     | 2019V1000022 | FI000022  | 04/04/2019 | EMESSO EFFETTO AL 31/07/20 | 0,66    | C00001 | ROSSELLINI SRL        |              |              | T |
|   | 2  | 2019000180     | 31/12/2019 | C00017     | 2019V1000015 | FC000015  | 28/02/2019 | EMESSO EFFETTO AL 31/03/20 | 44,00   | C00017 | ACUT SERVIZI SRL      |              |              |   |
|   | 2  | 2019000179     | 31/12/2019 | C00017     | 2019V1000015 | FC000015  | 28/02/2019 | EMESSO EFFETTO AL 28/02/20 | 200,00  | C00017 | ACUT SERVIZI SRL      |              |              |   |
|   |    |                |            |            |              |           |            |                            |         |        |                       |              |              |   |

Cliccando su ogni singola voce sarà possibile aprire la registrazione relativa in cui la partita del cliente è stata chiusa con contopartita Effetti in portafoglio / Ricevute bancarie.

### 2) SELEZIONE PORTAFOGLIO

Questa funzione permette di selezionare su quale banca azienda si vuole effettuare la presentazione degli effetti. Se si desidera effettuare più di una presentazione su banche diverse il processo andrà ripetuto.

Da menu Scadenzario> gestione effetti> Selezione portafoglio

PAGINA 1

| 3 selezione portafoglio                                                                                                    | [                                                                      | 23   |
|----------------------------------------------------------------------------------------------------|------------------------------------------------------------------------|------|
| Parametri           tipo pagamento         1           scadenza dal         01/01/2019           banca di presentazione         00           tipo presentazione         00           data presentazione         31/12/2019           importo minimo         -99.999.99.00 |                                                                        |      |
| clienti     dal codice       dienti inclusi     Image: Clienti esclusi                                                                                                    | scadenze dal /// al /// abi<br>scadenze ecluse © ©<br>nduse ecluse © © |      |
|                                                                                                    | Conferma de de de de de de de de de de de de de                        |      |
|                                                                                                    | cg08                                                                   | 30sp |

La prima maschera che viene proposta è una maschera di impostazione filtri finalizzata a mostrare gli effetti da presentare nella pagina successiva.

<u>Tipo pagamento</u>: E' già impostato di default il valore "1" che corrisponde al tipo pagamento RI.BA.

<u>Scadenze dal/al</u>: viene proposto il periodo relativo all'anno in corso. Il programma mostrerà solo gli effetti con scadenza (non emissione) compresa nel periodo indicato. Bisogna avere l'accortezza di allungare il periodo per le presentazioni effettuate gli ultimi mesi dell'anno poiché le scadenze potrebbero andare oltre il 31/12.

<u>Banca di presentazione</u>: con i tasti F3/F4 si deve selezionare la banca azienda sulla quale si vuole effettuare la presentazione.

<u>Tipo presentazione</u>: questo campo è predefinito e non va mai cambiato, il valore "2" che indica lo strumento bancario mediante cui vengono gestiti gli effetti.

<u>Data presentazione:</u> è la data del giorno di presentazione degli effetti, il programma propone la data corrente.

<u>Clienti dal codice al codice</u>: filtro dove è possibile selezionare un intervallo di clienti che potranno essere INCLUSI se si preme il tasto + nella colonna "<u>clienti inclusi</u>".

La stessa cosa avviene se si vuole invece ESCLUDERE uno o più clienti. Una volta selezionato l'intervallo si preme il tasto + nella colonna "clienti esclusi".

Da entrambe le colonne si possono togliere uno o più nominativi con il tasto X.

<u>Scadenze dal /al</u>: filtro dove è possibile selezionare un intervallo scadenze che potranno essere INCLUSE se si preme il tasto + nella colonna "<u>scadenze incluse</u>".

La stessa cosa avviene se si vuole invece ESCLUDERE una o più scadenze. Una volta selezionato l'intervallo si preme il tasto + nella colonna "scadenze escluse".

Da entrambe le colonne si possono togliere uno o più scadenze con il tasto X.

<u>ABI:</u> nelle colonne "<u>codici abi inclusi</u>" e "<u>codici abi esclusi</u>" è possibile digitare manualmente negli spazi presenti i codici abi delle banche clienti che si vogliono includere o escludere.

Una volta effettuati i filtri oppure se si vogliono presentare regolarmente tutte le ricevute

bancarie senza particolari selezioni, basterà premere il tasto

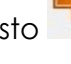

#### Acut COGEN - Gestione Contabilità

### PAGINA 2

| selezione  | portafoglio           |                 |           |            |      |       |            |                |       |                                       |    |                             |     |    |
|------------|-----------------------|-----------------|-----------|------------|------|-------|------------|----------------|-------|---------------------------------------|----|-----------------------------|-----|----|
| ttaglio    |                       |                 |           |            |      |       |            |                |       |                                       |    |                             | +   | -  |
| anagrafica | diente                | partita cont.le | documento | data doc.  | abi  | cab   | N.effetto  | scadenza       | TP R. | importo                               | S  | banca                       |     | ^  |
| 00017      | ACUT SERVIZI SRL      |                 |           | 28/02/2019 | 6096 | 11231 | 2019000006 | 28/02/2019     | 00    | 200,00                                |    |                             |     |    |
| 00021      | 3V RAPPRESENTANZE SRL |                 |           | 21/02/2017 | 3500 | 11200 | 2019000003 | 31/03/2019     | 00    | 2.440,00                              |    |                             |     |    |
| 00017      | ACUT SERVIZI SRL      |                 |           | 28/02/2019 | 6096 | 11231 | 2019000007 | 31/03/2019     | 00    | 44,00                                 |    |                             |     | _  |
| 00021      | 3V RAPPRESENTANZE SRL |                 |           | 09/04/2019 | 2008 | 11230 | 2019000011 | 30/06/2019     | 00    | 762,50                                |    |                             |     | -  |
| 00001      | ROSSELLINI SRL        |                 |           | 04/04/2019 | 3069 | 11231 | 201900008  | 31/07/2019     | 00    | 0,66                                  | Ц. |                             |     | _  |
| C00021     | 3V RAPPRESENTANZE SRL |                 |           | 09/04/2019 | 2008 | 11230 | 2019000012 | 31/07/2019     | 00    | 762,50                                |    |                             |     | -  |
| 00001      | ROSSELLINI SRL        |                 |           | 04/04/2019 | 3069 | 11231 | 2019000009 | 05/09/2019     | 00    | 0,67                                  |    |                             |     | -  |
| 00001      | ROSSELLINI SRL        |                 |           | 04/04/2019 | 3069 | 11231 | 2019000010 | 31/10/2019     | 00    | 0,67                                  |    |                             |     | -  |
|            |                       |                 |           |            |      |       |            |                |       |                                       |    |                             |     | -  |
|            |                       |                 |           |            |      |       |            | -              |       |                                       |    |                             |     | +  |
|            |                       |                 |           | -          |      |       | 46         |                |       |                                       |    |                             |     | +  |
|            |                       |                 |           | -          |      |       |            | -              |       |                                       |    |                             |     | -  |
|            |                       |                 |           | -          |      |       | 40         |                |       | · · · · · · · · · · · · · · · · · · · |    |                             |     | -  |
|            |                       |                 |           |            |      |       |            | -              |       |                                       |    |                             |     | +  |
|            |                       |                 |           | -          |      |       |            | -              |       |                                       |    |                             |     | -  |
|            |                       |                 |           |            |      |       |            | -              |       |                                       |    |                             |     | +  |
|            | 5                     |                 |           | -          |      |       |            | -              |       |                                       |    |                             |     | +  |
|            | 1                     |                 |           |            |      |       |            |                |       |                                       |    |                             |     | +  |
|            |                       |                 |           |            |      |       |            | -              |       |                                       |    |                             |     | +  |
|            | 1                     |                 |           |            |      |       |            | -              |       |                                       |    |                             |     | +  |
|            |                       |                 |           |            |      |       |            |                |       |                                       |    |                             |     | +  |
|            |                       |                 |           | -          |      |       |            | -              |       |                                       |    |                             |     |    |
|            |                       |                 |           |            |      |       |            | 1              |       |                                       |    |                             |     | -  |
| nporto fin | o a                   |                 |           |            |      |       |            | TOTALE DIST    |       |                                       |    |                             |     |    |
|            |                       |                 |           |            |      |       |            |                |       |                                       |    |                             |     |    |
|            |                       |                 |           |            |      |       |            | RI.BA. selezio | onate |                                       |    | <u>Conferma</u> <u>Chiu</u> | ide |    |
|            |                       |                 |           |            |      |       |            |                |       |                                       |    |                             |     |    |
|            |                       |                 |           |            |      |       |            |                |       |                                       |    |                             |     | _  |
|            |                       |                 |           |            |      |       |            |                |       |                                       |    |                             |     | cg |

A fronte dei filtri applicati nella prima pagina, la seconda pagina presenta tutti gli effetti per i quali è possibili effettuare la presentazione.

#### Selezione di tutti i record

La selezione di tutti gli effetti mostrati è possibile attraverso il tasto 💌 , per la deselezione totale invece si utilizza il tasto 📉

#### <u>Selezione manuale</u>

La selezione degli effetti può essere fatta manualmente spuntando la casella in corrispondenza di uno o più effetti. Ogni volta che viene spuntato un effetto si aggiorneranno sia il campo "Totale distinta", sia il campo "RI.BA. selezionate" così da mostrare il totale importo che si è raggiunto.

#### <u>Selezione automatica con importo</u>

La selezione degli effetti può essere fatta anche in modo automatico inserendo nel campo "importo fino a..." un importo da raggiungere. In questo modo il programma selezionerà solo alcuni effetti, fino a raggiungere l'importo desiderato.

| taglio    |                       |                 |           |            |      |       |            |                |      |    |           |                         | +      | - |
|-----------|-----------------------|-----------------|-----------|------------|------|-------|------------|----------------|------|----|-----------|-------------------------|--------|---|
| agrafica  | diente                | partita cont.le | documento | data doc.  | abi  | cab   | N.effetto  | scadenza       | TP F | ۲. | importo S | banca                   |        |   |
| 0017      | ACUT SERVIZI SRL      |                 |           | 28/02/2019 | 6096 | 11231 | 2019000006 | 28/02/2019     | 0    | 00 | 200,00    |                         |        |   |
| 017       | ACUT SERVIZI SRL      | 2019V1000015    | FC000015  | 28/02/2019 | 6096 | 11231 | 2019000006 | 28/02/2019     | 1    | 01 | 200,00    |                         |        | 1 |
| 021       | 3V RAPPRESENTANZE SRL |                 |           | 21/02/2017 | 3500 | 11200 | 2019000003 | 31/03/2019     | 0    | 00 | 2.440,00  |                         |        | 1 |
| 021       | 3V RAPPRESENTANZE SRL | 2017V1000014    | 333333    | 21/02/2017 | 3500 | 11200 | 2019000003 | 31/03/2019     | 1    | 01 | 2.440,00  | BANCO DI BRESCIA S.P.A. |        |   |
| 0017      | ACUT SERVIZI SRL      |                 |           | 28/02/2019 | 6096 | 11231 | 2019000007 | 31/03/2019     | 0    | 00 | 44,00     |                         |        | 1 |
| 017       | ACUT SERVIZI SRL      | 2019V1000015    | FC000015  | 28/02/2019 | 6096 | 11231 | 2019000007 | 31/03/2019     | 1    | 02 | 44,00     |                         |        |   |
| 021       | 3V RAPPRESENTANZE SRL |                 |           | 09/04/2019 | 2008 | 11230 | 2019000011 | 30/06/2019     | 0    | 00 | 762,50 🗸  |                         |        |   |
| 021       | 3V RAPPRESENTANZE SRL | 2019V1000024    | FC000024  | 09/04/2019 | 2008 | 11230 | 2019000011 | 30/06/2019     | 1 (  | 01 | 762,50 🗸  | UNICREDIT SPA           |        |   |
| 001       | ROSSELLINI SRL        |                 |           | 04/04/2019 | 3069 | 11231 | 201900008  | 31/07/2019     | 0    | 00 | 0,66 🗸    |                         |        |   |
| 001       | ROSSELLINI SRL        | 2019V1000022    | F1000022  | 04/04/2019 | 3069 | 11231 | 201900008  | 31/07/2019     | 1 (  | 01 | 0,66 🗸    | INTESA SANPAOLO SPA     |        |   |
| 021       | 3V RAPPRESENTANZE SRL |                 |           | 09/04/2019 | 2008 | 11230 | 2019000012 | 31/07/2019     | 0    | 00 | 762,50    |                         |        |   |
| 021       | 3V RAPPRESENTANZE SRL | 2019V1000024    | FC000024  | 09/04/2019 | 2008 | 11230 | 2019000012 | 31/07/2019     | 1 (  | 02 | 762,50    | UNICREDIT SPA           |        |   |
| 0001      | ROSSELLINI SRL        |                 |           | 04/04/2019 | 3069 | 11231 | 201900009  | 05/09/2019     | 0    | 00 | 0,67 🗸    |                         |        |   |
| 001       | ROSSELLINI SRL        | 2019V1000022    | F1000022  | 04/04/2019 | 3069 | 11231 | 2019000009 | 05/09/2019     | 1 (  | 02 | 0,67 🗸    | INTESA SANPAOLO SPA     |        |   |
| 0001      | ROSSELLINI SRL        |                 |           | 04/04/2019 | 3069 | 11231 | 2019000010 | 31/10/2019     | 0    | 00 | 0,67 🗸    |                         |        |   |
| 0001      | ROSSELLINI SRL        | 2019V1000022    | FI000022  | 04/04/2019 | 3069 | 11231 | 2019000010 | 31/10/2019     | 1 (  | 03 | 0,67 🗸    | INTESA SANPAOLO SPA     |        | 4 |
|           |                       |                 |           | 0          |      |       |            |                |      |    | 6         | 8                       |        | 1 |
|           |                       |                 |           | ·          |      |       |            |                |      |    |           | 8                       |        | - |
|           |                       |                 |           |            |      |       |            |                |      |    | 6<br>6    |                         |        | - |
| orto fina | oa 800,00 🗊 🖌 🗙       |                 |           |            |      |       |            | TOTALE DIST    |      | Г  | 764,50    |                         |        | ~ |
|           |                       |                 |           |            |      |       |            | RI.BA. selezio | nate | Г  | 4,00      | Conferma                | Chiude | 7 |

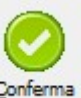

Una volta selezionati gli effetti è necessario premere <sup>Conferma</sup> per concludere il processo di presentazione. Al termine il programma mostrerà il messaggio: "E' stata registrata la distinta N...."

## 3) STAMPA DISTINTA

Da menu Scadenzario> gestione effetti> Stampa distinte, è possibile stampare una anteprima o una stampa cartacea/pdf della distinta che si è appena registrata. Si dovrà semplicemente indicare nel campo "numero distinta" il numero che il programma ha mostrato nel messaggio di creazione.

| stampa dist<br>stampante   | inte                                                              |         | ×              |
|----------------------------|-------------------------------------------------------------------|---------|----------------|
| report file                | C:\PROGRAM FILES (X86)\ACUT\REPORT\STANDARD\SDT100-1.Rpt          |         |                |
| titolo report              | Distinta Effetti presentati                                       |         |                |
| parametri<br>numero distir | nta 001 anno 2019                                                 |         |                |
| Anteprima Pred             | efinita <u>S</u> tampa <u>M</u> ail <u>F</u> ax Proprietà Grafico | Storico | <u>C</u> hiudi |
|                            |                                                                   |         | sdt100 //      |

| Ditta: AZIENDA DEMO<br>VIALE DELLA BORNATA 38C<br>25123 - BRESCIA (BS) |                              |                                             | Distintanr. 1<br>del 21/04/2020<br>Page 1 of 1 |
|------------------------------------------------------------------------|------------------------------|---------------------------------------------|------------------------------------------------|
| Spett.le 3069 11231 BANCA INTESA SPA                                   |                              |                                             |                                                |
| Prog. 4 Cliente C000213V RAPPRESENTANZE SRL                            | Indirizzo VIA MILANO 15      | Piazza 25100 BRESCIA                        | P.I. 0125478996                                |
| Banca d'appoggio 2008 11230 UNICREDIT SPA                              | Nr. effetto 11 Doc. FC000024 | Data 09/04/2019 Scadenza 30/06/2019 Importo | 762,50                                         |
| Prog. 4 Cliente C00021 3V RAPPRESENTANZE SRL                           | Indirizzo VIA MILANO 15      | Piazza 25100 BRESCIA                        | P.I. 0125478996                                |
| Banca d'appoggio 2008 11230 UNICREDIT SPA                              | Nr. effetto 11 Doc. FC000024 | Data 09/04/2019 Scadenza 30/06/2019 Importo | 762,50                                         |
| Prog. 1 Cliente C00001 ROSSELLINI SRL                                  | Indirizzo VIA T SPERI 15     | Piazza 25075 NAVE                           | P.I. 0091235687                                |
| Banca d'appoggio 3069 11231 INTESA SANPAOLO SPA                        | Nr. effetto 8 Doc. F1000022  | Data 04/04/2019 Scadenza 31/07/2019 Importo | 0,66                                           |
| Prog. 1 Cliente C00001 ROSSELLINI SRL                                  | Indirizzo VIA T SPERI 15     | Piazza 25075 NAVE                           | P.I. 0091235687                                |
| Banca d'appoggio 3069 11231 INTESA SANPAOLO SPA                        | Nr. effetto 8 Doc. F1000022  | Data 04/04/2019 Scadenza 31/07/2019 Importo | 0,66                                           |
| Prog. 2 Cliente C00001 ROSSELLINI SRL                                  | Indirizzo VIA T SPERI 15     | Piazza 25075 NAVE                           | P.I. 0091235687                                |
| Banca d'appoggio 3069 11231 INTESA SANPAOLO SPA                        | Nr. effetto 9 Doc. F1000022  | Data 04/04/2019 Scadenza 05/09/2019 Importo | 0,67                                           |
| Prog. 2 Cliente C00001 ROSSELLINI SRL                                  | Indirizzo VIA T SPERI 15     | Piazza 25075 NAVE                           | P.I. 0091235687                                |
| Banca d'appoggio 3069 11231 INTESA SANPAOLO SPA                        | Nr. effetto 9 Doc. F1000022  | Data 04/04/2019 Scadenza 05/09/2019 Importo | 0,67                                           |
| Prog. 3 Cliente C00001 ROSSELLINI SRL                                  | Indirizzo VIA T SPERI 15     | Piazza 25075 NAVE                           | P.I. 0091235687                                |
| Banca d'appoggio 3069 11231 INTESA SANPAOLO SPA                        | Nr. effetto 10 Doc. FI000022 | Data 04/04/2019 Scadenza 31/10/2019 Importo | 0,67                                           |
| Prog. 3 Cliente C00001 ROSSELLINI SRL                                  | Indirizzo VIA T SPERI 15     | Piazza 25075 NAVE                           | P.I. 0091235687                                |
| Banca d'appoggio 3069 11231 INTESA SANPAOLO SPA                        | Nr. effetto 10 Doc. FI000022 | Data 04/04/2019 Scadenza 31/10/2019 Importo | 0.67                                           |

### 4) CREAZIONE FILE RI.BA.

Da menu Scadenzario> gestione effetti> Creazione File Ri.ba si accede alla funzione di creazione del file TXT, contente la distinta o le distinte appena create con la precedente funzione di "Selezione Portafoglio". Il file prodotto potrà essere importato nel proprio sistema home banking

| cz<br>na<br>id | creazione<br>artella di de<br>ome file cor<br>entificativo | e disco R<br>estinazione<br>mpleto<br>o di testa | i.Ba.<br>e RIBA<br>IB | 01 TXT (max 6 caratteri per il nome + 3 per l'estension | ne)     |            |               | ×              |   |
|----------------|------------------------------------------------------------|--------------------------------------------------|-----------------------|---------------------------------------------------------|---------|------------|---------------|----------------|---|
|                | distinta                                                   | abi                                              | cab                   | banca                                                   | t.pres. | data pres. | scadenza max. | S. 🔺           |   |
| Þ              | 002                                                        | 3069                                             | 11231                 | BANCA INTESA SPA                                        | 2       | 31/12/2018 | 31/10/2019    |                |   |
|                |                                                            |                                                  |                       |                                                         |         |            |               |                |   |
|                |                                                            |                                                  |                       |                                                         |         |            |               |                |   |
| E              |                                                            |                                                  |                       |                                                         |         |            |               |                | 1 |
|                |                                                            |                                                  |                       |                                                         |         |            | Crea y        | <u>C</u> hiude |   |

Nel campo "cartella di destinazione", si deve aprire l'esplora risorse di Windows e selezionare il percorso nel quale salvare il file.

Nel campo "nome file completo" si deve indicare nel primo spazio il nome del file (ad esempio RIBA01,02,03 ecc...) più l'estensione che sarà TXT.

Il campo "Identificativo di testa" presenta un valore predefinito che non deve essere variato.

Successivamente si seleziona la distinta con la spunta in fondo alla riga e si preme il tasto "CREA". Il programma mostrerà un messaggio di avvenuto salvataggio.

### MODIFICA/ELIMINAZIONE DISTINTA RIBA

Una volta creato il file è comunque possibile modificare o eliminare la distinta fino a quando questa non sia stata confermata mediante l'apposita procedura di Presentazione (vedasi punto successivo).

Per modificare una distinta o eliminarla la funzione è Scadenziario>Distinte>Variazione Distinte: il programma proporrà la seguente schermata, riportante tutto l'elenco delle distinte generate con il programma. Le righe gialle rappresentano le distinte confermate e dunque immodificabili in quanto già presentate e confermate in banca.

| no  | difica d | listinta |       |                      |       |         |            |              |   |            |      |       |         |        |       |
|-----|----------|----------|-------|----------------------|-------|---------|------------|--------------|---|------------|------|-------|---------|--------|-------|
| end | co dist  | inte     |       |                      |       |         |            |              |   |            |      |       |         |        |       |
| dis | tinta    | abi      | cab   |                      | banca | t.pres. | data pres. | scadenza max | • |            |      |       |         |        |       |
|     | 002      | 3069     | 11231 | BANCA INTESA SPA     |       | 2       | 28/04/2020 | 15/01/2018   |   |            |      |       |         |        |       |
|     | 001      | 3069     | 11231 | BANCA INTESA SPA     |       | 2       | 21/04/2020 | 31/10/2019   |   |            |      |       |         |        |       |
|     | 005      | 3500     | 11200 | BANCO DI BRESCIA SPA |       | 2       | 06/07/2018 | 10/09/2018   |   |            |      |       |         |        |       |
|     | 015      | 3069     | 11231 | BANCA INTESA SPA     |       | 2       | 29/11/2017 | 31/12/2017   |   |            |      |       |         |        |       |
|     | 014      | 3069     | 11231 | BANCA INTESA SPA     |       | 2       | 27/07/2017 | 31/07/2017   |   |            |      |       |         |        |       |
|     | 013      | 3069     | 11231 | BANCA INTESA SPA     |       | 2       | 12/06/2017 | 28/02/2017   |   |            |      |       |         |        |       |
|     | 012      | 3069     | 11231 | BANCA INTESA SPA     |       | 2       | 06/06/2017 | 31/07/2017   |   |            |      |       |         |        |       |
|     | 011      | 3069     | 11231 | BANCA INTESA SPA     |       | 2       | 18/05/2017 | 30/04/2017   |   |            |      |       |         |        |       |
|     | 010      | 3069     | 11231 | BANCA INTESA SPA     |       | 2       | 04/05/2017 | 30/04/2017   |   |            |      |       |         |        |       |
|     | 009      | 3069     | 11231 | BANCA INTESA SPA     |       | 2       | 27/04/2017 | 31/05/2017   |   |            |      |       |         |        |       |
|     | 004      | 3069     | 11231 | BANCA INTESA SPA     |       | 2       | 05/04/2017 | 31/03/2017   |   |            |      |       |         |        |       |
|     | 003      | 3069     | 11231 | BANCA INTESA SPA     |       | 2       | 05/04/2017 | 28/02/2017   |   |            |      |       |         |        |       |
|     | 002      | 3069     | 11231 | BANCA INTESA SPA     |       | 2       | 05/04/2017 | 28/02/2017   |   |            |      |       |         |        |       |
|     | 024      | 3069     | 11231 | BANCA INTESA SPA     |       | 2       | 20/10/2016 | 31/03/2016   |   |            |      |       |         |        |       |
|     | 023      | 3069     | 11231 | BANCA INTESA SPA     |       | 2       | 14/10/2016 | 30/11/2016   |   |            |      |       |         |        |       |
|     | 022      | 3069     | 11231 | BANCA INTESA SPA     |       | 2       | 06/10/2016 | 30/06/2016   |   |            |      |       |         |        |       |
|     | 021      | 3069     | 11231 | BANCA INTESA SPA     |       | 2       | 06/10/2016 | 31/12/2016   |   |            |      |       |         |        |       |
|     | 015      | 3069     | 11231 | BANCA INTESA SPA     |       | 2       | 25/07/2016 | 30/04/2016   |   |            |      |       |         |        |       |
|     | 014      | 3069     | 11231 | BANCA INTESA SPA     |       | 2       | 20/07/2016 | 29/02/2016   |   |            |      |       |         |        |       |
|     | 013      | 3069     | 11231 | BANCA INTESA SPA     |       | 2       | 11/07/2016 | 10/09/2016   |   | n.distinta | 002  |       |         |        |       |
|     | 011      | 3069     | 11231 | BANCA INTESA SPA     |       | 2       | 21/04/2016 | 30/06/2016   |   | alburree   |      |       |         | 7      |       |
|     | 009      | 3069     | 11231 | BANCA INTESA SPA     |       | 2       | 12/04/2016 | 28/02/2015   | - |            |      | Salva | Elimina | Chiude |       |
| -   |          |          |       |                      |       |         |            |              |   |            | <br> |       |         |        |       |
| -   |          |          |       |                      |       |         |            |              |   |            |      |       |         |        | - oof |

Una volta posizionati sulla distinta da modificare, premendo <sup>1</sup> il programma proporrà una schermata riportante l'elenco degli effetti componenti la distinta.

| agranca | cliente              | partita cont.le | documento | data doc.  | abi  | cab   | N.effetto  | scadenza   | TP R. | importo | S   | banca              | A      |
|---------|----------------------|-----------------|-----------|------------|------|-------|------------|------------|-------|---------|-----|--------------------|--------|
| 1001 F  | OSSELLINI SRL        |                 |           | 04/04/2019 | 3069 | 11231 | 2019000009 | 05/09/2019 | 00    | 0,67    | ∠ I | NTESA SANPAOLO SPA | $\sim$ |
| 0021 3  | V RAPPRESENTANZE SRL |                 |           | 09/04/2019 | 2008 | 11230 | 2019000011 | 30/06/2019 | 00    | 762,50  | ٧L  | JNICREDIT SPA      | $\sim$ |
| 0001 F  | OSSELLINI SRL        |                 |           | 04/04/2019 | 3069 | 11231 | 201900008  | 31/07/2019 | 00    | 0,66    | ⊻ I | NTESA SANPAOLO SPA | $\sim$ |
| 0001 F  | OSSELLINI SRL        |                 |           | 04/04/2019 | 3069 | 11231 | 2019000010 | 31/10/2019 | 00    | 0,67    |     | NTESA SANPAOLO SPA | $\sim$ |
|         |                      |                 |           |            |      |       |            |            |       |         |     |                    |        |
|         |                      |                 |           |            |      |       |            |            |       |         |     |                    |        |
|         |                      |                 |           |            |      |       |            |            |       |         |     |                    |        |
|         |                      |                 |           |            |      |       |            |            |       |         |     |                    |        |
|         |                      |                 |           |            |      |       |            |            |       |         |     |                    |        |
|         |                      |                 |           |            |      |       |            |            |       |         |     |                    |        |
|         |                      | 2               |           |            |      |       |            |            |       |         |     |                    |        |
|         |                      |                 |           |            |      |       |            |            |       |         |     |                    |        |
|         |                      |                 |           |            |      |       |            |            |       |         |     |                    |        |
|         |                      |                 |           |            |      |       |            |            |       |         |     |                    |        |
|         |                      |                 |           |            |      |       |            |            |       |         |     |                    |        |
|         |                      |                 |           |            |      |       |            |            |       |         |     |                    |        |
|         |                      |                 |           |            |      |       |            |            |       |         |     |                    |        |
|         |                      |                 |           |            |      |       |            |            |       |         | -   |                    |        |
|         |                      |                 |           | -          |      |       |            |            |       |         | -   |                    |        |

In questa pagina è possibile eliminare la distinta mediante il tasto "Elimina" o in alternativa escludere degli effetti. Per eseguire quest'ultima operazione si dovrà rimuovere il check dalla colonna "S" (l'ultima sulla destra) e premere il tasto "Salva". Qualora la distinta sia già stata confermata il programma segnalerà tale eventualità, comunque ignorabile.

## 5) PRESENTAZIONE DISTINTA

Da menu Scadenzario> gestione effetti> Presentazione distinta si accede alla funzione di conferma dell'avvenuta presentazione della distinta o le distinte appena create con la precedente funzione di "Selezione Portafoglio".

| <b>√</b> | conferm  | ia avveni  | uta prese | entazione distinta  |         |            |               |        | ×   |
|----------|----------|------------|-----------|---------------------|---------|------------|---------------|--------|-----|
|          | distinta | abi        | cab       | banca               | t.pres. | data pres. | scadenza max. | S.     | -   |
| Þ        | 001      | 3069       | 11231     | INTESA SANPAOLO SPA | 2       | 31/12/2020 | 31/10/2019    |        |     |
|          |          |            |           |                     |         |            |               |        |     |
|          |          |            |           |                     |         |            |               |        |     |
|          |          |            |           |                     |         |            |               |        |     |
|          |          |            |           |                     |         |            |               |        |     |
| H        |          |            |           |                     |         |            |               |        |     |
|          |          |            |           |                     |         |            |               |        | Ŧ   |
|          | genera i | registrazi | one di p  | vrima nota          |         |            | Conferma (    | Chiude |     |
|          |          |            |           |                     |         |            |               | cg08   | Ocd |

Semplicemente spuntando la casella in fondo alla riga della distinta e premendo "conferma" verrà salvata la distinta come definitiva. Inoltre, spuntando la casella "genera registrazione di prima nota" il programma proporrà la seguente maschera nella quale inserire una semplice causale generica di giroconto. Il conto effetti invece verrà proposto dal programma sulla base dei parametri compilati in Archivi Azienda.

| 🗓 informazioni per i | registrazioni distint | e X                        |
|----------------------|-----------------------|----------------------------|
| data registrazione   | 31/12/2019            |                            |
| causale cont.le      | PEF                   | PRESENTAZIONE DISTINTA SBF |
| conto effetti:       | 05 02 01              | RICEVUTE BANCARIE          |
|                      |                       |                            |
|                      |                       |                            |
|                      |                       | Procedi Chiude             |
|                      |                       | sli100_1                   |

Premendo "Procedi" il programma effettuerà in automatico una registrazione di prima nota per la distinta creata. Da Contabilità>Apri è possibile vedere la registrazione in cui l'importo presentato viene imputato dal conto generico "ricevute bancarie" al conto specifico SBF della banca azienda.

|          | Registrazion                  | e Pri   | ima Nota           |               |              |               |      |                                |    |   |   |                  |                               |
|----------|-------------------------------|---------|--------------------|---------------|--------------|---------------|------|--------------------------------|----|---|---|------------------|-------------------------------|
| nu       | mero prima n                  | ota     | 000186             | data 🛛        | 31/12/2019   | caus          | sale | PEF PRESENTAZIONE DISTINTA SBF |    | _ |   |                  |                               |
| da<br>pa | ta competen<br>rtita contabil | za<br>e | 31/12/2019         | riferimento 🗍 | egnalibro    | data          |      | 31/12/2019 data competenza in  | va | 1 | 1 | totale           | 1.529,00                      |
|          |                               |         | ,                  |               |              |               |      |                                |    |   |   | <b>giornal</b> e |                               |
| PR       | IMA NOTA                      |         |                    |               |              |               |      |                                |    |   |   | competenz        | a anno precedente             |
|          | t. codice                     |         | descrizione / rag. | sociale       | importo dare | importo avere |      | causale aggiuntiva             | R. |   |   | registrazio      | ne extracontabile             |
|          | 090503                        | 尼       | BANCA INTESA SBF   |               | 1.529,00     |               | 1    |                                |    | 0 | × | Elenco "da       | ti fatture" ('Spesometro') -> |
|          | 050201                        | R       | RICEVUTE BANCARIE  |               |              | 1.529,00      | 1    |                                |    | 0 | × |                  |                               |
|          |                               | 尼       |                    |               |              |               | 173  |                                |    | 0 | × |                  |                               |
|          |                               | R       |                    |               |              |               | 1    |                                |    | 0 | × |                  |                               |
|          |                               | 尼       |                    |               |              |               | 173  |                                |    | 0 | × |                  |                               |
|          |                               | R       |                    |               |              |               | 173  |                                |    | 0 | × |                  |                               |
|          |                               | 尼       |                    |               |              |               | 173  |                                |    | 0 | × |                  |                               |
|          |                               | 爬       |                    |               |              |               | 1    |                                |    | 0 | × |                  |                               |
|          |                               | 尼       |                    |               |              |               | 1    |                                |    | 0 | × |                  |                               |
|          |                               | R       |                    |               |              |               | 1    |                                |    | 0 | × |                  |                               |
|          |                               |         |                    |               |              |               |      |                                |    |   |   |                  |                               |

## 6) ACCREDITO DISTINTA (maturazione effetti a scadenza)

Da menu Scadenzario> gestione effetti> Accredito distinta, è possibile effettuare l'ultimo passaggio di gestione degli effetti ovvero la maturazione.

A scadenza, sarà possibile tramite questa funzione, creare automaticamente delle registrazioni generiche di giroconto per uno o più effetti presentati.

|       | accredito | effetti |       |                     |         |            |               |   |            |   |    |              |
|-------|-----------|---------|-------|---------------------|---------|------------|---------------|---|------------|---|----|--------------|
| E     | enco dist | tinte   |       |                     |         |            |               |   |            |   |    |              |
| П     | distinta  | abi     | cab   | banca               | t.pres. | data pres. | scadenza max. | - |            |   |    |              |
|       | 001       | 3069    | 11231 | INTESA SANPAOLO SPA | 2       | 21/04/2020 | 31/10/2019    |   |            |   |    |              |
|       | 014       | 3069    | 11231 | INTESA SANPAOLO SPA | 2       | 27/07/2017 | 31/07/2017    |   |            |   |    |              |
| 1.0   | 013       | 3069    | 11231 | INTESA SANPAOLO SPA | 2       | 12/06/2017 | 28/02/2017    |   |            |   |    |              |
| 1.10  | 012       | 3069    | 11231 | INTESA SANPAOLO SPA | 2       | 06/06/2017 | 31/07/2017    |   |            |   |    |              |
|       | 011       | 3069    | 11231 | INTESA SANPAOLO SPA | 2       | 18/05/2017 | 30/04/2017    |   |            |   |    |              |
| 1.10  | 010       | 3069    | 11231 | INTESA SANPAOLO SPA | 2       | 04/05/2017 | 30/04/2017    |   |            |   |    |              |
| 1.10  | 009       | 3069    | 11231 | INTESA SANPAOLO SPA | 2       | 27/04/2017 | 31/05/2017    |   |            |   |    |              |
| 1.1.1 | 002       | 3069    | 11231 | INTESA SANPAOLO SPA | 2       | 05/04/2017 | 28/02/2017    |   |            |   |    |              |
| 1     | 024       | 3069    | 11231 | INTESA SANPAOLO SPA | 2       | 20/10/2016 | 31/03/2016    |   |            |   |    |              |
|       | 023       | 3069    | 11231 | INTESA SANPAOLO SPA | 2       | 14/10/2016 | 30/11/2016    |   |            |   |    |              |
|       | 022       | 3069    | 11231 | INTESA SANPAOLO SPA | 2       | 06/10/2016 | 30/06/2016    |   |            |   |    |              |
|       | 021       | 3069    | 11231 | INTESA SANPAOLO SPA | 2       | 06/10/2016 | 31/12/2016    |   |            |   |    |              |
|       | 015       | 3069    | 11231 | INTESA SANPAOLO SPA | 2       | 25/07/2016 | 30/04/2016    |   |            |   |    |              |
|       | 014       | 3069    | 11231 | INTESA SANPAOLO SPA | 2       | 20/07/2016 | 29/02/2016    |   |            |   |    |              |
| 4 10  | 013       | 3069    | 11231 | INTESA SANPAOLO SPA | 2       | 11/07/2016 | 10/09/2016    |   |            |   |    |              |
|       | 011       | 3069    | 11231 | INTESA SANPAOLO SPA | 2       | 21/04/2016 | 30/06/2016    |   |            |   |    |              |
| 1.    | 007       | 3069    | 11231 | INTESA SANPAOLO SPA | 2       | 05/04/2016 | 30/04/2016    |   |            |   |    |              |
|       | 002       | 3069    | 11231 | INTESA SANPAOLO SPA | 2       | 02/09/2015 | 31/03/2015    |   |            |   |    |              |
| 4.14  | 001       | 3069    | 11231 | INTESA SANPAOLO SPA | 2       | 07/05/2013 | 10/09/2013    |   |            |   |    |              |
|       | 2         |         |       |                     |         |            |               |   |            |   |    |              |
| 1     | 2         |         |       |                     |         |            |               |   |            |   |    |              |
| 1.00  |           |         |       |                     |         | 0          |               | - | n.distinta | 0 | 01 | Salva Chinda |
|       |           |         | 8     |                     |         | Also       |               |   |            |   |    |              |
| _     |           |         |       |                     |         |            |               |   |            |   |    |              |
|       |           |         |       |                     |         |            |               |   |            |   |    | cg080a       |

Posizionandosi sulla distinta e premendo la freccia arancione in basso a destra, il programma mostrerà gli effetti contenuti nella distinta.

La selezione è già presente per tutti gli effetti, se si vuole deselezionare è sufficiente togliere la spunta manualmente.

| agrafica | diente                     | partita cont.le | documento | data doc.  | abi  | cab   | N.effetto  | scadenza     | TP R. | importo | 5 banca             | _ |
|----------|----------------------------|-----------------|-----------|------------|------|-------|------------|--------------|-------|---------|---------------------|---|
| 0001     | ROSSELLINI SRL             |                 |           | 04/04/2019 | 3069 | 11231 | 2019000009 | 05/09/2019   | 00    | 0,67    | INTESA SANPAOLO SPA | _ |
| 0021     | 3V RAPPRESENTANZE SRL      |                 |           | 09/04/2019 | 2008 | 11230 | 2019000011 | 30/06/2019   | 00    | 762,50  | UNICREDIT SPA       |   |
| 0001     | ROSSELLINI SRL             |                 |           | 04/04/2019 | 3069 | 11231 | 2019000008 | 31/07/2019   | 00    | 0,66    | INTESA SANPAOLO SPA |   |
| 0001     | ROSSELLINI SRL             |                 |           | 04/04/2019 | 3069 | 11231 | 2019000010 | 31/10/2019   | 00    | 0,67    | INTESA SANPAOLO SPA |   |
|          |                            |                 |           |            |      |       |            |              |       |         |                     |   |
|          |                            |                 |           |            |      |       |            |              |       |         |                     |   |
|          |                            |                 |           |            |      |       |            |              |       |         |                     |   |
|          |                            |                 |           |            |      |       |            |              |       |         |                     |   |
|          |                            |                 |           |            |      |       |            |              |       |         |                     |   |
|          |                            |                 |           |            |      |       |            |              |       |         |                     |   |
|          |                            |                 |           |            |      |       |            |              |       |         |                     |   |
|          |                            |                 |           |            |      |       |            |              |       |         |                     |   |
|          |                            |                 |           |            |      |       |            |              |       |         |                     |   |
|          |                            |                 |           |            |      |       |            |              |       |         |                     |   |
|          |                            |                 |           |            |      |       |            |              |       |         |                     |   |
|          |                            |                 |           |            |      |       |            |              |       |         |                     |   |
|          |                            |                 |           |            |      |       |            |              |       |         |                     |   |
|          |                            |                 |           |            |      |       |            |              |       |         |                     |   |
|          |                            |                 |           |            |      |       |            |              | 111   |         |                     |   |
|          |                            |                 |           |            |      |       |            |              |       |         |                     |   |
| enera r  | egistrazione di prima nota |                 |           |            |      |       | TO         | TALE DISTINT | A     | 764,50  |                     |   |
|          |                            |                 |           |            |      |       | 2.4        |              |       |         |                     |   |

Inoltre, attraverso la spunta su "genera registrazione di prima nota", il programma proporrà la seguente maschera nella quale inserire una semplice causale generica di giroconto. Il conto banca invece verrà proposto dal programma sulla base dei conti compilati in Banca Azienda.

| 🗓 informazioni per r | registrazione accre | dito effetti                  |
|----------------------|---------------------|-------------------------------|
| data registrazione   | 31/12/2019          |                               |
| causale cont.le      | MAT                 | ACCREDITO MATURAZIONE EFFETTI |
| conto banca          | 09 05 01            | BANCA INTESA C/C              |
|                      |                     | Procedi Chiude                |
|                      |                     | sli100_1                      |

Premendo "Procedi" il programma effettuerà in automatico una registrazione di prima nota per la distinta maturata. Da Contabilità>Apri è possibile vedere la registrazione in cui l'importo maturato a scadenza viene imputato dal conto SBF della banca azienda al conto corrente ordinario della banca azienda.

| Re   | gistrazione   | Pri | ma Nota                   |              |               |     |              |                      |   |          |                |                   |
|------|---------------|-----|---------------------------|--------------|---------------|-----|--------------|----------------------|---|----------|----------------|-------------------|
| num  | ero prima no  | ota | 000187 data               | 31/12/2019   | caus          | ale | MAT ACCREDIT | O MATURAZIONE EFFETT | 1 |          |                |                   |
| data | a competenz   | a   | 31/12/2019 🧊 riferimento  |              | data          |     | 31/12/2019   | data competenza iva  | Γ | 11       | totale         | 764,50            |
| part | ita contabile |     | ACC.DIST.001 🔯 🗟 🕻        | segnalibro   |               |     |              |                      |   |          |                |                   |
|      |               |     |                           |              |               |     |              |                      |   |          | giornale       |                   |
| PRIN | ΙΑ ΝΟΤΑ       |     |                           |              |               |     |              |                      |   |          | competenza     | anno precedente   |
| t.   | codice        |     | descrizione / rag.sociale | importo dare | importo avere |     | causale a    | ggiuntiva R.         |   | <b>A</b> | registrazione  | extracontabile    |
| Þ    | 090501        |     | BANCA INTESA C/C          | 764,50       |               |     |              |                      |   |          | Elenco "dati f | atture" ('Spesome |
|      | 090503        |     | BANCA INTESA SBF          |              | 764,50        |     |              |                      |   |          |                |                   |
|      |               |     |                           |              |               |     |              |                      |   |          |                |                   |
|      |               |     |                           |              |               |     |              |                      |   |          |                |                   |

#### 2.E. Registrazione Generica

La registrazione c.d. "generica" è una registrazione con causale di tipo 5.

Si tratta di una semplice registrazione di giroconto tra due o più conti dove, oltre naturalmente alla data di registrazione, si dovrà compilare esclusivamente la sezione di prima nota.

Per quanto riguarda la compilazione della prima nota è possibile fare riferimento a quanto spiegato per le registrazioni di tipo Iva. La differenza sostanziale è l'assenza delle sezioni "Dettaglio IVA" e "Scadenze".

La prima nota risulta quindi composta principalmente da:

- 1. intestazione
- 2. dati contabili

Di seguito un esempio di registrazione generica di spese:

|                            |             |                                                                 |                      |                       | -                                                                                           |                        |      |        |                                                                                                    |
|----------------------------|-------------|-----------------------------------------------------------------|----------------------|-----------------------|---------------------------------------------------------------------------------------------|------------------------|------|--------|----------------------------------------------------------------------------------------------------|
| nero prima r               | nota        | 000173 data                                                     | 15/05/2019           | causa                 | e BAN                                                                                       | SPESE BANCARIE         |      |        |                                                                                                    |
| a competer                 | za          | 15/05/2019 🦻 riferimento                                        |                      | data                  | 15/0                                                                                        | 5/2019 data competenza | iva  | 11     | totale 2,00                                                                                                    |
| ita contabi                | e           | 🕞 🗟 🔾                                                           | segnalbro            |                       |                                                                                             |                        |      |        |                                                                                                    |
|                            |             |                                                                 |                      |                       |                                                                                             |                        |      |        | giornale                                                                                                    |
|                            |             |                                                                 |                      |                       |                                                                                             |                        |      |        |                                                                                                    |
|                            |             |                                                                 |                      |                       |                                                                                             |                        |      |        |                                                                                                    |
| NA NUTA                    | _           |                                                                 |                      |                       |                                                                                             |                        |      |        | competenza anno precedente                                                                                          |
| codice                     |             | descrizione / rag.sociale                                       | importo dare         | importo avere         |                                                                                             | causale aggiuntiva     | R.   | •      | competenza anno precedente<br>registrazione extracontabile                                                          |
| codice<br>530136           | CPE 1       | descrizione / rag.sociale<br>SPESE BANCARIE                     | importo dare<br>2,00 | importo avere         | 1                                                                                           | causale aggiuntiva     | R.   | ▲<br>× | competenza anno precedente<br>registrazione extracontabile<br>Elenco "dati fatture" ('Spesometro') -> tipo do       |
| codice<br>530136<br>090501 | (FE) 1      | descrizione / rag.sociale<br>SPESE BANCARIE<br>BANCA INTESA C/C | importo dare<br>2,00 | importo avere<br>2,00 | 100                                                                                         | causale aggiuntiva     | R.   |        | ☐ competenza anno precedente<br>☐ registrazione extracontabile<br>☐ Elenco "dati fatture" (Spesometro') -> tipo do  |
| codice<br>530136<br>090501 | 呢<br>ピ<br>ピ | descrizione / rag.sociale<br>SPESE BANCARIE<br>BANCA INTESA C/C | importo dare<br>2,00 | importo avere<br>2,00 | 9<br>9<br>9                                                                                 | causale aggiuntiva     | R.   |        | _ competenza anno precedente<br>_ registrazione extracontabile<br>_ Elenco "dati fatture" ("Spesometro") -> tipo do |
| codice<br>530136<br>090501 |             | descrizione / rag.sociale<br>SPESE BANCARIE<br>BANCA INTESA C/C | importo dare<br>2,00 | importo avere<br>2,00 | 1<br>1<br>1<br>1<br>1<br>1<br>1<br>1<br>1<br>1<br>1<br>1<br>1<br>1<br>1<br>1<br>1<br>1<br>1 | causale aggiuntiva     | R.   |        | ☐ competenza anno precedente<br>☐ registrazione extracontabile<br>☐ Elenco "dati fatture" (Spesometro) -> tipo do   |
| codice<br>530136<br>090501 |             | descrizione / rag.sociale<br>SPESE BANCARIE<br>BANCA INTESA C/C | Importo dare<br>2,00 | importo avere         | ष<br>ष<br>ष<br>ष<br>ष<br>ष<br>ष<br>ष<br>ष<br>ष<br>ष<br>ष<br>ष<br>ष<br>ष<br>ष<br>ष<br>ष<br>ष | causale aggiuntiva     | R.   |        | ☐ competenza anno precedente<br>☐ registrazione extracontabile<br>☐ Elenco "dati fatture" ("Spesometro") -> tipo do |
| codice<br>530136<br>090501 |             | descrizione / rag.sociale<br>SPESE BANCARIE<br>BANCA INTESA C/C | Importo dare<br>2,00 | importo avere         | स्र<br>स्र<br>स्र<br>स्र<br>स्र                                                             | causale aggiuntiva     | R. ( |        | ☐ competenza anno precedente<br>☐ registrazione extracontabile<br>☐ Elenco "dati fatture" (Spesometro") -> tipo do  |
| codice<br>530136<br>090501 |             | descrizione / rag.sociale<br>SPESE BANCARIE<br>BANCA INTESA C/C | importo dare<br>2,00 | importo avere<br>2,00 | (日本)<br>(日本)<br>(日本)<br>(日本)<br>(日本)<br>(日本)<br>(日本)<br>(日本)                                | causale aggiuntiva     | R. ( |        | ☐ competenza anno precedente<br>☐ registrazione extracontabile<br>☐ Elenco "dati fatture" (Spesometro) -> tipo do   |
| codice<br>530136<br>090501 |             | descritione / rag.sociale<br>SPESE BANCARIE<br>BANCA INTESA C/C | importo dare<br>2,00 | importo avere<br>2,00 | 10<br>10<br>10<br>10<br>10<br>10<br>10<br>10<br>10<br>10<br>10<br>10<br>10<br>1             | causale aggiuntiva     | R. ( |        | ☐ competenza anno precedente<br>☐ registrazione extracontabile<br>☐ Elenco "dati fatture" ("Spesometro") -> tipo do |
| codice<br>530136<br>090501 |             | descrizione / rag.sociale<br>SPESE BANCARIE<br>BANCA INTESA C/C | importo dare<br>2,00 | Importo avere<br>2,00 | 9 9 9 9 9 9 9 9 9 9 9 9 9 9 9 9 9 9 9                                                       | causale aggiuntiva     | R. ( |        | ☐ competenza anno precedente<br>☐ registrazione extracontabile<br>☐ Elenco "dati fatture" (Spesometro) -> tipo do   |

Ricordiamo che per le registrazioni ricorrenti è possibile definire all'interno della causale, nella pagina 3, i conti da movimentare così che in fase di selezione della causale il programma presenti già i conti e la relativa posizione D o A. Confermando, si apre la maschera di prima nota già compilata ed è sufficiente salvare la registrazione.

| registitutione | 18/05/2019       | causale STI REG.STIPENDI   |                           |             |                                       |                          |   |                                  |                                          |    |
|----------------|------------------|----------------------------|---------------------------|-------------|---------------------------------------|--------------------------|---|----------------------------------|------------------------------------------|----|
| egistrazione   |                  |                            |                           |             |                                       |                          |   |                                  | Protocollo 1                             | F  |
| 020000009      | 🖄 importi re     | gistrazioni                |                           |             |                                       |                          |   | ×                                | V1000009                                 |    |
| 02000008       | data registrazio | one 18/05/2019 causale [   | REG STIPENDI              |             |                                       |                          |   |                                  | A1000002                                 |    |
| 020000007      | Gataregistazie   |                            |                           |             |                                       |                          |   |                                  | A 1000001                                | 2  |
| 020000006      | codice           | descrizion                 | ie d/a                    | dare        | avere                                 | causale aggiuntiva       |   |                                  | V1000005                                 | 1  |
| 020000005      | 580101           | SALARI E STIPENDI          | D                         |             |                                       |                          |   |                                  | V1000004                                 | 12 |
| 020000004      | 950520           | IMPOSTE ANTICIPATE         | D                         |             | <u>.</u>                              |                          |   |                                  | V1000003                                 | 1  |
| 020000003      | 580105           | INAIL SU SALARI E STIPENDI | D                         |             |                                       |                          |   |                                  | V1000002                                 | 12 |
| 020000002      | ▶ 240103         | INPS C/CONTRIBUTI          | D                         |             | · · · · · · · · · · · · · · · · · · · |                          |   |                                  |                                          | 12 |
| 020000001      | 2                |                            |                           |             |                                       |                          |   |                                  |                                          | -  |
| 019000173      |                  |                            |                           |             |                                       |                          |   |                                  | 1000                                     | 12 |
| 019000172      |                  |                            |                           |             |                                       |                          |   |                                  | A1000025                                 | 12 |
| 019000171      |                  |                            |                           |             |                                       |                          |   | -                                | V1000054                                 | 1  |
| 019000170      |                  |                            |                           |             |                                       |                          |   |                                  | A1000024                                 | 1  |
| 019000169      |                  |                            |                           |             |                                       |                          |   | $\mathbf{\overline{\mathbf{v}}}$ | V1000053                                 | 12 |
| 019000168      |                  |                            |                           |             |                                       |                          |   | Conterma                         | V 1000050                                | 12 |
| 019000167      |                  |                            |                           |             | 2                                     |                          |   |                                  | V1000049                                 | -  |
| 019000166      |                  |                            |                           |             | 3                                     |                          |   |                                  | 1.1.1.1.1.1.1.1.1.1.1.1.1.1.1.1.1.1.1.1. | 12 |
| 019000165      | _                |                            |                           |             |                                       |                          | - | Chiude                           | A1000023                                 | 17 |
| 019000164      |                  |                            |                           |             |                                       |                          |   |                                  | V1000048                                 | 1  |
| 019000163      |                  |                            |                           |             |                                       |                          |   | cg022                            | A1000022                                 | 12 |
| 019000162 10   | 0/09/2019        |                            | 10/09/2019 CONTABILITA GF | NERICA      | 100,00                                |                          |   |                                  |                                          | 1  |
| 019000161 10   | 0/09/2019 F000   | .09                        | 10/09/2019 PAGAMENTO BAN  | CA INTESA C | 1,600,00 F                            | 00009 AASHIMA TTALIA SRI |   | 1                                |                                          | -  |

### FLAG "REGISTRAZIONE EXTRACONTABILE"

registrazione extracontabile

Se selezionata questa opzione, il programma marca come Extracontabile la registrazione che così non comparirà in nessuna stampa fiscale. Solitamente utilizzate per rettifiche temporanee in modo da avere una stampa di bilancio prima della chiusura dell'esercizio.

### **REGISTRAZIONE GENERICA CON MOVIMENTAZIONE ANAGRAFICA**

Come già spiegato in precedenza, le registrazioni che coinvolgono anagrafiche clienti e fornitori devono normalmente essere inserite con causali di vendita/acquisto e incasso/pagamento (vedasi paragrafi precedenti), per una perfetta gestione degli scadenziari.

Tuttavia, nel caso eccezionale in cui si renda necessaria la movimentazione di una anagrafica (clienti o fornitori) in una registrazione generica, il programma chiederà come campo obbligatorio la **partita contabile**.

Un esempio potrebbe essere la registrazione manuale di ripresa saldi contabili clienti/fornitori quando si inizia ad utilizzare per la prima volta la procedura Acut Cogen. A tal proposito rimandiamo allo specifico manuale

https://learning.acut.it/tutorial/inserimento-manuale-saldi-contabili-di-apertura

In questo caso, oltre a richiedere la compilazione della partita contabile, il programma aprirà in automatico una maschera per la compilazione della **gestione scadenze**. L'utente dovrà indicare, per ogni importo inserito in corrispondenza di una anagrafica cliente/fornitore, la suddivisione delle scadenze con il relativo tipo di pagamento.

|                   |         |       |           | 110/00 04 |      |            |                |               |         |        |
|-------------------|---------|-------|-----------|-----------|------|------------|----------------|---------------|---------|--------|
| scadenzario gener | ico     |       |           |           |      |            |                |               |         |        |
| n. scadenza       | importo | t.p.  | abi       | cab       | note | anagrafica |                |               |         |        |
| 01 31/03/2019     | 175,00  | 4     |           |           |      | F00026     | ENI SPADIVISIO | NE REFINING 8 | MARKETI | NG     |
|                   |         |       |           |           |      | data doc.  | 01/01/2019     | _             |         |        |
|                   |         |       |           |           |      | pagamento  |                |               |         |        |
|                   |         |       |           |           |      | 008        | BONIFICO BANC  | ARIO 60 GG F. | м.      |        |
|                   |         |       |           |           | <br> | divisa     |                |               | fixing  |        |
|                   |         |       |           |           |      | 001        | EURO           | €             |         | 1,0    |
|                   |         |       |           |           |      | agente     |                |               |         |        |
|                   |         |       |           |           |      |            |                |               |         |        |
|                   | 8       |       |           |           | <br> |            |                |               |         |        |
|                   |         |       |           |           |      |            |                |               |         |        |
|                   | S       |       |           | 2 20      |      |            |                |               |         | 4      |
| totale registrato | 175,00  | diffe | erenza qu | adratura  |      |            |                | Aggiungi      | Elimina | Chiude |
|                   |         |       |           |           |      |            |                |               |         |        |

### 2.F. Insoluti

La causale da utilizzare per registrare un insoluto, a fronte di mancato pagamento di una ri.ba da parte di un cliente, è una causale di tipo A.

Da Contabilità>Nuovo, dopo aver inserito la causale di Insoluto e premuto Nuovo", il programma presenterà la seguente maschera nella quale sarà obbligatorio indicare il codice anagrafica del cliente che ha effettuato l'insoluto.

Il periodo dal/al si riferisce alla scadenza della ricevuta bancaria che è andata insoluta, mentre la banca di appoggio usata per la presentazione ri.ba. è un dato opzionale.

| egistri | azione            |            |                 |                    |                 |               |         |
|---------|-------------------|------------|-----------------|--------------------|-----------------|---------------|---------|
| azione  | 15/04/2019 caus   | ale INS F  | RIC.INSOLUTO    |                    |                 |               |         |
| zione   |                   |            |                 |                    |                 | 1             | mporto  |
| 0017    | § insoluti        |            |                 |                    |                 | ×             | 2.000,  |
| 0016    | codice anagrafica | C00001     | ROSSELLINI SRL  |                    |                 |               | 62,     |
| 0013    |                   | 01/01/0010 | -1 01/10/2010   | -                  |                 |               | 62,     |
| 0013    | periodo dal       | 01/01/2019 | ai   31/12/2019 |                    |                 |               | 500,    |
| 0012    | tipo pagamento    |            | (1=R.B 2=Trat   | te - 4=Rim.Dirette | e - 7=Bonifici) |               | 18.560, |
| 0011    |                   |            |                 |                    |                 |               | 50,     |
| 0010    | codice banca      |            |                 |                    |                 |               | 400,    |
| 0009    |                   |            | - <u> </u>      | 00100100           |                 |               | 400,    |
| 8000    | coordinate        | 1          |                 | 00100100           |                 |               | 891,    |
| 0007    |                   |            |                 |                    | -               | 100 March 100 | /32,    |
| 0005    |                   |            |                 |                    |                 | -             | 12 470  |
| 0004    |                   |            |                 |                    | Conforma        | Chiuda        | 12,470, |
| 0003    |                   |            |                 |                    | Contenna        |               | 11.590. |
| 0002    |                   |            |                 |                    |                 | cg040par      | 10.000, |
| 0001    | 01/01/2020        | CLIENTI20  |                 | 01/01/2020 BIL     | ANCIO APERTOR   | A             | 6.000,  |

Premendo "conferma" si entrerà nella maschera di registrazione della prima nota. Nella sezione "EFFETTI" il programma propone gli effetti che sono stati presentati verso il cliente selezionato ed eventualmente che sono stati presentati in una specifica banca ed in un determinato periodo: sarà necessario spuntare manualmente la partita insoluta

numero effetto 2017000029

~

oppure indicare il numero dell'effetto nel menu a tendina

| 🔢 Registrazione Pi  | rima Nota     |                   |        |         |             |               |       |             |          |            |       |       |                 |             |               |       |              |      |            |
|---------------------|---------------|-------------------|--------|---------|-------------|---------------|-------|-------------|----------|------------|-------|-------|-----------------|-------------|---------------|-------|--------------|------|------------|
| numero prima nota   |               | data              | a [    | 15,     | /04/2019    | caus          | ale 🛛 | INS RIC.I   | NSOLUT   | 0          |       |       |                 |             |               |       |              |      | 276        |
| data competenza     | 15/04/2019    | 🤯 docu            | imento | FC0000: | 24          | 🛛 🔯 data      | Γ     | 15/04/2019  | _        | segnalibro | Γ     |       |                 |             |               |       |              |      | ] giornale |
| EFFETTI             |               |                   |        |         |             |               |       |             |          |            |       |       |                 |             |               |       |              |      |            |
| partita cont.le     | documento     | data doc.         | abi    | cab     | n.effetto   | scadenza      | TP    | R importo   | S 🔺      | numero e   | ffett | 0 201 | 17000029 🗸      | addebito sp | oese bancarie |       |              |      |            |
| 2017V1000053        | FI000053      | 24/05/2017        | 3111   | 11200   | 2017000029  | 31/07/2017    | 1     | 2 655,000   |          |            |       |       |                 |             |               |       |              |      |            |
| 2019V1000024        | FC000024      | 09/04/2019        | 2008   | 11230   | 2019000011  | 30/06/2019    | 1     | 1 762,500   |          |            |       |       |                 |             |               |       |              |      |            |
|                     |               |                   |        |         |             |               |       |             |          |            |       |       |                 |             |               |       |              |      |            |
|                     |               |                   |        |         |             |               |       |             |          | annotazio  | ni    |       |                 |             |               |       |              |      |            |
| -                   |               | -                 | 2 1    |         |             |               |       |             |          |            |       | 1     |                 |             |               |       |              |      |            |
|                     |               | -                 | 2 1    |         |             | -             |       |             |          |            |       |       |                 |             |               |       |              |      |            |
|                     |               | -                 | 2      |         |             | -             |       |             |          |            |       |       |                 |             |               |       |              |      |            |
|                     |               |                   | 2 1    |         |             |               |       |             | -        |            |       |       |                 |             |               |       |              |      |            |
|                     |               | 3                 | 2      |         |             | 8 <b>1</b>    |       |             |          |            |       |       |                 |             |               |       |              |      |            |
|                     |               |                   |        |         |             |               |       |             | -        |            |       |       |                 |             |               |       |              |      |            |
|                     |               |                   |        |         |             | nd or         |       | 762,50      |          |            |       |       |                 |             |               |       |              |      |            |
|                     |               |                   |        |         |             |               |       | 1 .         |          |            |       |       |                 |             |               |       |              |      |            |
| PRIMA NOTA          |               |                   |        |         |             |               |       |             |          |            |       |       | SCADENZE        |             |               |       |              | (    | > 🗶        |
| t. codice           | descr         | rizione / rag.soc | iale   | im      | nporto dare | importo avere |       | causale age | jiuntiva |            |       | -     | partita cont.le | data doc.   | documento     | TP ra | ta scadenza  | impo | orto 🔺     |
| C C00021 🕅          | 3V RAPPRESENT | ANZE SRL          |        |         | 762,50      |               |       |             |          | 6          | ) )   | ۲ (   | 2019V1000024    | 09/04/2019  | FC000024      | 1     | 1 30/06/2019 |      | 762,50     |
| ▶ 090501 📧          | BANCA INTESA  | C/C               |        |         |             | 762,50        |       |             |          |            | ) )   | •     |                 |             |               |       |              |      |            |
| R                   |               |                   |        |         |             |               |       |             |          | (          | ) )   | •     |                 |             |               |       |              |      |            |
| R                   |               |                   |        |         |             |               |       |             |          | (          | > >   | ¢     |                 |             |               |       |              |      |            |
| R                   |               |                   |        |         |             |               |       |             |          | 6          | ) )   | (     |                 |             |               |       | 2            |      |            |
| E                   |               |                   |        |         |             |               |       |             |          | (          | ) )   | •     |                 |             | 8             |       |              |      |            |
| R                   |               |                   |        |         |             |               |       |             |          | (          | > 1   | ¢     | H               |             |               |       |              |      |            |
| R                   |               |                   |        |         |             |               |       |             |          | 6          |       |       | H               |             |               |       |              |      |            |
| R                   |               |                   |        |         |             |               |       |             |          | 6          | 2 2   | ( - I | H               |             | 2             |       | 2            |      | -          |
| E7 contropartite re | nistraziona   |                   |        |         | 763.50      | 763.50        |       | dara        |          |            |       |       | <u>ц</u>        |             |               |       |              |      | 2 50       |
| The como operate re | giscazione    |                   |        |         | 102,50      | 102,50        |       | uare        |          |            |       |       |                 |             |               | total | e registrato | /    | 2,50       |

Una volta selezionato l'effetto insoluto è possibile inserire l'importo dell'eventuale addebito spese da assoggettare al cliente:

addebito spese bancarie

In questa maschera è possibile selezionare <u>un solo effetto alla volta</u>. Nel caso in cui gli insoluti siano più di uno vanno registrate più prime note.

Successivamente si passa alla sezione PRIMA NOTA che presenta i conti coinvolti nella registrazione: in DARE il cliente, in AVERE la banca sulla quale è avvenuto l'addebito.

L'ultima sezione SCADENZE presenta un riepilogo nel quale viene riportata la scadenza che è andata insoluta. L'unico dato modificabile è la colonna TP presente nella griglia che contiene il tipo di pagamento: <u>ricordiamo che TP 1= ricevuta bancaria. Se non si</u> <u>intende generare una nuova ri.ba. ma il cliente pagherà l'insoluto attraverso bonifico il TP dovrà essere variato in 7= bonifico.</u>

#### 2.G. Corrispettivi

Queste registrazioni sono contrassegnate dall'uso di causali di tipo C.

La maschera di inserimento dei Corrispettivi ha una struttura simile a quella dei documenti Iva, l'unica differenza è che manca la sezione relativa alle scadenze:

| 🔢 Registrazione Prima Nota                           |                            |                                          |                                    | <b>—</b> ×—     |
|------------------------------------------------------|----------------------------|------------------------------------------|------------------------------------|-----------------|
| numero prima nota data                               | 15/07/2019 cause           | e COR CORRISPETTIVI INCASSO              |                                    | ID 2761         |
| data competenza 15/07/2019 🔯 documento               | data                       | 15/07/2019 data competenza iva           | / / totale 100,00                  |                 |
| protocolli i.v.a. 1º 2019C1000001 🧊 2º<br>segnalibro |                            | 0 C1                                     | giornale                           |                 |
| DETTAGLIO IVA                                        |                            |                                          | registro i.v.a.                    |                 |
| 100.00.22 22 81.97                                   | 18 03 TVA 22%              | annotazioni                              | <b>`</b>                           |                 |
| 100,00 22 22 01,57                                   | 10,00 148 22.10            |                                          | Elenco "dati fatture" (Spesometro) | -> tino doc.    |
|                                                      |                            |                                          |                                    |                 |
|                                                      |                            |                                          | ▼                                  |                 |
| 100,00 81,97                                         | 18,03 imposta indeducibile |                                          |                                    |                 |
| PRIMA NOTA                                           |                            |                                          |                                    |                 |
| t. codice descrizione / rag. sociale                 | importo dare importo avere | causale aggiuntiva R.                    |                                    |                 |
| 090101 🕞 CASSA CONTANTI                              | 100,00                     | 2                                        | 0 X                                |                 |
| 260123 R IVA CORRISPETTIVI                           | 18,03                      | 2                                        | 0 X                                |                 |
|                                                      |                            | 10 III III III III III III III III III I | 0 X                                |                 |
| 800101 IN RICAVI DA VENDITA                          | 81,97                      | N                                        | 0 X                                |                 |
|                                                      |                            | 5                                        |                                    |                 |
|                                                      |                            | 0                                        | 0 8                                |                 |
| R                                                    |                            | 12<br>12                                 | o ×                                |                 |
| R.                                                   |                            | ÷                                        | 0 X                                |                 |
| R                                                    |                            | <b>N</b>                                 | 0 X                                |                 |
|                                                      |                            |                                          |                                    |                 |
|                                                      |                            |                                          |                                    |                 |
|                                                      |                            |                                          |                                    |                 |
|                                                      |                            |                                          |                                    |                 |
| F7 contropartite registrazione                       | 100.00 100                 | dare                                     |                                    |                 |
| F9 centri di costo / commessa F12 completa           | 100,00                     |                                          |                                    |                 |
|                                                      |                            |                                          |                                    |                 |
| Fatturazione ddt Ddt collegati Pro-forma Ratei       | Risconti Contropartite     | Centri di Costo Scad.Generiche Cesoiti   | Seleziona Salva Cancella           | Allegati Chiude |
|                                                      |                            |                                          |                                    | cg060           |

Il protocollo Iva viene proposto in automatico ma è modificabile con l'apposito pulsante sulla destra. Nella sezione in alto deve essere compilato solo il totale del corrispettivo.

La sezione Dettaglio IVA è graficamente uguale a quella delle scritture Iva, la differenza sostanziale è che nel riquadro IVA nella prima colonna non si inserisce l'imponibile per poi avere in automatico, una volta impostato il codice Iva, l'imposta, ma il procedimento è inverso.

Nella prima colonna si inserisce l'importo totale, poi il codice IVA ed a questo punto il programma calcola l'importo IVA da scorporare dal totale.

La sezione Prima Nota pagina è relativa ai dati contabili e conterrà nella posizione di solito riservata ad un codice cliente/fornitore il conto della cassa contanti, le righe Iva corrispettivi e Ricavi sono invece definite negli Archivi Azienda.

#### 2.H. Apertura registrazione

Le prime note registrate possono essere aperte in qualsiasi momento per essere visualizzate, modificate o cancellate. Ovviamente nel caso in cui la registrazione in oggetto sia stata stampata su qualcuno dei registri fiscali (libro giornale o registro iva) le operazioni di modifica a disposizione dell'utente verranno automaticamente limitate dal programma.

Le opzioni a disposizioni per "aprire" una prima nota sono le seguenti:

| Apri    | visualizza l'elenco delle registrazioni in ordine di numero prima nota  |
|---------|-------------------------------------------------------------------------|
| Recenti | visualizza l'elenco delle registrazioni presentando per prime le ultime |
|         | registrazioni che sono state aperte                                     |

| I) | apr  | i registrazio | one        |            |              |           |            | • • • • •                  |         |        |                       |              |              | × |
|----|------|---------------|------------|------------|--------------|-----------|------------|----------------------------|---------|--------|-----------------------|--------------|--------------|---|
|    |      |               | 5          |            |              |           |            |                            |         |        |                       |              |              |   |
| C  | ) re | gistrazione   | data reg.  | anagrafica | partita      | documento | data doc.  | causale                    | importo | codice | descrizione           | protocollo 1 | protocollo 2 | - |
|    | 20   | 19000185      | 31/12/2019 | C00021     | 2019V1000024 | FC000024  | 09/04/2019 | EMESSO EFFETTO AL 31/07/20 | 762,50  | C00021 | 3V RAPPRESENTANZE SRL |              |              |   |
|    | 20   | 19000184      | 31/12/2019 | C00021     | 2019V1000024 | FC000024  | 09/04/2019 | EMESSO EFFETTO AL 30/06/20 | 762,50  | C00021 | 3V RAPPRESENTANZE SRL |              |              |   |
|    | 20   | 19000183      | 31/12/2019 | C00001     | 2019V1000022 | FI000022  | 04/04/2019 | EMESSO EFFETTO AL 31/10/20 | 0,67    | C00001 | ROSSELLINI SRL        |              |              | T |
|    | 20   | 19000182      | 31/12/2019 | C00001     | 2019V1000022 | FI000022  | 04/04/2019 | EMESSO EFFETTO AL 05/09/20 | 0,67    | C00001 | ROSSELLINI SRL        |              |              | T |
|    | 20   | 19000181      | 31/12/2019 | C00001     | 2019V1000022 | FI000022  | 04/04/2019 | EMESSO EFFETTO AL 31/07/20 | 0,66    | C00001 | ROSSELLINI SRL        |              |              | T |
|    | 20   | 19000180      | 31/12/2019 | C00017     | 2019V1000015 | FC000015  | 28/02/2019 | EMESSO EFFETTO AL 31/03/20 | 44,00   | C00017 | ACUT SERVIZI SRL      |              |              | T |
|    | 20   | 19000179      | 31/12/2019 | C00017     | 2019V1000015 | FC000015  | 28/02/2019 | EMESSO EFFETTO AL 28/02/20 | 200,00  | C00017 | ACUT SERVIZI SRL      |              |              |   |

Oltre all'elenco, in basso a sinistra, l'utente ha a disposizione la possibilità di effettuare un posizionamento veloce ad una particolare registrazione indicandone nell'apposita area anno e numero (inteso come progressivo automatico assegnato dal programma e non come numero operazione ex stampa del giornale bollato).

numero 2019 000018

Qualunque opzione sia stata comunque attivata è possibile, cliccando con il tasto sull'intestazione di alcune colonne, ordinare per dato incluso nella colonna selezionata.

Una volta posizionati sulla prima nota desiderata con il pulsante APRI, od in alternativa mediante il doppio click del mouse, sarà possibile aprire la maschera di gestione.

Alla chiusura della prima nota il programma si riposizionerà sull'elenco.

Un'altro modo di "aprire" una prima nota è l'opzione "TROVA".

Questa opzione attiva una maschera all'interno della quale sono messi a disposizione dell'utente una serie di parametri di ricerca che possono essere anche compilati parzialmente e che permettono di ottenere una visualizzazione ridotta delle prime note registrate in modo da facilitare la ricerca di quella desiderata.

| 🔍 trova registra | azione             |      |                       |                         |                   | ×              |
|------------------|--------------------|------|-----------------------|-------------------------|-------------------|----------------|
| periodo dal      | 01/01/2019         | al   | 31/12/2019            |                         |                   |                |
| piano dei conti  | 00 00 00           |      |                       |                         |                   |                |
| anagrafica       |                    |      |                       |                         |                   |                |
| partita          | <u> </u>           |      | 1                     |                         |                   |                |
| importo da       | -9.999.999,00      | a    | 99.999.999,00         |                         |                   |                |
| documento        |                    |      |                       |                         |                   |                |
| num.reg. da      | 201900000          | а    | 2019999999            |                         |                   |                |
| segnalibro       |                    |      |                       |                         |                   |                |
| dipendente       |                    |      | I.                    |                         |                   |                |
| opzione          | ⊖ solo dienti ⊖ s  | olo  | fornitori 🔵 tutti     |                         |                   |                |
|                  | ⊖ Tutti ⊖ solo c   | ontr | ollati 🔵 solo da cont | tr <mark>olla</mark> re |                   |                |
|                  | solo registrazioni | iva  |                       |                         |                   |                |
|                  | export senza dec   | imal | i                     | TXT<br>Export           | <u>S</u> eleziona | <u>C</u> hiude |
|                  |                    |      |                       |                         |                   | cg030          |

Una volta impostati i parametri di ricerca si premerà il tasto "seleziona" in modo da aprire l'elenco delle registrazioni trovate.

Posizionandosi su un record, facendo doppio click oppure con il tasto "Seleziona" sarà possibile "aprire" la registrazione mentre, con il comando "Stampa" sarà presentata la maschera di stampa dell'elenco visualizzato.

#### 2.1. Visualizza dati contabili (mastrini)

Da menu Contabilità>Visualizza dati contabili.

Questa opzione permette di ottenere per un particolare codice di piano dei conti o di un codice di anagrafica Cliente/Fornitore il dettaglio delle operazioni registrate presentate in ordine cronologico con indicazione del saldo finale dell'estratto conto.

La maschera di definizione dei parametri per la selezione dei dati è la seguente:

| periodo dal     | 01/01/2019                    | al    | 31/12/2019     |        |         |        |
|-----------------|-------------------------------|-------|----------------|--------|---------|--------|
| piano dei conti | 26 01 20                      |       | IVA ERARIO     |        |         |        |
| anagrafica      |                               |       |                |        |         |        |
| includi extra-  | contabili<br>ma nota completa |       | (              |        | 7       | 4      |
| Tutti Osole     | o controllati 🔿 solo d        | la co | ntrollare Sele | eziona | Ricerca | Chiude |

Per ricercare il mastrino di conto del piano dei conti si preme il tasto F3/F4 nel campo "Piano dei conti".

Per ricercare il mastrino di un'anagrafica Cliente si preme il tasto F3 nel campo "Anagrafica".

Per ricercare il mastrino di un'anagrafica Fornitore si preme il tasto F4 nel campo "Anagrafica".

Il risultato della ricerca derivante dal tasto "Seleziona" è quello indicato nella figura sotto riportata, mentre per il risultato mediante il tasto "Ricerca" si veda il paragrafo precedente.

| 1 | 🗊 visualizza  | zione dati co | ontabili     |           |            |            |                       |                      |           |          |             |               |     | 83     |
|---|---------------|---------------|--------------|-----------|------------|------------|-----------------------|----------------------|-----------|----------|-------------|---------------|-----|--------|
|   | C00021        | 3V RAPPRI     | SENTANZE SRL |           |            |            |                       |                      |           |          |             |               |     |        |
|   | registrazione | data reg.     | partita      | documento | data doc.  | anagrafica | causale               | note riga            | dare      | avere    | saldo       | contropartita | Chk | -      |
|   | 2019000091    | 01/01/2019    |              |           | 01/01/2019 | C00021     | BILANCIO APERTURA     |                      | 20.848,40 |          | 20.848,40 9 | 90101         |     |        |
| 1 | 2019000139    | 31/01/2019    | 2019V1000003 | FC000003  | 31/01/2019 | C00021     | FATTURA EMESSA        |                      | 740,44    |          | 21.588,84 8 | 00104         |     |        |
| 1 | 2019000139    | 31/01/2019    | 2019V1000003 | FC000003  | 31/01/2019 | C00021     | FATTURA EMESSA        |                      |           | 24,28    | 21.564,56 8 | 00104         |     |        |
|   | 2019000140    | 31/01/2019    | 2019V1000007 | FC000007  | 31/01/2019 | C00021     | FATTURA EMESSA        |                      | 1.281,00  | 2        | 22.845,56 8 | 00104         |     |        |
|   | 2019000141    | 31/01/2019    | 2019V1000008 | FI000008  | 31/01/2019 | C00021     | FATTURA EMESSA        |                      | 6.039,00  |          | 28.884,56 8 | 00104         |     |        |
|   | 2019000141    | 31/01/2019    | 2019V1000008 | FI000008  | 31/01/2019 | C00021     | FATTURA EMESSA        |                      |           | 569,25   | 28.315,31 8 | 00104         |     |        |
| 1 | 2019000144    | 01/02/2019    | 2019V1000009 | NC000009  | 01/02/2019 | C00021     | NOTA ACCREDITO EMESSA |                      |           | 610,00   | 27.705,31 8 | 00102         |     |        |
|   | 2019000146    | 04/02/2019    | 2019V1000010 | FI000010  | 04/02/2019 | C00021     | FATTURA EMESSA        |                      | 220,00    |          | 27.925,31 8 | 00104         |     |        |
| 1 | 2019000148    | 18/02/2019    | 2019V1000016 | FI000016  | 18/02/2019 | C00021     | FATTURA EMESSA        |                      | 1.581,01  | 2        | 29.506,32 8 | 00104         |     |        |
| 1 | 2019000003    | 19/02/2019    | 2019V1000017 | FI000017  | 18/02/2019 | C00021     | FATTURA EMESSA        |                      |           | 2        | 29.506,32 8 | 00104         |     |        |
|   | 2019000149    | 28/02/2019    | 2019V1000012 | FC000012  | 28/02/2019 | C00021     | FATTURA EMESSA        |                      | 66,10     | 2        | 29.572,42 8 | 00302         |     |        |
|   | 2019000006    | 11/03/2019    | 2017V1000014 | 333333    | 11/03/2019 | C00021     | EMESSO EFFETTO        |                      |           | 2.440,00 | 27.132,42 0 | 50201         |     |        |
| 5 | 2019000154    | 09/04/2019    | 2019V1000024 | FC000024  | 09/04/2019 | C00021     | FATTURA EMESSA        |                      | 1.525,00  | 2        | 28.657,42 8 | 00102         |     |        |
|   | 2019000019    | 15/04/2019    | 2019V1000027 | FI000027  | 15/04/2019 | C00021     | FATTURA EMESSA        |                      | 110,00    | 2        | 28.767,42 8 | 00302         |     |        |
|   | 2019000155    | 16/04/2019    | 2019V1000028 | NC000028  | 16/04/2019 | C00021     | NOTA ACCREDITO EMESSA |                      |           | 61,00    | 28.706,42 8 | 00104         |     |        |
| ] | 2019000027    | 10/05/2019    | AA           |           | 10/05/2019 | C00021     | COMPENSAZ PARTITE     |                      | 1.000,00  |          | 29.706,42 F | 00004         |     |        |
| 1 | 2019000125    | 05/07/2019    | 2019V1000037 | FI000037  | 05/07/2019 | C00021     | EATTURA EMESSA        |                      | 1.220.00  |          | 30.926.42 8 | 00104         |     | _      |
| 1 |               |               |              |           |            |            |                       | totali al 31/12/2019 | 35.922,45 | 5.344,53 | 30.577,92   |               |     |        |
| 1 |               |               |              |           |            |            |                       |                      |           |          |             |               | _   | ca100v |
| 1 | 1             |               |              |           | 777        |            |                       |                      |           |          |             |               |     |        |

Selezionando una singola riga con un doppio clic del mouse, il programma aprirà la registrazione selezionata.

# CAPITOLO 3: STAMPE CONTABILI

Le stampe del modulo COGEN possono essere riassunte in questi 4 gruppi, riportati nel relativo menu

- o bilanci
- o registri
- $\circ$  schede
- o brogliaccio

#### 3.A. Bilanci

Il menu riportato di seguito riepiloga le stampe disponibili relative ai bilanci:

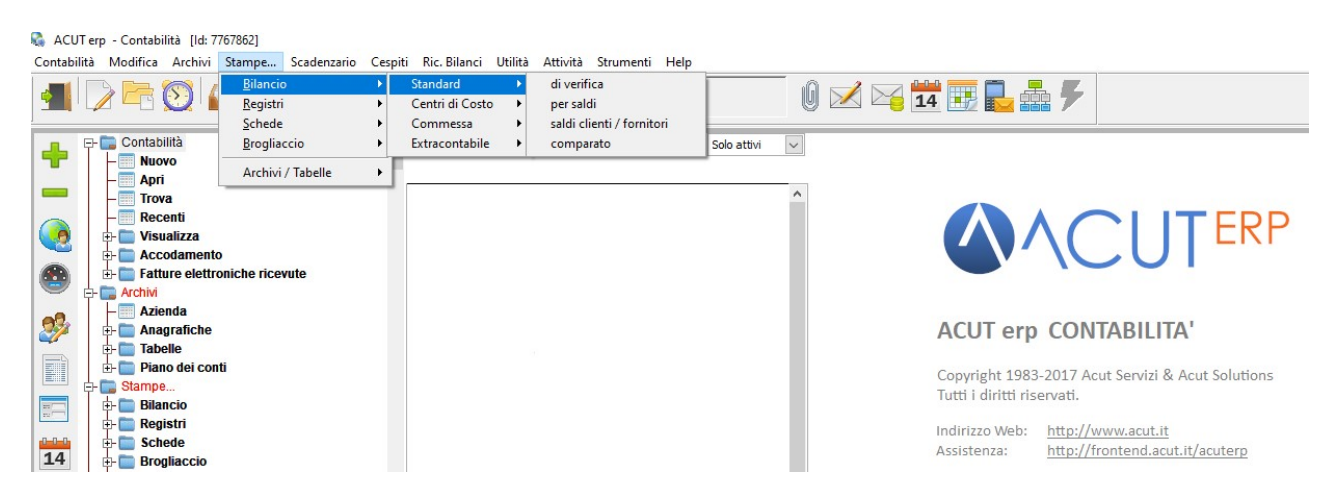

Una volta selezionata l'opzione [Bilancio] è possibile selezionare i diversi modelli disponibili:

- "di verifica": riporta saldi anno precedente, movimenti d'esercizio e saldi finali
- o "per saldi": suddivide attività, passività, costi e ricavi rilevando il risultato d'esercizio
- "comparato": riporta la stampa del bilancio a sezioni contrapposte rilevando il risultato d'esercizio.
- "saldi clienti / fornitori": riporta saldi anno precedente, movimenti d'esercizio e saldi finali oppure solo saldo finale, dettagliando i singoli clienti e fornitori.

Le stampe dei bilanci possono essere fatte in riferimento ai centri di costo, alle commesse e alle operazioni extracontabili.

#### 3.B. Registri

La stampa dei registri "fiscali" prevede i seguenti modelli:

- o Iva
- Corrispettivi giornalieri
- Fatture in sospensione
- o Liquidazione IVA
- o Giornale Bollato

Di seguito il dettaglio per ogni tipologia.

3.B.1. Registri IVA

Da menu Stampe> Iva: mostra l'elenco delle operazioni Iva per singolo sezionale, raggruppate per numero protocollo, riportando uno specchietto riepilogativo finale suddiviso per codice Iva; la stampa può essere allargata a un periodo superiore al mese/trimestre attivando l'opzione "riferimento p.n.".

Per la stampa definitiva dei registri si rimanda a specifico manuale al link https://learning.acut.it/tutorial/stampa-definitiva-registri-iva-e-libro-giornale\_1

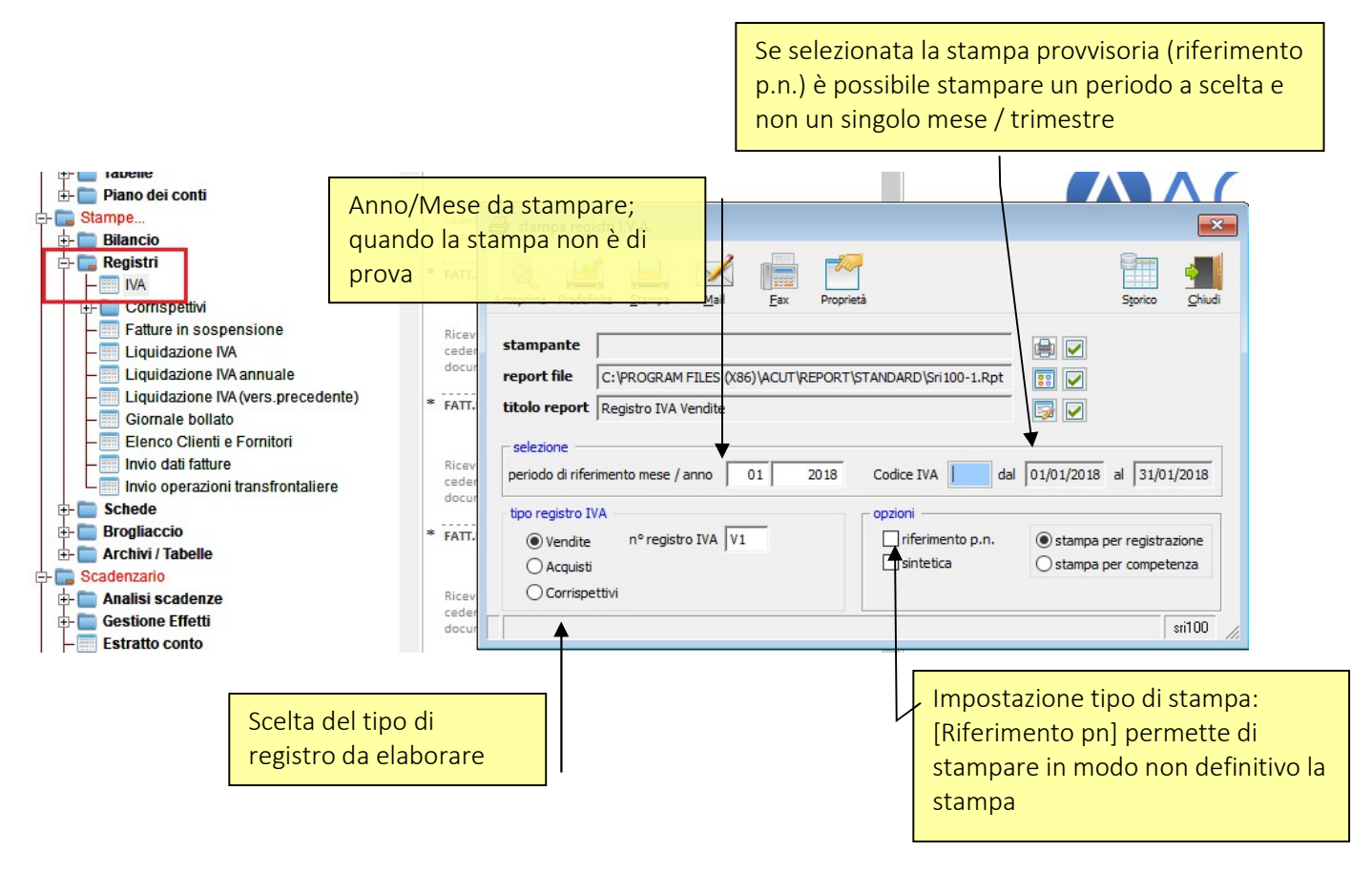

### 3.B.2. Corrispettivi Giornalieri

Da menu Stampe>Registri>Corrispettivi: riporta l'elenco delle sezioni lva relative al registro dei corrispettivi raggruppate per data operazione, mostrando infine un riepilogo per codice lva.

| stampe<br>Bilancio                                                                                                    | cedente / prestatore: AZIENDA DEMO BETA<br>documento num. 2018FI000036 del 02/08/2018               | <b>V</b>         |
|----------------------------------------------------------------------------------------------------|----------------------------------------------------------------------------------------------------|------------------|
|                                                                                                    | * FAT                                                                                               | ×                |
| Corrispettivi                                                                                                    | Rice<br>cede<br>doct                                                                                | Storico Chiudi   |
| Liquidazione IVA     Liquidazione IVA     Liquidazione IVA annuale     Liquidazione IVA (vers.precedente)     Giornale bollato | * FAT stampante report file C:\PROGRAM FILES (X86)\ACUT\REPORT\STANDARD\Sri110-3 Rice titolo report | (Rpt )           |
| Elenco Clienti e Fornitori     Invio dati fatture     Invio operazioni transfrontaliere     Schede                             | * FATI periodo dal 01/04/2018 al 01/04/2018 nº registro IVA C1                                      | riferimento p.n. |
| Brogliaccio     Archivi / Tabelle     Condepartie                                                                              | Rice cede                                                                                           | sii110           |

#### 3.B.3. Fatture in sospensione

Da menu Stampe>Registri>Fatture in sospensione: riporta, nel periodo di riferimento, l'elenco delle fatture in sospensione/iva per cassa, evidenziando l'imposta da versare. Per ulteriori indicazioni vedasi specifico manuale al link https://learning.acut.it/tutorial/ivaper-cassa

| Anteprima       Predefinita       Stampa       Mail       Eax       Proprietà         stampante       HP Laser Jet Professional P 1606dn, winspool, Ne03:         report file       C: \PROGRAM FILES (X86) \ACUT\REPORT\STANDARD\Ssi 100-1.Rpt         titolo report       Elenco Movimenti Iva in sospensione         selezione       periodo di riferimento dal       01/04/2018       al       30/04/2018         formato       Image: Contract on the selezione on the selezione on the | Storico Chiudi                                                                                                    |
|----------------------------------------------------------------------------------------------------|----------------------------------------------------------------------------------------------------|
|                                                                                                    | Anteprima       Predefinita       Stampa       Mail       Eax       Proprietà         stampante       HP Laser Jet Professional P 1606dn, winspool, Ne03:         report file       C: \PROGRAM FILES (X86) \ACUT\REPORT\STANDARD\Ssi 100-1.Rpt         titolo report       Elenco Movimenti Iva in sospensione         selezione       periodo di riferimento dal       01/04/2018       al       30/04/2018         formato       Image: Contract on the selezione of the selezione of the |

La stampa prevede 3 opzioni:

- Elenco delle fatture in sospensione per il periodo selezionato
- Elenco degli incassi relativi a fatture in sospensione per il periodo selezionato
- Situazione documento per documento

### 3.B.4. Liquidazione IVA

Da menu Stampe>Registri>Liquidazione IVA: elenca i codici Iva riportando l'Iva netta di competenza separati per Registri; al termine è riportato un riepilogo che evidenzia il totale delle operazioni attive / passive, Iva esigibile o detraibile del periodo, eventuale credito precedente e l'importo effettivo da versare o riportare a credito.

Tutti i dati compilabili sono quelli che il programma non può ottenere dalle registrazioni di prima nota e che quindi vanno compilati manualmente dall'operatore.

| 🖨 stampa liquidazio                                             | ne periodica IVA 🛛 🕅                                                                                                    |          |
|-----------------------------------------------------------------|----------------------------------------------------------------------------------------------------|----------|
| stampante<br>report<br>titolo r<br>la stampa                    | isponibile per<br>definitiva<br>definitiva<br>(indicare eventuale codice tributo se non presente nell'elenco)                                              |          |
| mese / anno 04                                                  | 2018 dal 01/01/2019 al 31/01/2019                                                                                                    |          |
| credito precedente<br>acconto versato                           | 16/02/2019<br>Riporta in automatico l'eventuale credito precedente (se stampato in<br>definitivo il periodo precedente), altrimenti va impostato manualme  | า<br>nte |
| pro-rata<br>interessi                                           | 1.251,00       %         %       Importo relativo all'eventuale acconto IVA versato a fine anno, da inserire manualmente                                   |          |
| altre rettifiche                                                | (posit.=debito, negat.=credito)                                                                                                    |          |
| plafond iva<br>banca versamento                                 | Campo da utilizzare per eventuali rettifiche per<br>particolari casistiche. Attenzione: non è previsto no<br>tracciato della Comunicazione IVA trimestrale | el       |
|                                                                 | BANCA INTESA SPA                                                                                                    |          |
| ☐ liquidazione defir<br>genera registraz<br>☑ calcolo automatio | itiva riepilogo liquidazioni iva (no pro-rata)<br>oni di prima nota riepilogo liquidazioni iva (pro-rata)<br>:o iva differita scaduta                      |          |
| Anteprima Predefinita                                           | Stampa Mail Eax Trasmissione Proprietà Modello Pagamenti Storico Chiudi                                                                                    |          |
|                                                                 | sli100c                                                                                                    |          |

Per la stampa definitiva della liquidazione iva si rimanda a specifico manuale al link https://learning.acut.it/tutorial/stampa-definitiva-registri-iva-e-libro-giornale\_1 Di seguito riportiamo un esempio della stampa:

| Ditta:     | AZIENDA DEMO P.<br>registri iva del periodo: 01/01/2018 - 31/01/2018 | NA: 009314301 | 77                  |          |           | F        | <sup>9</sup> agina 4 / 2018 |
|------------|----------------------------------------------------------------------|---------------|---------------------|----------|-----------|----------|-----------------------------|
| Peristro f | fatture ricevute 81                                                  |               |                     |          |           |          |                             |
| Codice     | Descrizione                                                          |               | Imponibile / Esente | Aliquota | IVA       | % inded. | IVA netta                   |
| 22         | IVA 22%                                                              | 1             | 30.600,00           | 22       | 6.732,00  |          | 6,732.0                     |
| FCI        | FUORI CAMPO IVA                                                      |               | 6.845,00            |          | 0,00      |          |                             |
|            | Totali                                                               |               | 37.445,00           |          | 6.732,00  |          | 6.732,0                     |
|            | Totale Iva a credito                                                 |               | 37.445,00           | 0        | 6.732,00  |          | 6.732,0                     |
| Registro f | fatture emesse V1                                                    |               |                     |          |           |          |                             |
| Codice     | Descrizione                                                          | A.C.          | Imponibile / Esente | Aliquota | IVA       | % inded. | IVA nett                    |
| 22         | IVA 22%                                                              |               | 53.000,00           | 22       | 11.660,00 |          | 11.660,0                    |
|            | Totali                                                               | 1             | 53.000,00           |          | 11.660,00 |          | 11.660,0                    |
|            | Totale Iva a debito                                                  |               | 53.000,00           |          | 11.660,00 |          | 11.660,0                    |
|            |                                                                      |               | 1.52                |          |           | Card     |                             |
| 0          |                                                                      | D             | ebiti               |          |           | Credi    |                             |
| Operazi    | ioni attive (al netto dell'Iva)                                      | 53.00         | 0,00                |          |           |          |                             |
| Operazi    | ioni passive (al netto dell'Iva)                                     | 30.00         | 0.00                |          |           |          |                             |
| Iva ven    | oite                                                                 | 11.00         | 0,00                |          |           |          |                             |
| - Iva ve   | ndite offerita                                                       |               |                     |          |           |          |                             |
| - Iva ve   | ndite anticipata dai cilenti                                         |               |                     |          |           |          |                             |
| + Iva ve   | endite differita pagata                                              |               |                     |          |           |          |                             |
| + Iva ve   | endite differita scaduta                                             |               |                     |          |           |          |                             |
| (di cui    | i Iva vendite registrata nel mese successivo)                        |               |                     |          |           |          |                             |
| Iva esig   | jibile per il periodo                                                | 11.66         | 0,00                |          | ſ         |          |                             |
| lva acq    | uisti                                                                |               |                     |          |           | 6.732,0  | 00                          |
| - Iva ac   | quisti differita                                                     |               |                     |          |           |          |                             |
| + Iva ac   | cquisti differita pagata                                             |               |                     |          |           |          |                             |
| + Iva ac   | cquisti differita scaduta                                            |               |                     |          |           |          |                             |
| (di cui    | i Iva acquisti registrata nel mese successivo)                       |               |                     |          |           | 0.000    |                             |
| Iva detr   | atta per il periodo                                                  |               |                     |          | 3         | 6.732,0  | 00                          |
| Iva a De   | ebito o a Credito per il periodo                                     | 4.92          | 8,00                |          |           |          |                             |
| Versam     | enti effettuati                                                      |               |                     |          |           |          | 0.0                         |
| Acconto    | o versato                                                            |               |                     |          |           | 1.251,0  | 00                          |
| Credito    | precedente                                                           |               |                     |          |           |          |                             |
| Rettifich  | he                                                                   |               |                     |          |           |          |                             |
| Interess   | si dovuti per liquidazion i trim estrali                             |               |                     |          |           |          |                             |
| Altri inte | eressi                                                               |               |                     |          |           |          |                             |
| Importo    | da versare                                                           | 3.67          | 7,00                |          |           |          |                             |

Con la funzione "Trasmissione" è inoltre possibile creare il flusso relativo alla Comunicazione Trimestrale IVA (modulo aggiuntivo), vedasi specifico manuale al link https://learning.acut.it/tutorial/comunicazione-liquidaz-periodica-iva\_1

#### 3.B.5. Giornale Bollato

Da menu Stampe>Registri>Giornale bollato: stampa il contenuto della prima nota in ordine progressivo. A fine stampa un prospetto riepilogativo riporta i progressivi dell'anno in corso e di quello precedente.

| 🗿 stampa gio                       | ornale bollato                                                                 | Σ                     |
|------------------------------------|--------------------------------------------------------------------------------|-----------------------|
| nteprima Prede                     | inita <u>S</u> tampa <u>Mail</u> <u>Fax</u> Proprietà                          | Storico Chiudi        |
| stampante                          | HP Laser Jet Professional P1606dn, winspool, Ne03:                             |                       |
| eport file<br>itolo report         | C: \PROGRAM FILES (X86) \ACUT\REPORT\STANDARD\SGB 100-1.Rp<br>Giornale Bollato |                       |
|                                    |                                                                                |                       |
| - selezione —                      | rimento mese / anno 01 2019 dal 01/01/2019 al 31/01/201                        |                       |
| - selezione<br>periodo di rife<br> | erimento mese / anno 01 2019 dal 01/01/2019 al 31/01/201                       | 19 🗌 riferimento p.n. |

I parametri permettono di definire il periodo da considerare sempre nel formato anno/mese o per data in caso di stampa con [*riferimento p.n.*] (non definitiva). Il programma propone sempre il primo mese non ancora stampato. In fase di stampa il programma provvederà automaticamente a numerare fiscalmente le diverse registrazioni basandosi sul parametro "data di registrazione".

Nel caso in cui si renda necessaria la stampa di alcune registrazioni il cui periodo è già stato stampato è possibile selezionare l'opzione [stampa parziale] con la quale è possibile indicare un intervallo di registrazioni da elaborare.

Per la stampa definitiva del Libro Giornale iva si rimanda a specifico manuale al link https://learning.acut.it/tutorial/stampa-definitiva-registri-iva-e-libro-giornale\_1

| 3.C | .Schede                                                                                                    |   |  |
|-----|----------------------------------------------------------------------------------------------------|---|--|
| 5 e | Stampe<br>Stampe<br>Bilancio<br>Registri<br>Schede<br>Clienti / Fornitori / Conti<br>Saldi clienti / fornitori  | 3 |  |
|     | Per centri di costo     Per commessa     Fatturato per mese     Fatturato per conto     Certificazioni Ritenute | * |  |

Le stampe previste nel modulo Schede sono le seguenti:

- "Clienti / Fornitori / Conti": stampa, raggruppato per anagrafiche / conti, l'elenco dei movimenti contabili ed il relativo saldo. Ogni anagrafica ha il proprio riepilogo che mostra i totali delle operazioni Iva.
- "Saldi clienti / fornitori": stampa l'elenco dei clienti e dei fornitori riportando il saldo d'apertura, i movimenti d'esercizio e il residuo, generando un totale separato per clienti e fornitori.
- "Per centri di costo": elenco dei movimenti come "Saldi clienti / fornitori" ma con possibilità di filtrare i dati anche in base al centro di costo
- "Per commesse": elenco dei movimenti come "Saldi clienti / fornitori" ma con possibilità di filtrare i dati anche in base alla commessa
- *"Fatturato":* stampa del fatturato clienti/fornitori con possibilità di confronto con periodo anno precedente
- "Certificazioni Ritenute": con questa stampa è possibile ottenere le dichiarazioni di avvenuto pagamento delle ritenute d'acconto per fatture professionisti; i pagamenti sono raggruppati per codice fornitore e per periodo (modulo aggiuntivo)

#### 3.D. Brogliaccio

In questo menu sono contenute stampe necessarie soprattutto per effettuare controlli sulle registrazioni contabili.

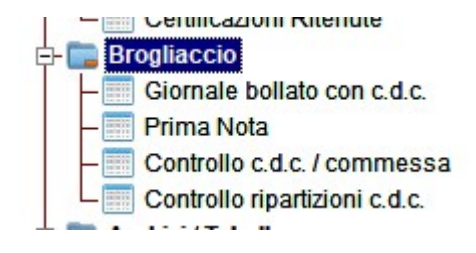

 Il Brogliaccio di Prima Nota è utile per controllare l'elenco delle registrazioni contabili inserite e, variando il report di stampa e possibile ottenere il dettaglio dei conti movimentati per ogni registrazione ed il relativo dettaglio Iva.  Le ulteriori voci contenenti la dicitura "C.d.c." (Centro di Costo) servono per ottenere stampe di registrazioni contabili ma con riferimento al C.d.c., laddove inserito.
 Una particolare annotazione va fatta sulla stampa "Controllo ripartizioni c.d.c." che permette di avere un controllo su quali prime note sono state ripartite sui centri di costo, per quali importi è avvenuta la ripartizione e mette in evidenza le possibili differenze con quanto registrato in contabilità in modo tale da trovare il più rapidamente possibile eventuali discordanze tra le stampe dei bilanci da prima nota e di quelli per centro di costo.

#### 3.E. Scadenzario

Dal menu Scadenzario è possibile generare delle stampe finalizzate al controllo delle scadenze di varia natura.

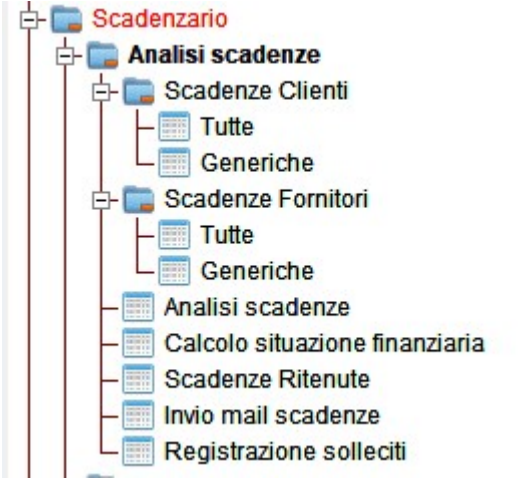

#### 3.E.1. Scadenze clienti/fornitori

Da menu Scadenzario>Analisi scadenze> Scadenze Clienti> Tutte oppure Scadenze Fornitori >Tutte

La prima opzione presente nel menu dello Scadenzario è quella relativa alla visualizzazione / consultazione delle scadenze presenti in archivio. Questa opzione è disponibile sia per i clienti che per i fornitori.

| Parametri      |                    |              |                                                    |      | Opzioni sta               | mpa                  |            |     |  |        |   |               |  |  |
|----------------|--------------------|--------------|----------------------------------------------------|------|---------------------------|----------------------|------------|-----|--|--------|---|---------------|--|--|
| anagrafica     |                    |              |                                                    |      | 🗌 con annotazioni di riga |                      |            |     |  |        |   | versione beta |  |  |
| tipo pagamento | 01/01/2010         | -1           | (1=R.B 2=Tratte - 4=Rim.Dirette - 7=Bonif          | ici) | ordina stampa             | a per<br>descrizione | e () scade | nza |  |        |   |               |  |  |
| agente         | 01/01/2019         | aı           | 31/12/2019                                         | _    |                           |                      | -          |     |  |        |   |               |  |  |
| banca          | 00                 |              |                                                    | _    |                           |                      |            |     |  |        |   |               |  |  |
|                |                    |              |                                                    |      |                           |                      |            |     |  |        |   |               |  |  |
| amministratore |                    |              |                                                    |      |                           |                      |            |     |  |        |   |               |  |  |
| forzature      | • escludi scadenze |              | n chiusura forzata                                 |      |                           |                      |            |     |  |        |   |               |  |  |
|                | includi anche sca  | ader<br>enze | nze con chiusura forzata<br>e con chiusura forzata |      |                           |                      |            |     |  |        |   |               |  |  |
| escludi        |                    |              |                                                    | -    |                           |                      |            |     |  |        |   |               |  |  |
|                |                    | 8            | 1                                                  |      |                           |                      |            |     |  |        |   |               |  |  |
|                |                    |              |                                                    |      |                           |                      |            |     |  |        |   |               |  |  |
|                |                    |              |                                                    |      |                           |                      |            |     |  |        |   |               |  |  |
|                |                    |              |                                                    |      |                           |                      | -          |     |  | -There | 8 |               |  |  |
|                |                    |              |                                                    | 4    |                           |                      |            |     |  |        |   |               |  |  |

Nella maschera di selezione è possibile indicare una serie di parametri al fine di effettuare una ricerca più specifica delle scadenze.

I parametri di selezione sono:

- Codice anagrafica (vuoto=tutti)
- o Tipo pagamento (vuoto=tutti)
- Periodo (riferito alla data di scadenza)
- Codice agente (vuoto=tutti)
- o Banca (di pagamento, solo per fornitori)

Una volta inseriti questi parametri (tutti facoltativi) con il pulsante 🏲 si passa alla pagina dei risultati

| 🚊 scadenze (                 | clienti                                                 |                 |                      |            |            |      |    |              |                      | [  | x |
|------------------------------|---------------------------------------------------------|-----------------|----------------------|------------|------------|------|----|--------------|----------------------|----|---|
| G. anagrafica                | ragione sociale                                         | partita cont.le | documento            | data doc.  | scadenza   | TP   | R. | importo      | da pagare            | S. |   |
| C00001                       | ROSSELLINI SRL                                          | 2018V1000020    | FI000020             | 10/07/2018 | 05/01/2019 | 1    | 3  | 375,52       | 125,17               |    |   |
| C00001                       | ROSSELLINI SRL                                          | 2018V1000021    | FI000021             | 11/07/2018 | 05/01/2019 | 1    | 3  | 9.009,52     | 3.003,17             |    |   |
| C00001                       | ROSSELLINI SRL                                          | 2018V1000022    | FC000022             | 31/07/2018 | 05/01/2019 | 1    | 3  | 6.109,52     | 2.036,51             |    |   |
| C00001                       | ROSSELLINI SRL                                          | 2018V1000023    | FC000023             | 31/07/2018 | 05/01/2019 | 1    | 3  | 253,52       | 84,51                |    |   |
| C00001                       | ROSSELLINI SRL                                          | 2018V1000029    | FI000029             | 31/07/2018 | 05/01/2019 | 1    | 3  | 2.205,52     | 735,17               |    |   |
| C00001                       | ROSSELLINI SRL                                          | 2018V1000033    | FC000033             | 31/07/2018 | 05/01/2019 | 1    | 3  | 802,52       | 267,51               |    |   |
| C00002                       | BIANCHI SPA                                             | 2019V1000006    | FI000006             | 16/01/2019 | 16/01/2019 | 7    | 1  | 1.678,02     | 1.678,02             |    |   |
| C00001                       | ROSSELLINI SRL                                          | 2018V1000038    | FC000038             | 31/10/2018 | 31/01/2019 | 1    | 1  | 1.229,52     | 409,84               |    |   |
| C00007                       | TECH DATA SPA                                           | 2018V1000041    | FI000041             | 19/12/2018 | 31/01/2019 | 4    | 1  | 61,00        | 59,00                |    |   |
| C00021                       | 3V RAPPRESENTANZE SRL                                   | 2019V1000003    | FC000003             | 31/01/2019 | 31/01/2019 | 4    | 1  | 740,44       | 716,16               |    |   |
| C00021                       | 3V RAPPRESENTANZE SRL                                   | 2019V1000008    | FI000008             | 31/01/2019 | 31/01/2019 | 4    | 1  | 6.039,00     | 5.469,75             |    |   |
| C00028                       | MATTIA COLOSIO S.P.A.                                   | 2019V1000001    | V1000001             | 31/01/2019 | 31/01/2019 | 4    | 1  | 610,00       | 610,00               |    |   |
| C00021                       | 3V RAPPRESENTANZE SRL                                   | 2019V1000009    | NC000009             | 01/02/2019 | 01/02/2019 | 4    | 1  | 610,00       | -610,00              |    |   |
| C00017                       | ACUT SERVIZI SRL                                        | 2019V1000011    | AO000011             | 04/02/2019 | 04/02/2019 | 7    | 1  | 61,00        | 57,00                |    |   |
| C00021                       | 3V RAPPRESENTANZE SRL                                   | 2019V1000010    | FI000010             | 04/02/2019 | 04/02/2019 | 4    | 1  | 220,00       | 220,00               |    |   |
| C00017                       | ACUT SERVIZI SRL                                        | 2019V1000014    | FI000014             | 11/02/2019 | 11/02/2019 | 4    | 1  | 549,00       | 549,00               |    |   |
| C00021                       | 3V RAPPRESENTANZE SRL                                   | 2019V1000016    | FI000016             | 18/02/2019 | 18/02/2019 | 4    | 1  | 1.581,01     | 1.581,01             |    |   |
| C00001                       | ROSSELLINI SRL                                          | 2018V1000038    | FC000038             | 31/10/2018 | 28/02/2019 | 1    | 2  | 1.229,52     | 409,84               |    |   |
| C00001                       | ROSSELLINI SRL                                          | 2019V1000013    | FC000013             | 28/02/2019 | 28/02/2019 | 4    | 1  | 183,00       | 183,00               |    |   |
| C00007                       | GOOGLE IRELAND                                          | 2019V1000018    | FGGE1                | 03/01/2019 | 28/02/2019 | 7    | 1  | 720,00       | 600,00               |    | - |
| stampante                    | chiuse con forzatura 🔲 scadenze con sollecito associato |                 |                      |            |            |      |    | 2.           | 🏹 🗹 🗋                | ~  | × |
| report file<br>titolo report | C:\PROGRAM FILES (X86)\ACUT\REPORT\STANDARD\VSC10       |                 | iteprima Predefinita | Lampa Ma   | l Fax      | Graf |    | Proprietà St | orico <u>C</u> hiudi |    |   |

Per effettuare la stampa è necessario prima selezionare una o più righe altrimenti la stampa risulterà vuota.

Per selezionare le righe manualmente basta spuntare il check presente nell'ultima colonna "S", oppure utilizzare i tasti di selezione/deselezione massiva Tutte o Nessuna

, dopodichè si potrà visualizzare l'anteprima di stampa attraverso il consueto tasto

| Ditta: A | ZIENDA DEMO       |              |            |           |    |            |          |          | Da          | ata 28/04/202 |
|----------|-------------------|--------------|------------|-----------|----|------------|----------|----------|-------------|---------------|
| VIALE D  | DELLA BORNATA 38C |              |            |           |    |            |          |          |             | Page 1 of     |
| 25123    | BRESCIA (BS)      |              |            |           |    |            |          |          |             |               |
| Codice   | Cliente           | N. documento | Data doc.  | Banca     | TF | Scadenza   | Importo  | Residuo  | Annotazioni |               |
| C00001   | ROSSELLINI SRL    | F1000020     | 10/07/2018 | 3069 1123 | 1  | 05/01/2019 | 375,52   | 125,17   |             |               |
| C00001   | ROSSELLINI SRL    | F1000021     | 11/07/2018 | 3069 1123 | 1  | 05/01/2019 | 9.009,52 | 3.003,17 | 1           |               |
| C00001   | ROSSELLINI SRL    | FC000022     | 31/07/2018 | 3069 1123 | 1  | 05/01/2019 | 6.109,52 | 2.036,51 |             |               |
| C00001   | ROSSELLINI SRL    | FC000023     | 31/07/2018 | 3069 1123 | 1  | 05/01/2019 | 253,52   | 84,51    |             |               |
| C00001   | ROSSELLINI SRL    | F1000029     | 31/07/2018 | 3069 1123 | 1  | 05/01/2019 | 2.205,52 | 735,17   |             |               |
| C00001   | ROSSELLINI SRL    | FC000033     | 31/07/2018 | 3069 1123 | 1  | 05/01/2019 | 802,52   | 267,51   |             |               |
| C00001   | ROSSELLINI SRL    | FC000038     | 31/10/2018 | 3069 1123 | 1  | 31/01/2019 | 1.229,52 | 409,84   |             |               |
| C00001   | ROSSELLINI SRL    | FC000038     | 31/10/2018 | 3069 1123 | 1  | 28/02/2019 | 1.229,52 | 409,84   |             |               |
| C00001   | ROSSELLINI SRL    | FC000038     | 31/10/2018 | 3069 1123 | 1  | 31/03/2019 | 1.229,52 | 409,84   |             |               |
| C00001   | ROSSELLINI SRL    | FC000013     | 28/02/2019 | 3069 1123 | 4  | 28/02/2019 | 183,00   | 183,00   |             |               |
| C00002   | BIANCHI SPA       | F1000006     | 16/01/2019 | 3069 1123 | 7  | 16/01/2019 | 1.678,02 | 1.678,02 | 1           |               |
| C00002   | BIANCHI SPA       | F1000055     | 29/11/2019 | 3069 1123 | 4  | 29/11/2019 | 538,02   | 538,02   |             |               |
| 000007   | TECH DATA COA     | E1000044     | 10/10/2010 | 2020 4422 |    | 24/04/2040 | 01 00    | 50.00    | i           |               |

Anteprima
Attenzione: come in molte maschere di stampa è possibile cambiare il report di stampa per ottenere degli ordinamenti diversi o delle informazioni aggiuntive.

| C00007      | TECH DATA SPA                                                   | 2018V1000041 FI000041  |
|-------------|-----------------------------------------------------------------|------------------------|
| C00014      | UNIPOINT SPA                                                    | 201801000017           |
| scadenz     | e chiuse con forzatura 🛛 🔲 scadenze con sollecito associato 🛛 🗛 | RIAZIONE REPORT STAMPA |
|             |                                                                 |                        |
| stampant    | HP LaserJet Professional P1606dn,winspool,Ne03:                 |                        |
| report file | C:\PROGRAM FILES (X86)\ACUT\REPORT\STANDARD\VSC10               | i 🖻 🛛 📷 🛃              |
| titolo repo | Stampa Scadenze                                                 | Anteprima Predefinita  |

#### FORZATURE SCADENZE

Generalmente lo scadenzario perfetto è frutto di una corretta gestione delle partite contabili in fase di registrazione fatture e dei relativi incassi e pagamenti. Tuttavia, se per qualche ragione fosse necessario, è possibile "ripulire" lo scadenzario rendendo non

visualizzabile una o più scadenze, attraverso il tasto 🔛 posto nel menu sotto l'elenco ottenuto:

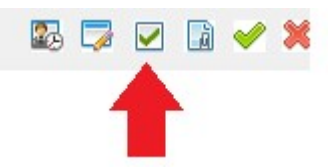

Ciò consente di non visualizzare più la scadenza nello scadenzario ma comunque di poterla vedere se è attiva l'opzione "Includi anche scadenze con chiusura forzata" in prima pagina della maschera di selezione.

| forzature | 🔿 escludi scadenze con chiusura forzata                                                                             |
|-----------|----------------------------------------------------------------------------------------------------|
|           | <ul> <li>includi anche scadenze con chiusura forzata</li> <li>includi solo scadenze con chiusura forzata</li> </ul> |

#### 3.E.2. Scadenze generiche

Da menu Analisi scadenze>Scadenze Clienti (o fornitori)>Generiche è possibile consultare l'elenco delle scadenze inserite manualmente, che non derivano quindi da una fattura emessa o ricevuta. La maschera di consultazione è identica allo Scadenzario Clienti/Fornitori.

Per inserire una scadenza generica il menu è Scadenzario>Scadenze Generiche:

| partita cont.le | anagrafica | documento | data doc. | scadenza | TP R. | importo |   | ragione sociale |   |
|-----------------|------------|-----------|-----------|----------|-------|---------|---|-----------------|---|
|                 |            |           |           |          |       |         |   |                 |   |
|                 |            |           |           |          |       |         |   |                 |   |
|                 |            | 5.<br>5.  |           |          |       |         | 6 |                 |   |
|                 |            |           |           |          |       |         |   |                 | _ |
|                 |            |           |           |          |       |         |   |                 |   |
|                 |            |           |           |          |       |         |   |                 |   |
|                 |            | 0.        | -         |          |       |         |   |                 | - |
|                 |            |           |           |          |       |         |   |                 | _ |
|                 |            |           |           |          |       |         |   |                 | _ |
|                 |            |           |           |          |       |         |   |                 |   |

Ad esempio è possibile inserire le rate di un mutuo che non vengono rilevate mediante una fattura.

In questo caso basterà selezionare il menu a tendina su "fornitori" e premendo "Aggiungi" si aprirà una maschera di compilazione della scadenza da completare:

| 2019 tipo anagraf | ica Fornitori                                                                                                    | $\sim$                                                                                                    |                                                                     |                                                                                                    |                                                                                                    |                                                                                                    |                                                                                                    |
|-------------------|----------------------------------------------------------------------------------------------------|----------------------------------------------------------------------------------------------------|---------------------------------------------------------------------|----------------------------------------------------------------------------------------------------|----------------------------------------------------------------------------------------------------|----------------------------------------------------------------------------------------------------|----------------------------------------------------------------------------------------------------|
| 2019000190        |                                                                                                    |                                                                                                    |                                                                     |                                                                                                    |                                                                                                    |                                                                                                    |                                                                                                    |
| 2019PN000190      |                                                                                                    |                                                                                                    |                                                                     |                                                                                                    |                                                                                                    |                                                                                                    |                                                                                                    |
| 31/01/2019        |                                                                                                    |                                                                                                    |                                                                     |                                                                                                    |                                                                                                    |                                                                                                    |                                                                                                    |
| 31/01/2019        |                                                                                                    |                                                                                                    |                                                                     |                                                                                                    |                                                                                                    |                                                                                                    |                                                                                                    |
| F00036            | BANCA BCC                                                                                                    |                                                                                                    |                                                                     | _                                                                                                    |                                                                                                    |                                                                                                    |                                                                                                    |
|                   | data doc.                                                                                                    | 31/01/2019                                                                                                    |                                                                     |                                                                                                    |                                                                                                    |                                                                                                    |                                                                                                    |
| 01                | tipo pagamento                                                                                                    | 4                                                                                                    |                                                                     |                                                                                                    |                                                                                                    |                                                                                                    |                                                                                                    |
| 31/01/2019        | importo                                                                                                    |                                                                                                    |                                                                     |                                                                                                    |                                                                                                    |                                                                                                    |                                                                                                    |
| 0                 | 0                                                                                                    |                                                                                                    |                                                                     | _                                                                                                    |                                                                                                    |                                                                                                    |                                                                                                    |
| rata mutuo capann | none 1/2019                                                                                                    |                                                                                                    |                                                                     | _                                                                                                    |                                                                                                    |                                                                                                    |                                                                                                    |
|                   |                                                                                                    |                                                                                                    |                                                                     |                                                                                                    |                                                                                                    |                                                                                                    |                                                                                                    |
|                   |                                                                                                    |                                                                                                    | Acqiungi                                                            | Elimina                                                                                                    | Replica                                                                                                    | Chiude                                                                                                    | •                                                                                                    |
|                   | 2019 tipo anagraf<br>2019000190<br>2019PN000190<br>31/01/2019<br>F00036<br>01<br>31/01/2019<br>0<br>rata mutuo capann | 2019         tipo anagrafica         Fornitori           2019000190         2019PN000190         31/01/2019           31/01/2019         31/01/2019         4000000000000000000000000000000000000 | 2019         tipo anagrafica         Fornitori           2019000190 | 2019         tipo anagrafica         Fornitori           2019000190         2019PN000190           201000190         31/01/2019           31/01/2019         BANCA BCC           data doc.         31/01/2019           01         tipo pagamento           4         31/01/2019           0         0           rata mutuo capannone 1/2019 | 2019       tipo anagrafica       Fornitori         2019000190       2019PN000190         201000190       31/01/2019         31/01/2019       31/01/2019         F00036       BANCA BCC         data doc.       31/01/2019         01       tipo pagamento         4       31/01/2019         importo       importo         0       0         rata mutuo capannone 1/2019         Emina | 2019       tipo anagrafica       Formitori         2019000190       2019PN000190         31/01/2019       31/01/2019         F00036       BANCA BCC         data doc.       31/01/2019         01       tipo pagamento         4       31/01/2019         importo       importo         0       0         rata mutuo capannone 1/2019         Elimina       Elimina | 2019       tipo anagrafica       Fornitori         2019000190       2019PN000190         20191000190       31/01/2019         31/01/2019       BANCA BCC         data doc.       31/01/2019         0       0         101       tipo pagamento         4       31/01/2019         importo       importo         0       0         rata mutuo capannone 1/2019         Eliziona       Eliziona         Eliziona       Eliziona |

Premendo il tasto Freccia il programma creerà la riga di scadenza, che potrà essere replicata N volte attraverso il tasto "Replica".

#### 3.E.3. Analisi scadenze

Permette di ottenere una situazione mensile delle scadenze clienti e fornitori (insieme) raggruppate per codice di anagrafica con riepilogo a fine stampa anche della situazione delle proprie banche codificate nel piano dei conti con riporto del loro saldo contabile.

Al termine della stampa è presente un grafico con i valori delle scadenze clienti/fornitori che consente di visualizzare la propria situazione in termini di liquidità.

| Ditta: AZIENDA DEMO |      | 10   | P.IVA: 00931430177 | Bilancio di Verifica del periodo 01/06/2018 - 31/12/2018 | Page 1 of 1 |
|---------------------|------|------|--------------------|----------------------------------------------------------|-------------|
| Anagrafica          | Mese | Anno | Importo            |                                                          |             |
| С                   | 6    | 2018 | 2.076,00           |                                                          |             |
| С                   | 7    | 2018 | 11.037,75          |                                                          |             |
| С                   | 8    | 2018 | 7.193,12           |                                                          |             |
| С                   | 9    | 2018 | 3.372,98           |                                                          |             |
| с                   | 10   | 2018 | 15.891,03          |                                                          |             |
| С                   | 11   | 2018 | 8.525,05           |                                                          |             |
| С                   | 12   | 2018 | 915,00             |                                                          |             |
| F                   | 7    | 2018 | 25.889,60          |                                                          |             |
| F                   | 9    | 2018 | 100,00             |                                                          |             |

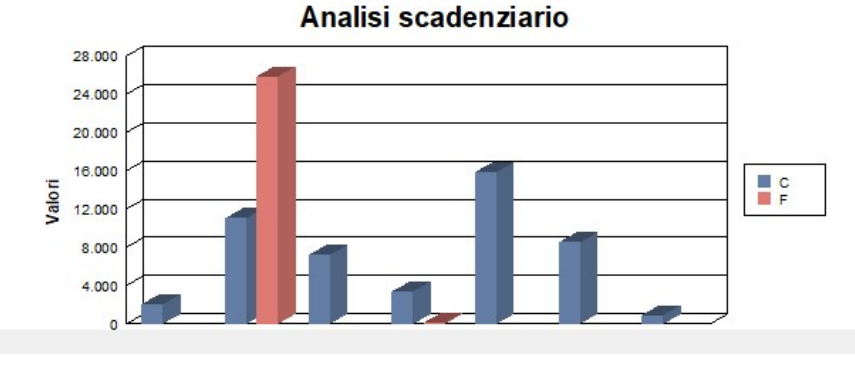

# 3.E.4. Scadenze Ritenute

Presenta il dettaglio delle ritenute d'acconto in scadenza. Questa opzione è attiva solo se è attivo il relativo modulo opzionale. Vedasi specifico manuale al link https://learning.acut.it/tutorial/ritenuta-dacconto-fatture-di-acquisto

## 3.E.5. Scadenze manuali

E' possibile inserire una scadenza manuale direttamente da menu Scadenzario>Analisi scadenze> Scadenze Manuali.

Una scadenza manuale si può inserire ad esempio quando si ha la necessità di registrare un movimento di pagamento ma non si è ancora ricevuta la fattura. La funzione permette la creazione di una partita da saldare che successivamente potrà essere accorpata alla fattura che sarà ricevuta (vedasi punto 2).

Premendo il tasto "Nuovo" si accede alla Maschera "Scadenza Manuale":

|   | Manutenzione scadenz              | e   |              |                 |                   |           |           |                  |               |
|---|-----------------------------------|-----|--------------|-----------------|-------------------|-----------|-----------|------------------|---------------|
|   | SCADENZA MANUALE                  |     |              |                 |                   |           |           |                  |               |
|   | anagrafica                        | (*) | F00005       | J               |                   |           |           |                  |               |
| 1 | data registrazione                | (*) | 05/02/2020   |                 |                   |           |           |                  |               |
|   | data scadenza<br>numero documento | (*) | 31/03/2020   |                 |                   |           |           |                  |               |
|   | data documento                    | j   | 11           |                 |                   |           |           |                  |               |
|   | partita                           | (*) | 202000000001 |                 |                   |           |           |                  |               |
| 1 | importo                           | (*) | 98,0000      |                 |                   |           |           |                  |               |
|   | pagamento                         |     | 063          | BONIFICO BANCAR | IO                |           |           |                  |               |
|   | cod. ABI / CAB                    |     | 00000        |                 |                   |           |           | ^                |               |
|   |                                   |     | 00000        |                 |                   |           |           | ×.               |               |
| ١ |                                   |     |              |                 |                   |           |           |                  |               |
|   | (*) = dato obbligatorio           |     |              |                 |                   |           |           |                  |               |
|   |                                   |     |              | <u>R</u> efree  | h <u>A</u> ccorpa | Suddividi | Pagamento | Manuale Generica | Salva Annulla |
| 4 |                                   |     |              |                 |                   |           |           |                  |               |

Le informazioni obbligatorie sono contrassegnate con l'asterisco. Confermare poi con il tasto "salva" o annullare con tasto "annulla".

La partita manuale inserita sarà contrassegnata nell'elenco scadenze con una apposita icona nella prima colonna.

|   |   | 245/2019 | 23/06/2019 | 2019A1000025 | 30/06/2019                     | 31/07/2019                       | 1 | 1 | 860,00 | 860,00 |  | 5 |
|---|---|----------|------------|--------------|--------------------------------|----------------------------------|---|---|--------|--------|--|---|
|   |   | 245/2019 | 23/06/2019 | 2019A1000025 | 30/06/2019                     | 10/09/2019                       | 2 | 1 | 860,00 | 860,00 |  | 6 |
|   | - |          | 11         | 20200000001  | 05/02/2020                     | 31/03/2020                       | 1 | 4 | 98,00  | 98,00  |  | 5 |
| - | t | 0        |            |              | Second and Print and Print and | An ann an ail an an airtige an a |   |   |        |        |  |   |

3.E.6. Scadenze generiche

E' possibile inserire una scadenza generica direttamente da menu Scadenzario>Analisi scadenze> Scadenze Generiche

Una scadenza generica si può inserire quando si vuole rilevare un costo ricorrente per il quale non è presente una fattura, come ad esempio le rate di un mutuo. Premendo il tasto "Aggiungi" si accede alla Maschera "Scadenzario Generico":

#### Acut COGEN - Gestione Contabilità

| Manutenzione sci   | adenze         |                  |         |         |           |           |                  |               |
|--------------------|----------------|------------------|---------|---------|-----------|-----------|------------------|---------------|
| SCADENZA GENERICA  |                |                  |         |         |           |           |                  |               |
| n.registrazione    |                |                  |         |         |           |           |                  |               |
| partita cont.le    | 201900000001   |                  |         |         |           |           |                  |               |
| data registrazione | 31/01/2019     |                  |         |         |           |           |                  |               |
| data competenza    | 31/01/2019     |                  |         |         |           |           |                  |               |
| anagrafica         | F00036         | BANCA BCC        |         |         |           |           |                  |               |
| documento          |                | data doc.        | 11      |         |           |           |                  |               |
| rata               | 01             | tipo pagamento   | 4       | _       |           |           |                  |               |
| scadenza           | 31/01/2019     | importo          | 780,0   | 00      |           |           |                  |               |
| abi / cab          | 0              | 0                |         |         |           |           |                  |               |
| annotazioni        | RATA MUTUO CAP | ANNONE GENNAIO 2 | 2019    |         |           |           |                  |               |
|                    |                |                  |         |         |           |           |                  |               |
|                    |                |                  |         |         |           |           |                  |               |
|                    |                |                  |         |         |           |           |                  |               |
|                    |                |                  |         |         |           |           |                  |               |
|                    |                |                  |         |         |           |           |                  |               |
|                    |                |                  |         |         |           |           |                  |               |
|                    |                |                  |         |         |           |           |                  |               |
|                    |                |                  | Refresh | Accorpa | Suddividi | Pagamento | Manuale Generica | Salva Annulla |
|                    |                |                  |         |         |           |           |                  |               |

Dopo aver inserito le informazioni procedere confermare poi con il tasto "salva" o annullare con tasto "annulla".

La partita generica inserita sarà contrassegnata nell'elenco scadenze con una apposita icona nella prima colonna.

| Hanutenzione scadenze |    |           |                |             |                    |               |      |      |      |        |        |   |   |   | ٢. |
|-----------------------|----|-----------|----------------|-------------|--------------------|---------------|------|------|------|--------|--------|---|---|---|----|
| F000                  | 36 | BANCA BCC |                |             |                    |               | _    |      |      |        |        |   |   | C |    |
|                       |    | documento | data documento | partita     | data registrazione | data scadenza | rata | T.P. | dare | avere  | saldo  | S | С |   | -  |
| No.                   |    |           | 11             | 20190000000 | 31/01/2019         | 31/01/2019    | 1    | 4    |      | 780,00 | 780,00 |   |   | 9 |    |
| 4                     |    |           |                |             |                    |               |      |      |      |        |        |   |   |   |    |
|                       |    |           |                |             |                    |               |      |      |      |        |        |   |   |   |    |

#### 3.E.7. Manutenzione scadenze

Questa maschera racchiude numerose funzioni di gestione delle scadenze: permette di agire direttamente sulle partite per accorparle, suddividerle, chiuderle e ottenere stampe di saldi e estratti conto.

Vedasi specifico manuale al https://learning.acut.it/tutorial/manutenzione-scadenze

# CAPITOLO 4: UTILITA'

Nel menu Utilità di COGEN troviamo delle funzioni da utilizzare occasionalmente oppure degli strumenti di controllo, utili a trovare squadrature di bilancio o differenze sulle registrazioni contabili inserite. Di seguito le singole voci nel dettaglio.

## 4.A. Calcolo Ratei e Risconti

Da menu Utilità> Calcolo Ratei e Risconti si accede al calcolo periodico relativo alle quote di ricavi e costi gestiti attraverso il Modulo aggiuntivo Ratei e Risconti. Per ulteriori indicazioni si rimanda a specifico manuale al link https://learning.acut.it/tutorial/ratei-erisconti

## 4.B. Chiusure di Bilancio

Da menu Utilità> Apertura/Chiusura si accede alla funzione di chiusura e apertura annuale relativa ai saldi contabili. Si rimanda a specifico manuale al link https://learning.acut.it/tutorial/chiusure-annuali-di-bilancio

## 4.C. Sblocca registrazioni

Da menu Utilità> Sblocca registrazioni si accede alla funzione che permette di sbloccare le registrazioni contabili che per diverse ragioni possono essere rimaste bloccate (ad es. chiusura della registrazione in seguito a errori).

In tal caso il programma non permette più di aprire la registrazione e segnala "La registrazione è aperta da un'altra postazione di lavoro".

Per effettuare lo sblocco è sufficiente spuntare la registrazione e premere "sblocca".

## 4.D. Aggiornamento conti

Da menu Utilità> Verifiche> Aggiornamento conti si accede alla funzione che permette di aggiornare la descrizione nelle registrazioni di prima nota pregresse e relative stampe, di un conto/anagrafica cliente-fornitore che è stata variata.

## 4.E. Quadrature

Da menu Utilità> Verifiche> Quadrature è possibile effettuare diversi controlli sull'archivio.

- Con la selezione su "differenza quadratura" il programma mostra le registrazioni contabili con dare e avere non corrispondenti.

- Con la selezione su "scompensi p.n./scadenzario" il programma mostra le registrazioni contabili con totale sezione prima nota e totale sezione scadenze non corrispondenti.

- Con la selezione su "controllo conti" il programma mostra le registrazioni contabili in cui è stato erroneamente inserito un conto/mastro anziché un sottoconto.

## 4.F. Conti di riepilogo

Da menu Utilità> Verifiche> Conti di riepilogo è possibile verificare se tutti i clienti e fornitori sono correttamente raggruppati nel relativo conto riepilogativo ai fini di bilancio.

4.G. Sequenzialità registri Iva

Da menu Utilità> Verifiche> Sequenzialità registri Iva è possibile verificare se mancano dei protocolli all'interno di un registro Iva oppure se sono presenti dei protocolli doppi.

## 4.H. Documenti duplicati

Da menu Utilità> Verifiche> Documenti duplicati è possibile verificare se sono presenti dei protocolli doppi sui registri iva Vendite e Acquisti.

## 4.1. Quadratura scadenze

Da menu Utilità> Verifiche> Quadratura scadenze è possibile accorpare in un'unica partita le scadenze a parità di data scadenza, numero partita e numero rata, ad es. fattura e nota di credito. Questa funzione è eseguibile da una maschera più recente, vedasi specifico manuale al link https://learning.acut.it/tutorial/manutenzione-scadenze

## 4.L. Aggiornamento contropartite

Da menu Utilità> Verifiche> Aggiornamento contropartite è possibile memorizzare nelle registrazioni di prima nota il codice della contropartita nelle scritture in cui non è presente.

## 4.M. Controllo centri di costo

Da menu Utilità> Verifiche> Controllo centri di costo è possibile trovare le registrazioni alle quali è stato associato un centro di costo non più presente in archivio.

## 4.N. Quadratura saldi

Da menu Utilità> Verifiche> Quadratura saldi è possibile ottenere una stampa dei clienti e dei fornitori nella quale si confronta il saldo contabile (prima nota) e il saldo scadenze e la relativa differenza.

# CAPITOLO 5: MODULI AVANZATI

In questo capitolo spiegheremo il funzionamento di alcuni moduli specifici o aggiuntivi:

- o IVA per cassa
- o Modulo ratei e risconti
- o Modulo cespiti
- Modulo riclassificazione bilancio

## 5.A. IVA per cassa

Il regime Iva per cassa (c.d. "cash accounting"), introdotto dall'articolo 32-bis del DI 83/2012, consente all'azienda di posticipare il versamento dell'Iva sulle cessioni di beni e le prestazioni di servizi, dal momento di effettuazione dell'operazione a quello dell'incasso. L'imposta diventa comunque esigibile dopo un anno dall'effettuazione dell'operazione.

Allo stesso modo, il diritto a detrarre l'Iva sui beni e sui servizi acquistati nasce al momento del pagamento dei corrispettivi ai fornitori. L'Iva sugli acquisti può essere detratta comunque, trascorso un anno dal momento in cui l'operazione si considera effettuata. Per indicazioni vedasi specifico manuale al link https://learning.acut.it/tutorial/iva-percassa

## 5.B. Ratei e Risconti

Il modulo aggiuntivo di COGEN "RATELE RISCONTI" permette il calcolo automatico delle quote di costi e ricavi sulla base del principio di competenza. Le informazioni relative ai periodi di competenza possono essere compilate in semplici registrazioni di prima nota, nelle fatture di vendita registrate dal modulo "Documenti" oppure nelle fatture generate automaticamente dalla gestione Contratti del modulo "Manutenzioni" di ACUT Erp. Per indicazioni vedasi specifico manuale al link https://learning.acut.it/tutorial/ratei-erisconti

## 5.C. Cespiti

Il modulo aggiuntivo Cespiti di COGEN consente di gestire la ripartizione annuale del costo di beni impiegati per più anni, cd. "Cespiti" o "Beni ammortizzabili". Per indicazioni vedasi specifico manuale al link https://learning.acut.it/tutorial/cespiti

## 5.D. Riclassificazione bilancio

Il modulo aggiuntivo "RICLASSIFICAZIONE BILANCIO" di Cogen consente il raggruppamento dei molteplici valori di Bilancio sulla base di regole precise, al fine di interpretare meglio l'andamento dell'impresa attraverso l'analisi di dati aggregati. La riclassificazione interessa sia lo Stato Patrimoniale sia il Conto Economico ed è possibile, a seconda dei criteri adottati, accorpare uno o più conti appartenenti al Piano dei Conti dell'azienda. Una riclassificazione particolarmente utilizzata è la riclassificazione secondo lo schema di Bilancio UE. Per indicazioni vedasi specifico manuale al link https://learning.acut.it/tutorial/riclassificazione-bilancio